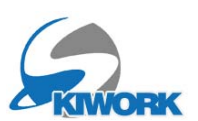

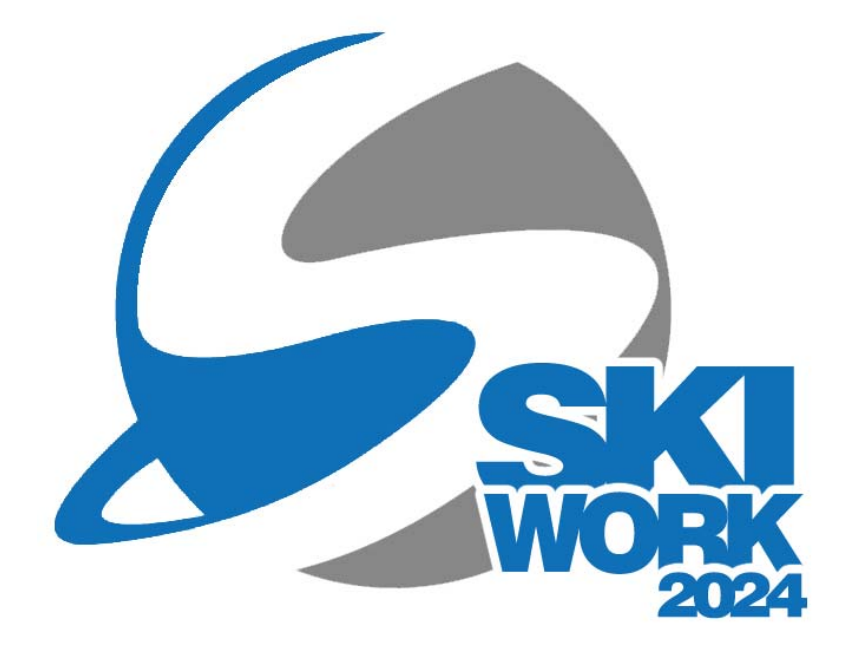

## Aggiornamento ed adeguamenti fiscali SKIWORK Ver.2024/25

a cura di

Brigadoi Martino Capovilla Juri Leveghi Alessandro Brigadoi Samuele

www.skiwork.it

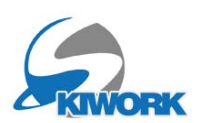

## Adeguamento fiscale IVA

### Riferimento Normativo : Art. 5 DL 113 del 09.08.2024

#### Modifiche alla disciplina in materia di IVA

1. Alla Tabella A, parte II-bis, del decreto del Presidente della Repubblica 26 ottobre 1972, n. 633, e' aggiunto, in fine, il seguente :

numero: «1-septies) erogazione di corsi di attivita' sportiva invernale, come individuata dalle Federazioni di sport invernali riconosciute dal Comitato Olimpico Nazionale Italiano, impartiti, anche in forma organizzata, da iscritti in appositi albi regionali o nazionali, nella misura in cui tali corsi non siano esenti dall'imposta sul valore aggiunto.».

**Cosa Significa** : In sintesi che le prestazioni delle scuola di sci rientrano nella categoria di BENI E SERVIZI SOGGETTI ALL'ALIQUOTA DEL 5 PER CENTO (Tabella A parte II. bis DPR633/1972)

#### Quando sarà applicato ?

Da subito (da pubblicazione gazzetta ufficiale in vigore 10 agosto 2024)

### Obbligo dell'emissione del documento IVA

Gli incassi di prestazioni con IVA determinano l'obbligo dell'emissione del documento fiscale ossia FATTURA o DOCUMENTO COMMERCIALE (ex.scontrino fiscale). Nel caso di emissione FATTURA sarà necessario generare il documento elettronico in formato XML con memorizzazione elettronica via SDI (casetto fiscale). Nel caso invece di emissione del DOCUMENTO COMMERCIALE sarà necessario assicurarsi se sarà possibile far rientrare la scuola nella categorie di soggetti passivi IVA che effettuano operazioni nell'ambito del commercio al dettaglio o di attività assimilate ex art. 22 del DPR 633/72. L'emissione del Documento commerciale comporterà ai sensi dell'art. 2, comma 1, del DLgs. 5.8.2015 n. 127, l'obbligo di memorizzazione e trasmissione telematica dei dati dei corrispettivi, quindi l'adozione di una o più casse telematiche.

Skiwork permetterà attraverso l'utilizzo dei nuovi servizi e tools che stiamo ultimando ed acquistando, di emettere il documento fiscale in automatico all'atto del pagamento, interfacciandosi con la fatturazione (emissione fattura e produzione del file elettronico XML) o interfacciandosi con la cassa telematica per la memorizzazione elettronica del corrispettivo.

### Stampanti Tickets : Tickets/Ricevuta/Voucher Cliente

Non cambia nulla. Le Tessere Corso / Tickets / e-Tickets / Vouchers / Ricevuta Cliente e le metodologie di stampa rimangono invariate sia come Voucher , sia come promemoria cliente, sia come tessera corso singolo allievo, anche nel caso di adozione della cassa telematica o fatturazione. Per il registro degli onorari rimangono validi come ricevuta cliente.

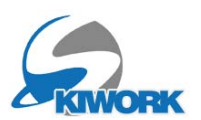

## A.Configurazione generale IVA

### A.1 Opzioni Utilizzo Skiwork emissione Documento IVA

Vi sono diverse soluzioni di utilizzo di skiwork in funzione della forma documento IVA che si intende adottare:

1) Utilizzo di skiwork con la sola registrazione del **documento di incasso** e tenuta del del registro incassi e pagamenti disciplinata dall'art. 19 D.P.R. 600/73 (Come si è sempre operato)

2) Utilizzo di skiwork con la sola tenuta del del registro di cassa ed **emissione fatture in autonomia** con software di terze parti. ( in questo caso skiwork viene utilizzato solo per la gestione della scuola come centro prenotazioni ed l'emissione del documento IVA viene delagato ad un contabile della scuola che la sera registra ed emette tutte le fatture necessarie)

3) **Fatturazione differita** e creazione della fattura elettronica con Skiwork dal registro "ricevute di pagamento".

In questo caso tutti i pagamenti vengono registrati in skiwork, oltre al registro incassi art.19, anche su un apposito registro dei pagamenti.

Dal registro pagamenti in un secondo momento (entro 12 giorni dalla data di pagamento) poi si possono automaticamente emettere le fatture di tutti i pagamenti , oppure scegliere i pagamenti su cui emettere le fatture.

Con questa configurazione comunque il programma chiede all'atto della registrazione dell'incasso se si vuole emettere fattura Immmediata.

Questa configurazione è sicuramente la meno costosa, seppur vi sia un lavoro da parte della segreteria per la gestione, emissione delle fatture. permette di avere ancora del margine di tempo per eventuali rimborsi senza dover fare Note di accredito.

Per le fatture delle transazioni che arrivano dall' e-commerce , shop-on-line di skiwork conviene impostare la generazione fatture in automatico

Con qusta configurazione è obbligatorio avere all'atto del pagamento **tutti i dati del cliente** (generalità) : Cognome, Nome, Indirizzo, Città, Nazione, CAP, Provincia e Codice Fiscale Corretto.

Nel caso in cui la pubblicazione delle Vs. Fatture verso SDI (cassetto Fiscale) venga gestita dal Vs. Commercialista allora conviene avere una cartella condivisa con il sistema informatico del Vs commercialista, in modo che una volta generata la fattura elettronica da parte di Skiwork sia poi importata in modo automatico dal sistema

Nel caso invece la scuola si occupa in autonomia della pubblicazione su un "Portale" (FattureInCloud, Aruba etc...) allora è necessario configurare una cartella condivisa dove poi "pescare" con la funzione di importazione fatture dal portale le fatture elettroniche generate da skiwork.

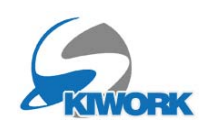

4) **Fatturazione automatizzata** con Skiwork. Per ogni pagamento, skiwork genera la fattura elettronica e chiede se si vuole efettuare una stampa/PDF da consegnare/ mandare via e-mail direttamente al cliente.

Questa configurazione è sicuramente la più veloce e pratica, ed anche i costi sono abbastanza contenuti (costi per royalties di automazione).

Con qusta configurazione è obbligatorio avere all'atto del pagamento **tutti i dati del cliente** (generalità) : Cognome, Nome, Indirizzo, Città, Nazione, CAP, Provincia e Codice Fiscale Corretto.

Nel caso in cui la pubblicazione delle Vs. Fatture verso SDI (cassetto Fiscale) venga gestita dal Vs. Commercialista allora conviene avere una cartella condivisa con il sistema informatico del Vs commercialista, in modo che una volta generata la fattura elettronica da parte di Skiwork sia poi importata in modo automatico dal sistema

Nel caso invece la scuola si occupa in autonomia della pubblicazione su un "Portale" (FattureInCloud, Aruba etc...) allora è necessario configurare una cartella condivisa dove poi "pescare" con la funzione di importazione fatture dal portale le fatture elettroniche generate da skiwork.

5) **Emissione Documento Commerciale in Autonomia.** Questa soluzione è sicuramente la più pratica e meno costosa di tutte, ma è consigliata solo per le scuole piccole con uno o massimo due posti di lavoro. In pratica Skiwork rimane così com'è, ossia con il registra dei pagamenti, ed per ogni pagamento l'impiegato/a "batterà" sulla cassa ed emetterà il Documento Commerciale a mano su una cassa telematica autonoma.

Con questa configurazione i pagamenti che arrivano da WEB o da Bonifico su C/C dovranno essere vagliati entro fine giornata per "battere a mano" lo scontrino sulla cassa fiscale ed emettere il documento IVA (Documento commerciale)

6) **Emissione Documento Commerciale Automatico.** Questa soluzione è sicuramente la più veloce, pratica ed automatica. I costi però possono essere abbastanza alti in quanto è necessario acquistare almeno una cassa telematica, pagare la ditta fornitrice della cassa per "l'assitenza annua" obbligatoria, più i costi per le royalties di automazione. Per contro vengono abbattuti i costi di gestione bilancio, in quanto il commercialista può pescare i dati dei corrispettivi direttamente dal Vs. cassetto fiscale, semplificando di molto la gestione contabile della scuola.

Skiwork sarà collegato ed interfacciato tramite FiscalRT alla cassa fiscale telematica ed emetterà in automatico il documento commerciale, anche per le transazioni dallo shopon-line.

Questa configurazione permette di velocizzare tutto il processo di check-in del cliente in quanto le generalità complete del cliente non sono più necessarie.

In questa configurazione rimane obbligatoria la tenuta del registro degli incassi di skiwork (quello vecchio)

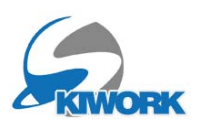

Vediamo come configurare tutto ciò su Skiwork. :

Opzioni 1,2,5 (uso di skiwork standard - fiscalizzazione esterna)

Per le opzioni 1,2, e 5 ovviamente non serve configurare null'altro ed è suffciente scegliere l'opzione all'interno delle impostazioni contabilità.

| G Back                       |                                                                                                    |              | CONFIGUR                                                                                       | AZIONE GENERALE                                                            |              |
|------------------------------|----------------------------------------------------------------------------------------------------|--------------|------------------------------------------------------------------------------------------------|----------------------------------------------------------------------------|--------------|
| Intestazione Scuola          |                                                                                                    |              |                                                                                                | CONTABILITA'                                                               |              |
|                              | Definizione limiti ANNO contabile                                                                                   |              | Piano dei Conti                                                                                |                                                                            |              |
| Impostazione Contabilità     | Indicare primo ed ultimo giorno della gestione contabile annual<br>(es. 01 Giugno 20XX FINO AL al 31 Maggio 20XX+1) | e            | Contabilità Servizi A                                                                          | ggiuntivi in Gestione Separata                                             | $\checkmark$ |
| impostazione contabilità     | INIZIO 01/06/2019 - FINE 31/05/2025                                                                                 | -            | Tabella Cat                                                                                    | tegorie Imponibili - Reparti Cassa                                         |              |
| Impostazione Clienti / Varie | Gestione del Documento IVA Pagamenti in sede                                                                        |              | Gestione contabile                                                                             | e Fatturazione con Piano Dei                                               |              |
|                              | Servizio Automazione FiscalRT                                                                                       |              | Conti su 2 livelli                                                                             |                                                                            |              |
| Classifiche Maestri          | Registrazione Cassa Art. 19 in regime di esenzione<br>Emissione Fatture Con Software Terze Parti                    | 0            |                                                                                                |                                                                            |              |
| Ticketing e Stampanti        | Emissione Fatture Differite da Registro Pagamenti<br>Fatturazione Automatizzata                                     |              |                                                                                                |                                                                            |              |
| SMS e GSM                    | Cassa Telematica Autonoma Manuale<br>Cassa Telematica Automatizzata                                                 | 0            | Valuta                                                                                         | EURO                                                                       | •            |
|                              | Stampa Registro Incassi                                                                                             |              | _                                                                                              | Altra Valuta                                                               | 0            |
| Planning                     | Solo Dati Anagrafici CLIENTE (Ometti Dati Fiscali quali<br>cod.Fiscale e/o Partita IVA - Data e Luogo Nascita)      | $\checkmark$ |                                                                                                |                                                                            |              |
| Colori Maestri               | Goot Desuments IVA Paramenti ON LINE                                                                                |              |                                                                                                |                                                                            |              |
|                              | Sospendi Transazioni (dalle / alle)                                                                                 |              | Arrotondamenti                                                                                 |                                                                            |              |
| Impostazioni IA              |                                                                                                    |              | effettuati in caso di Nessun Arrotondamento<br>applicazione di sconti Arrotondamento Contabile | Nessun Arrotondamento<br>Arrotondamento Contabile                          | ⊙<br>○       |
|                              | Registra Transazioni ON LINE come Caparre                                                                           |              | listino, sconti, agenzia<br>e sommatorie ore VIP<br>Arrotondamento per<br>Arrotondamento per   | Arrotondamento per difetto (0,5 euro)                                      | 0            |
| Impostazioni Batch           |                                                                                                    |              |                                                                                                | Arrotondamento per difetto (1 euro)<br>Arrotondamento per eccesso (1 euro) | 0            |
|                              | Attiva Servizio Automatizzato Emissione Doc.Comm.                                                                   | $\Box$       |                                                                                                | Arrotond.to per eccesso (0,5 euro)                                         | õ            |
|                              |                                                                                                    |              |                                                                                                |                                                                            |              |
|                              |                                                                                                    |              |                                                                                                |                                                                            |              |
|                              |                                                                                                    |              |                                                                                                |                                                                            |              |

Non serve poi nessun'altra configurazione.

## Opzione 3 (fatturazione differita)

Se si sceglie questa opzione sarà necessario **configurare la fatturazione**. (Andare a pag.9 di questo manuale)

| G Back                       |                                                                                                    | CONFIGURAZIONE GENERALE                             |
|------------------------------|----------------------------------------------------------------------------------------------------|-----------------------------------------------------|
| Intestazione Scuola          |                                                                                                    | CONTABILITA'                                        |
|                              | Definizione limiti ANNO contabile                                                                                    | Piano dei Conti                                     |
| Impostazione Contabilità     | Indicare primo ed ultimo giorno della gestione contabile annuale<br>(es. 01 Giugno 20XX FINO AL al 31 Maggio 20XX+1) | Contabilità Servizi Aggiuntivi in Gestione Separata |
|                              | INIZIO 01/06/2019 - FINE 31/05/2025 -                                                                                | Tabella Categorie Imponibili - Reparti Cassa        |
| Impostazione Clienti / Varie | Gestione del Documento IVA Pagamenti in sede                                                                         | Gestione contabile e Fatturazione con Piano Dei     |
|                              | Servizio Automazione FiscalRT                                                                                        | Conti su 2 livelli                                  |
| Classifiche Maestri          | Registrazione Cassa Art.19 in regime di esenzione O                                                                  |                                                     |
|                              | Emissione Fatture Con Software Terze Parti O                                                                         |                                                     |
| Ticketing e Stampanti        | Fatturazione Automatizzata                                                                                           |                                                     |
|                              | Cassa Telematica Autonoma Manuale O                                                                                  |                                                     |
| SMS e GSM                    | Cassa Telematica Automatizzata O                                                                                     | Valuta EURO O                                       |
|                              |                                                                                                    | Altra Valuta O                                      |
| Planning                     |                                                                                                    |                                                     |

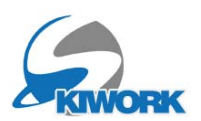

## Opzione 4 (fatturazione automatizzata)

Per usufruire di questa opzione è necessario prima attivare il servizio FiscalRT premendo il pulsante visualizzato in figura. Per attivare il servizio sarà poi necessario spedire l'ordine di attivazione (seguire le indicazioni nella videata d'ordine)

| G Back                       |                                                                                                    | CONFIGURAZIONE GENERALE                             |
|------------------------------|----------------------------------------------------------------------------------------------------|-----------------------------------------------------|
| Intestazione Scuola          |                                                                                                    | CONTABILITA'                                        |
|                              | Definizione limiti ANNO contabile                                                                                    | Piano dei Conti                                     |
| Impostazione Contabilità     | Indicare primo ed ultimo giorno della gestione contabile annuale<br>(es. 01 Giugno 20XX FINO AL al 31 Maggio 20XX+1) | Contabilità Servizi Aggiuntivi in Gestione Separata |
|                              | INIZIO 01/06/2019 - FINE 31/05/2025 -                                                                                | Tabella Categorie Imponibili - Reparti Cassa        |
| Impostazione Clienti / Varie | Gestione del Documento IVA Pagamenti in sede                                                                         | Gestione contabile e Fatturazione con Piano Dei     |
|                              | Servizio Automazione FiscalRT                                                                                        |                                                     |
| Classifiche Maestri          | Registrazione Cassa Art. 19 in regime di esenzione O                                                                 |                                                     |
|                              | Emissione Fatture Con Software Terze Parti O                                                                         |                                                     |
| Ticketing e Stampanti        | Emissione Fatture Differite da Registro Pagamenti                                                                    |                                                     |
|                              | Cassa Telematica Autonoma Manuale                                                                                    |                                                     |
| SMS e GSM                    | Cassa Telematica Automatizzata O                                                                                     | Valuta EURO O                                       |
|                              |                                                                                                    | Altra Valuta O                                      |
| Planning                     |                                                                                                    |                                                     |

Sarà poi possibile distinguere ed attivare solo la fatturazione di segreteria (per ogni incasso viene emessa la fattura) ed anche la fatturazione automatica da e-commerce (fattura per ogni transazione ricevuta). Si possono attivare entrambe o singolarmente.

|                                       | CONFIGURAZIONE -                                                                                                    | TABELLE ED ARCHIVI PRIMARI                                                                                                    |
|---------------------------------------|----------------------------------------------------------------------------------------------------|----------------------------------------------------------------------------------------------------|
| G Back                                |                                                                                                    | CONFIGURAZIONE GENERALE                                                                                                    |
| Intestazione Scuola                   |                                                                                                    | CONTABILITA'                                                                                                    |
|                                       | Definizione limiti ANNO contabile                                                                                                    | Piano dei Conti                                                                                                    |
| Impostazione Contabilità              | Indicare primo ed ultimo giorno della gestione contabile annuale<br>(es. 01 Giugno 20XX FINO AL al 31 Maggio 20XX+1)                                                            | Contabilità Servizi Aggiuntivi in Gestione Separata                                                                                                    |
|                                       | INIZIO 01/06/2019 - FINE 31/05/2025 -                                                                                                    | Tabella Categorie Imponibili - Reparti Cassa                                                                                                    |
| Impostazione Clienti / Varie          | Gestione del Documento IVA Pagamenti in sede                                                                                                    | Gestione contabile e Fatturazione con Piano Dei                                                                                                    |
|                                       | Servizio Automazione FiscalRT                                                                                                    |                                                                                                    |
| Classifiche Maestri                   | Registrazione Cassa Art. 19 in regime di esenzione O<br>Emissione Eatture Con Software Terze Parti O                                                                            |                                                                                                    |
| Ticketing e Stampanti                 | Emissione Fatture Differite da Registro Pagamenti O<br>Fatturazione Automatizzata o                                                                                             |                                                                                                    |
| SMS e GSM                             | Cassa Telematica Autonoma Manuale O<br>Cassa Telematica Automatizzata O                                                                                                    | Valuta EURO O                                                                                                    |
| Planning<br>Colori Maestri            |                                                                                                    | Altra Valuta O                                                                                                    |
|                                       | Gest. Documento IVA Pagamenti ON-LINE                                                                                                    | Arrotondamenti                                                                                                    |
| Impostazioni IA<br>Impostazioni Batch | Sospendi Transazioni (dalle / alle) Registra Transazioni ON LINE come Caparre Attiva Servizio Automatizzato Emissione Fattura Attiva Servizio Automatizzato Emissione Doc Comm. | e vettuati in caso di<br>policazione di sconti<br>histino, sconti, agenzia<br>e sommatorie ore VIP<br>Arrotondamento per difetto (0,5 euro)<br>Arrotondamento per eccesso (1 euro)<br>Arrotondamento per eccesso (1 euro)<br>Arrotonda to per eccesso (0,5 euro) |

Se si sceglie questa opzione sarà necessario **configurare la fatturazione**. (Andare a pag. 9 di questo manuale)

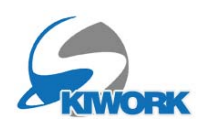

## Opzione 6 (Cassa fiscale Telematica automatizzata)

Per usufruire di questa opzione è necessario prima attivare il servizio FiscalRT premendo il pulsante visualizzato in figura. Per attivare il servizio sarà poi necessario spedire l'ordine di attivazione (seguire le indicazioni nella videata d'ordine)

| G Back                       |                                                                                                    | CONFIGURAZIONE GENERALE                             |
|------------------------------|----------------------------------------------------------------------------------------------------|-----------------------------------------------------|
| Intestazione Scuola          |                                                                                                    | CONTABILITA'                                        |
|                              | Definizione limiti ANNO contabile                                                                                    | Piano dei Conti                                     |
| Impostazione Contabilità     | Indicare primo ed ultimo giorno della gestione contabile annuale<br>(es. 01 Giugno 20XX FINO AL al 31 Maggio 20XX+1) | Contabilità Servizi Aggiuntivi in Gestione Separata |
|                              | INIZIO 01/06/2019 - FINE 31/05/2025 -                                                                                | Tabella Categorie Imponibili - Reparti Cassa        |
| Impostazione Clienti / Varie | Gestione del Documento IVA Pagamenti in sede                                                                         | Gestione contabile e Fatturazione con Piano Dei     |
|                              | Servizio Automazione FiscalRT                                                                                        | Conti su 2 livelli                                  |
| Classifiche Maestri          | Registrazione Cassa Art. 19 in regime di esenzione O                                                                 |                                                     |
|                              | Emissione Fatture Con Software Terze Parti O<br>Emissione Eatture Differite da Registro Pagamenti O                  |                                                     |
| Ticketing e Stampanti        | Fatturazione Automatizzata                                                                                           |                                                     |
| SMS e GSM                    | Cassa Telematica Autonoma Manuale O                                                                                  |                                                     |
|                              |                                                                                                    | Valuta EURO O                                       |
| Planning                     |                                                                                                    |                                                     |

Sarà poi possibiattivare in maniera distinta la gestione della cassa in automatico sia per gli incassi da segreteria che per l'ON-LINE

| <b>O</b> had                 |                                                                                                  |                                    | CONFICUR                                           |                                                                            |              |  |
|------------------------------|--------------------------------------------------------------------------------------------------|------------------------------------|----------------------------------------------------|----------------------------------------------------------------------------|--------------|--|
| G Back                       |                                                                                                  |                                    | CONFIGUR                                           |                                                                            |              |  |
| Intestazione Scuola          |                                                                                                  |                                    |                                                    | CONTABILITA'                                                               |              |  |
|                              | Definizione limiti ANNO contabile                                                                |                                    | Piano dei Conti                                    |                                                                            |              |  |
| Impostazione Contabilità     | Indicare primo ed ultimo giorno della gestione (<br>(es. 01 Giugno 20XX FINO AL al 31 Maggio 20X | contabile annuale<br>CX+1)         | Contabilità Servizi A                              | ggiuntivi in Gestione Separata                                             | $\checkmark$ |  |
|                              | INIZIO 01/06/2019 - FINE                                                                         | 31/05/2025 -                       | Tabella Cat                                        | egorie Imponibili - Reparti Cassa                                          |              |  |
| Impostazione Clienti / Varie | Gestione del Documento IVA Pagame                                                                | enti in sede                       | Gestione contabile                                 | e Fatturazione con Piano Dei                                               |              |  |
| I                            | Servizio Automazione Fis                                                                         | caIRT                              | Conti su 2 livelli                                 |                                                                            |              |  |
| Classifiche Maestri          | Registrazione Cassa Art. 19 in regime di es                                                      | senzione O                         | /                                                  |                                                                            |              |  |
|                              | Emissione Fatture Con Software Terze Pal                                                         | namenti O                          |                                                    |                                                                            |              |  |
| Ticketing e Stampanti        | Fatturazione Automatizzata                                                                       | o O                                |                                                    |                                                                            |              |  |
| SMS o CSM                    | Cassa Telematica Autonoma Manuale                                                                | 0                                  |                                                    |                                                                            |              |  |
| SINSEGSIN                    | Cassa Telematica Automatizzata                                                                   | •                                  | Valuta                                             | EURO                                                                       | ۲            |  |
| <u></u>                      | Impostazioni CassaTelematica RT S                                                                | edi                                |                                                    | Altra Valuta                                                               | 0            |  |
| Planning                     | Cassa di questa postazione :                                                                     |                                    |                                                    |                                                                            |              |  |
|                              | EPSON                                                                                            | <ul> <li>Archivio Casse</li> </ul> |                                                    |                                                                            |              |  |
| Colori Maestri               |                                                                                                  |                                    |                                                    |                                                                            |              |  |
|                              | Gest. Documento IVA Pagamenti ON-                                                                | LINE                               | Arrotondamenti                                     |                                                                            |              |  |
|                              | Sospendi Transazioni (dalle / alle)                                                              |                                    | effettuati in caso di                              | Nessun Arrotondamento                                                      | •            |  |
| Impostazioni IA              |                                                                                                  | _                                  | applicazione di sconti<br>listino, sconti, agenzia | Arrotondamento Contabile                                                   | 0            |  |
|                              | Registra Transazioni ON LINE come Capar                                                          | re                                 | e sommatorie ore VIP                               | Arrotondamento per difetto (0,5 euro)                                      | 0            |  |
| Impostazioni Batch           | Attiva Servizio Automatizzato Emissione Fa                                                       | attura                             |                                                    | Arrotondamento per diletto (1 euro)<br>Arrotondamento per eccesso (1 euro) | 0            |  |
|                              | Attiva Servizio Automatizzato Emissione Do                                                       | oc.Comm. 🔽                         |                                                    | Arrotond.to per eccesso (0,5 euro)                                         | õ            |  |
|                              | Cassa Movimenti WEB                                                                              |                                    | /                                                  |                                                                            |              |  |
|                              | EPSON                                                                                            | - Archivio Casse                   |                                                    |                                                                            |              |  |
|                              | -                                                                                                | -                                  |                                                    |                                                                            |              |  |
|                              |                                                                                                  |                                    |                                                    |                                                                            |              |  |
|                              |                                                                                                  |                                    |                                                    |                                                                            |              |  |

Se si sceglie questa opzione sarà necessario **configurare la/e Cassa/e Fiscali Telematiche** (Andare a pag. 11 di questo manuale)

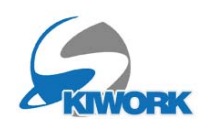

## Opzioni Miste

Skiwork permette anche utilizzare siuazioni miste, come ad esempio l'emissione automatica della fattura ON-LINE e gestire la fatturazione per i pagamenti in segreteria con la fatturazione differita. Oppure Fatturazione ON-LINE e cassa telematica in segreteria,

| G Back                                                                                                    |                                                                                                    | CONFIGURAZIONE GENERALE                                                                                                    |                                         |
|----------------------------------------------------------------------------------------------------|----------------------------------------------------------------------------------------------------|----------------------------------------------------------------------------------------------------|-----------------------------------------|
| Intestazione Seuela                                                                                                    |                                                                                                    | CONTABILITA'                                                                                                    |                                         |
| Intestazione Scuola<br>Impostazione Contabilità<br>Impostazione Clienti / Varie<br>Classifiche Maestri<br>Ticketing e Stampanti | Definizione limiti ANNO contabile<br>Indicare primo ed ultimo giorno della gestione contabile annuale<br>(es. 01 Giugno 20XX FINO AL al 31 Maggio 20XX+1)<br>INIZIO 01/06/2019 • FINE 31/05/2025 •<br>Gestione del Documento IVA Pagamenti in sede<br>Servizio Automazione FiscalRT<br>Registrazione Cassa Art. 19 in regime di esenzione<br>Emissione Fatture Differite da Registro Pagamenti<br>Fatturazione Automatizzata | e Piano dei Conti<br>Contabilità Servizi Aggiuntivi in Gestione Separata<br>✓<br>Tabella Categorie Imponibili - Reparti Cassa<br>Gestione contabile e Fatturazione con Piano Dei<br>Conti su 2 livelli |                                         |
| SMS e GSM<br>Planning                                                                                                    | Cassa Telematica Autonoma Manuale<br>Cassa Telematica Automatizzata                                                                                                    | Valuta EURO da<br>Altra Valuta d                                                                                                    | )<br>)                                  |
| Colori Maestri<br>Impostazioni IA<br>Impostazioni Batch                                                                         | Gest. Documento IVA Pagamenti ON-LINE<br>Sospendi Transazioni (dalle / alle)<br>Registra Transazioni ON LINE come Caparre<br>Attiva Servizio Automatizzato Emissione Fattura<br>Attiva Servizio Automatizzato Emissione Doc.Comm.                                                                                                    | Arrotondamenti  effettuarin caso di applicazione di sconti lasto, sconti, agenzia s sommatorie ore VIP  V                                                                                              | >>>>>>>>>>>>>>>>>>>>>>>>>>>>>>>>>>>>>>> |

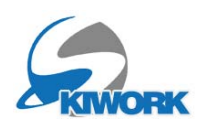

## A.2 Configurazione Fatturazione

La configurazione della fatturazione è molto semplice... è sufficiente compilare i dati della videata Dati Aziendali come nell'esempio in figura.

|                               | CONFIGURAZIONE - TABELLE ED ARCHIVI PRIMARI |                      |                |                            |  |
|-------------------------------|---------------------------------------------|----------------------|----------------|----------------------------|--|
| G Back                        |                                             |                      | Configur       | azione Fatturazione        |  |
| Dati Aziendali x Fatturazione |                                             |                      |                | Dati Generali Fatturazione |  |
|                               |                                             |                      | Dati Aziendali |                            |  |
| Impostaz.Fatturaz.Elettronica | Indirizzo e-mail                            | info@dolomitisoft.it |                |                            |  |
|                               | Part.IVA                                    | 01325110219          | Cod.Fisc.      |                            |  |
|                               | Regime                                      | Ordinario            |                | -                          |  |
| Fatturazione Automatizzata    | Nr. Telefono                                | 0462 502388          |                |                            |  |
|                               | Cod. EU IBAN                                | IT64003003994885     |                |                            |  |
| Archivio Articoli             |                                             |                      |                |                            |  |
| Sezionali                     |                                             |                      |                |                            |  |
| Taballa Danaha                | Lifficio (Sigla)                            | TN Nr Isoriziono     | 01325110219    |                            |  |
|                               | Officio (Sigia)                             |                      | 0.00           |                            |  |
|                               | Solo<br>socie                               | tà di Socio Unico    |                |                            |  |
|                               | cap                                         | In Liquidazione      |                |                            |  |
|                               |                                             |                      |                |                            |  |
|                               |                                             |                      |                |                            |  |
|                               |                                             |                      |                |                            |  |
|                               |                                             |                      |                |                            |  |

Se si ha Partita IVA lasciare vuoto il campo Codice Fiscale

Se non si ha l'iscrizione al REA, nel campo Ufficio (siglia) dell'Iscrizione REA mettere la provincia (es TN BZ BG etccc) e mettere 00000 nel Nr.Iscrizione.

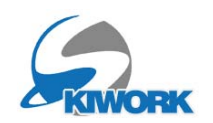

Proseguire configurando i dati per la generazione della fattura elettronica

|                               | CONFIGURAZIONE - TABELLE ED ARCHIVI PRIMARI |                          |                                       |         |  |  |
|-------------------------------|---------------------------------------------|--------------------------|---------------------------------------|---------|--|--|
| G Back                        |                                             |                          | Configurazione Fattu                  | razione |  |  |
| Dati Aziendali x Fatturazione | Impostazioni Fattura Elettronica            |                          |                                       |         |  |  |
|                               |                                             | Salvataggio File .x      | ml                                    |         |  |  |
| Impostaz.Fatturaz.Elettronica | Cartella Archiviazione Fatture              | E:\WinSki\FattureEmesse  |                                       |         |  |  |
|                               | Sigla Progressivo                           | SC Progressivo 1         | Trasmissione con allegato .PDF        |         |  |  |
|                               | Trasmissione Diretta alla PEC SDI           |                          |                                       |         |  |  |
| Fatturazione Automatizzata    | Trasmissione Effettuata da Terzi            | Dati Trasmittente (E     | s. commercialista o ARUBA o altro ser | vizio)  |  |  |
| Archivio Articoli             |                                             |                          |                                       |         |  |  |
| Sezionali                     |                                             |                          |                                       |         |  |  |
| Tabella Banche                |                                             |                          |                                       | 4*      |  |  |
|                               | Contabilita Fatt                            | urazione                 | Bolio Su operazioni Esen              | 0       |  |  |
|                               | Alig. x Spese                               | ART.15                   | Bollo virtuale su F24                 |         |  |  |
|                               | Aliq. X Spese Bolli                         | ART.15                   | Bollo op.esenti a carico cliente      |         |  |  |
|                               | Anno Rif. Nr.Fatt                           | 2024                     | Importo Bollo Su Op.Esenti            | 2,00    |  |  |
|                               | Con Prezzi IVA Esclusa                      |                          | Per Op.Esenti con valore > di €       | 77,47   |  |  |
|                               |                                             | Eventuale Ritenuta di ac | conto                                 |         |  |  |
|                               | % Rit.Acconto Standard                      | 20.00 Causale Pagam      | .to Ritenuta 🛛 🗸 💌                    |         |  |  |
|                               |                                             |                          |                                       |         |  |  |
|                               |                                             |                          |                                       |         |  |  |
|                               | Nr.Copie Stampa                             |                          |                                       |         |  |  |
|                               |                                             |                          |                                       |         |  |  |
|                               |                                             |                          |                                       |         |  |  |
|                               |                                             |                          |                                       |         |  |  |
|                               |                                             |                          |                                       |         |  |  |

Cartella Archiviazione Fatture : **indicare la cartella di condivisione files xml (se non c'è crearla** sul PC o sul server come contenitore dei flie XML che verranno prodotti da skiwork, in modo poi da utilizzarla sul portale di comunicazione SDI con le funzioni di importazione files fatture che ogni canale dispone.

Per i restanti campi inserire i valori come visualizzato in figura.

Infine dal menu <Fatturazione Automatica> scegliere le opzioni di automatismo, separate per le fasi segreteria e on-line

|                               | CONFIGURAZIONE - TABELLE ED ARCHIV                                    | VI PRIMARI               |  |  |  |
|-------------------------------|-----------------------------------------------------------------------|--------------------------|--|--|--|
| G Back                        | Configurazione                                                        | Fatturazione             |  |  |  |
| Dati Aziendali x Fatturazione |                                                                       | Fatturazione automatizza |  |  |  |
| Impostaz.Fatturaz.Elettronica | IMPOSTAZIONI IN SEGRETERIA                                            |                          |  |  |  |
|                               | Chiedi se stampare la fattura al momento dell'emissione del documento |                          |  |  |  |
|                               | Spedisci in automatico la fattura via e-mail al cliente               | $\square$                |  |  |  |
| Fatturazione Automatizzata    | Crea in automatico la fattura elettronica (file xml)                  |                          |  |  |  |
| Archivio Articoli             |                                                                       |                          |  |  |  |
| Sezionali                     | DA E-COMMERCE (STOP-UN-LINE)                                          |                          |  |  |  |
| Taballa Bancha                | Spedisci in automatico la fattura via e-mail al cliente               | $\checkmark$             |  |  |  |
|                               | Crea in automatico la fattura elettronica (file xml)                  |                          |  |  |  |
|                               |                                                                       |                          |  |  |  |
|                               |                                                                       |                          |  |  |  |
|                               |                                                                       |                          |  |  |  |
|                               |                                                                       |                          |  |  |  |
|                               |                                                                       |                          |  |  |  |

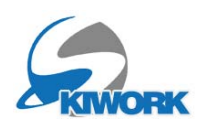

## A.3 Configurazione Casse Telematiche

Il Isistema permette di configurare una o piu casse.

Dal menu impostazione contabilità , creare la/e cassa/e premendo il pulsante <ARCHIVIO CASSE>

| G Back                       |                                                                                                    | CONFIGURAZIONE GENERALE                                                                               |
|------------------------------|----------------------------------------------------------------------------------------------------|----------------------------------------------------------------------------------------------------|
| Intestazione Scuola          |                                                                                                    | CONTABILITA'                                                                                          |
|                              | Definizione limiti ANNO contabile                                                                                    | Piano dei Conti                                                                                       |
|                              | Indicare primo ed ultimo giorno della gestione contabile annuale<br>(es. 01 Giugno 20XX FINO AL al 31 Maggio 20XX+1) | Contabilità Servizi Aggiuntivi in Gestione Separata                                                   |
| impostazione contabilita     | INIZIO 01/06/2019 - FINE 31/05/2025 -                                                                                | Tabella Categorie Imponibili - Reparti Cassa                                                          |
| Impostazione Clienti / Varie | Gestione del Documento IVA Pagamenti in sede                                                                         | Gestione contabile e Fatturazione con Piano Dei                                                       |
|                              | Servizio Automazione FiscalRT                                                                                        | Conti su 2 livelli                                                                                    |
| Classifiche Maestri          | Registrazione Cassa Art. 19 in regime di esenzione O                                                                 |                                                                                                    |
|                              | Emissione Fatture Con Software Terze Parti O                                                                         |                                                                                                    |
| Ticketing e Stampanti        | Fatturazione Automatizzata                                                                                           |                                                                                                    |
| SWS & C.SM                   | Cassa Telematica Autonoma Manuale O                                                                                  |                                                                                                    |
| 3113 6 6311                  | Cassa Telematica Automatizzata 💿                                                                                     | Valuta EURO O                                                                                         |
|                              | Impostazioni CassaTelematica RT Sedi                                                                                 | Altra Valuta O                                                                                        |
| Planning                     | Cassa di questa postazione :                                                                                         |                                                                                                    |
| Colori Maestri               | Archivio Casse                                                                                                    |                                                                                                    |
|                              | Gest. Documento IVA Pagamenti ON-LINE                                                                                | Arrotondamenti                                                                                        |
|                              | Sospendi Transazioni (dalle / alle)                                                                                  | effettuati in caso di Nessun Arrotondamento 💿                                                         |
| Impostazioni IA              |                                                                                                    | applicazione di sconti<br>listino, sconti, agenzia                                                    |
| Impostazioni Batah           | Registra Transazioni ON LINE come Caparre                                                                            | e sommatorie ore VIP Arrotondamento per difetto (0,5 euro) O<br>Arrotondamento per difetto (1 euro) O |
|                              | Attiva Servizio Automatizzato Emissione Fattura                                                                      | Arrotondamento per eccesso (1 euro) O                                                                 |
|                              | Attiva Servizio Automatizzato Emissione Doc.Comm.                                                                    | Arrotond.to per eccesso (0,5 euro)                                                                    |
|                              | Cassa Movimenti WEB                                                                                                  |                                                                                                    |
|                              | EPSON   Archivio Casse                                                                                               |                                                                                                    |
|                              |                                                                                                    |                                                                                                    |

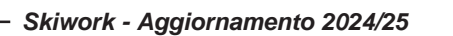

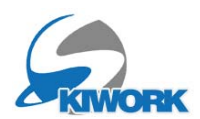

L'archivio casse è una normale tabella come le altre tabelle di skiwork. Per cui per creare una cassa è sufficiente premere il pulsante + e inserire i dati della cassa.

| G B                                                                                                    | ack                                   |             |            | Casse -(3 Re | ecords ) | )   |                                                                                                    | 8                                                              |
|----------------------------------------------------------------------------------------------------|---------------------------------------|-------------|------------|--------------|----------|-----|----------------------------------------------------------------------------------------------------|----------------------------------------------------------------|
| 1                                                                                                    | <ul> <li>Descrizione Cassa</li> </ul> | Matricola   | Indiri     | zzo rete     | Tipo     | Ext | Descrizione Cassa                                                                                          | 1.UFFICIO CENTRALE                                             |
| Т                                                                                                    | 1.UFFICIO CENTRALE                    | 11RKR008900 | 10.0.1.240 | ¢            | USTOM    |     |                                                                                                    | Course Estatement & TERRER DARRER                              |
|                                                                                                    | 2.SEDE STACCATA                       | 190(B012876 | 10.0.1.17  | E            | PSON     |     |                                                                                                    | Cassa Esterna di TERZE PARTI                                   |
| ~                                                                                                    | 3. KINDERLAND                         | 11RKR008900 | 10.0.1.240 | C            | USTOM    | ×   |                                                                                                    |                                                                |
| <ul> <li>□</li> <li>□</li></ul> |                                       |             |            |              |          |     | Connessione di rett<br>Maticala CASSA RT<br>Indiaza di Rete<br>Linguaggio Cassa<br>EPSON<br>CUSTOM<br>Test | Cassa RT / Stampante RT<br>IIRKR008900<br>10.0.1.240<br>0<br>© |

i modelli di registratore di cassa telematico (STAMPANTE RT) conformi all'interfacciamento con FiscalRT sono :

## EPSON e CUSTOM

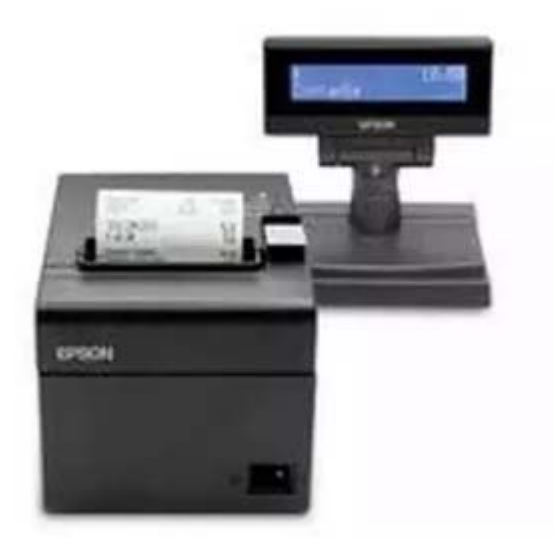

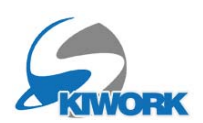

## A.5 Configurazione reparti cassa

Sarà necessario configurare i reparti cassa.

Quando viene installata la cassa telematica, l'installatore della ditta fornitrice delle casse telematica Vi chiederà quali reparti inserire nella cassa. Nel caso della scuola di sci è conveniente mettere nel repato 1 = SCUOLA al 5% di IVA.

I reparti installati sul cassa telematica vanno messi pari pari su skiwork Dalla tabella casse cliccare sul pulsante REP

| G Back Casse - (3 Records )                       |    |
|---------------------------------------------------|----|
|                                                   |    |
| Descrizione Cassa Matricola Indirizzo rete Tipo E | xt |
| 1.UFFICIO CENTRALE 11RKR008900 10.0.1.240 CUSTOM  |    |
| 2.SEDE STACCATA 19/XB012876 10.0.1.17 EPSON [     |    |
| 3. KINDERLAND 11RKR008900 10.0.1.240 CUSTOM       | 2  |
|                                                   |    |
|                                                   |    |
|                                                   |    |
|                                                   |    |
|                                                   |    |
|                                                   |    |

Si apre la seguente tabella. Indicare una descrizione, l'aliquota lva di riferimento e mettere la spunta se il reparto è il reparto per le lezioni

| Descrizione | Lezioni<br>Scuola | Aliquota I | VA  |
|-------------|-------------------|------------|-----|
| SCUOLA      |                   | IVA 5%     | - > |
| SHOP        |                   | IVA 22%    | - > |
|             |                   |            | - > |
|             |                   |            | - > |
|             |                   |            | - > |
|             |                   |            | - > |
|             |                   |            | - > |
|             |                   |            | - > |
|             |                   |            | - > |
|             |                   |            | - > |
|             |                   |            |     |

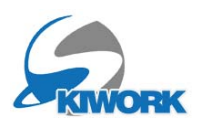

### A.7 Numerazione fatture - Sezionali fatturazione

Per quanto riguarda la numerazione fatture conviene creare un "sezionale" specoifico per la fatturazione automatizzata. Il sezionale è di fatto un registro individuato da una sigla dove raccolglere ua serie di fatture , in modo da distinguerle dalle fatture che si fanno su altri programmi e/o per i soggetti Passivi con partita IVA.

Dal menu configurazione, accedere alla configurazione Fatture, di seguito scegliere il menu "Sezionali"

Utilizzare il pulsante + dal menu di tabella per creare un nuovo sezionale

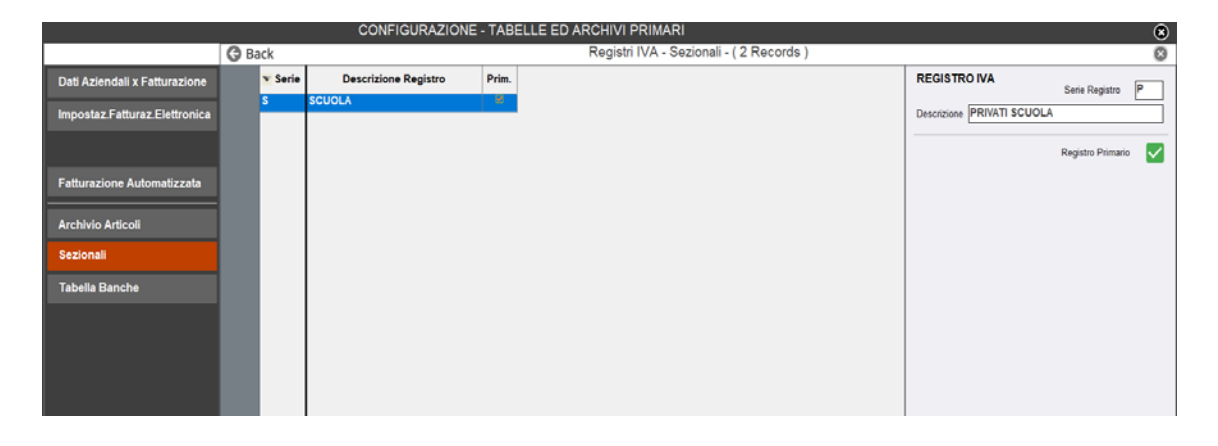

Mettere una lettera ad esmpio come in figura "P" e indicare il titolo del sezionale come nell'esempio "PRIVATI SCUOLA", ed indicare che esso è il registro primario in modo che FISCAL RT lo scelga come registro per la generazione delle fatture automatiche. La prima fattura che verrà generata sarà quindi il numero "P1/2024".

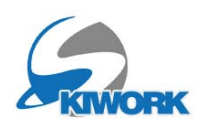

## B.Registro dei pagamenti - Registro Corrispettivi

## B.1 Gestione

Indipendentemente se attivarto FiscalRT, o alle varie modalità, (fatturazione o cassa telematica) viene generato in aggiunta al registro incassi (movimentazioni finanziarie art 19/600) il registro Corrispettivi delle Vendite per ogni documento fiscale rilasciato (fattura o scontrino).

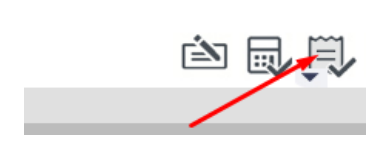

Per accedere al registro cliccare sull'icona che si utilizzava per il "registro cassa".

| G Ba             | ack                         |                |                          |                         |                  |             |             |                    |                                     |                    |                     | Registro                                                         | o Corris                   | pettivi         |          |        |           |                 |       |
|------------------|-----------------------------|----------------|--------------------------|-------------------------|------------------|-------------|-------------|--------------------|-------------------------------------|--------------------|---------------------|------------------------------------------------------------------|----------------------------|-----------------|----------|--------|-----------|-----------------|-------|
|                  | Dal 01/09/20<br>Al 22/09/20 | 024 -<br>024 - | Tutto<br>x Uffi<br>x Ope | ©<br>cio O<br>eratore O |                  |             |             |                    | Tutti<br>Escludi Age<br>Solo Agenzi | inzie<br>ia :      | 000                 | Registro Capa<br>Anche Caparn<br>Registro dei C                  | rre D<br>e D<br>REDITI SOS | ]<br>]<br>3PESI |          | C.     |           |                 |       |
| X                | Totta la Cha                | IERI           |                          |                         |                  |             |             |                    |                                     |                    | *                   | Registro Movin                                                   | menti E-Con                | nmerce          |          |        |           |                 |       |
|                  | - I Filtro Nom              | igione         |                          |                         | L Filtro Cod ORD | INF Banc    | -           | - I Filtro         | ID Transazio                        | ne Ranca I         |                     | Registro Acco                                                    | nti (Solo Mo               | w. di ACCON     | TO)      | 1      |           |                 |       |
| <u>à</u>         | X                           |                |                          |                         | X                | one parte   |             | Regi               |                                     |                    |                     | Registro Movimenti da FISCALIZZARE<br>Registro Casse Terze Parti |                            |                 |          |        |           |                 |       |
| Mostra<br>Scheda | Data<br>Registraz.          | Ora<br>Reg.    | Ann                      | Nr.Doc.<br>Comm         | Rif. Fattura     | Da<br>WEB   | TOTALE      | - Sconto<br>SCUOLA | - Acconti<br>Versati                | - Importo<br>Buono | Totale<br>Documento | Totale Resi                                                      | Contanti                   | Bonifico        | Carta C. | POS    | WEB/altro | Tot.<br>Versato | - Res |
|                  | 02/09/2024                  | 15:51          |                          |                         | 1                |             | 300,00      |                    |                                     | -5,00              | 300,00              | 0,00                                                             |                            |                 |          | 300,00 |           | 300,00          |       |
|                  | 02/09/2024                  | 16:10          |                          |                         |                  |             | 300.00      |                    |                                     |                    | 300,00              | 0,00                                                             |                            |                 |          | 300,00 |           | 300,00          |       |
|                  | 02/09/2024                  | 16:16          |                          |                         | \$1/2021         |             | 160,00      |                    |                                     |                    | 160,00              | 0,00                                                             |                            |                 |          | 160,00 |           | 160,00          |       |
|                  | 02/09/2024                  | 16.20          |                          |                         | S2/2021          | -           | 165,00      |                    |                                     |                    | 165,00              | 0,00                                                             |                            |                 | -        | 165,00 |           | 165,00          | 1     |
|                  | 02/09/2024                  | 16:34          | 1 1                      |                         | 53/2021          |             | 60,00       | 0.00               |                                     |                    | 60,00               | 0,00                                                             |                            |                 |          | 60,00  |           | 60,00           |       |
| Elimina          | 02/09/2024                  | 17:07          |                          |                         | 54/2021          |             | 60,00       | -2,00              |                                     |                    | 58,00               | 0,00                                                             |                            |                 | _        | 58,00  |           | 58,00           |       |
|                  | 02/03/2024                  | 17.14          | 0                        | _                       | 55/2021          |             | 40.00       |                    |                                     |                    | 40,00               | 0,00                                                             |                            |                 |          | 40,00  |           | 40,00           |       |
| 1                | 02/03/2024                  | 17.31          | 1 8                      | -                       | 30/2021          | 10          | 150,00      | 42.00              |                                     |                    | 100,00              | 0,00                                                             |                            | -               | -        | 150,00 |           | 130,00          | -     |
|                  | 02/09/2024                  | 17.33          |                          | 0.07.0130               | 51/2021          | 1           | 445,00      | -12,00             |                                     |                    | 433,00              | 0,00                                                             |                            |                 |          | 433,00 |           | 433,00          | _     |
|                  | 03/03/2024                  | 00.07          |                          | 0437-0133               |                  | 0           | 200,00      | _                  |                                     | F 00               | 200,00              | 0,00                                                             |                            |                 |          | 200,00 |           | 200,00          |       |
|                  | 03/09/2024                  | 08.07          | H                        |                         |                  | -           | 280,00      |                    |                                     | -5,00              | 280,00              | 0,00                                                             |                            |                 |          | 280,00 |           | 280,00          |       |
|                  | 03/09/2024                  | 00.11          |                          | 0497-0142               |                  |             | 200.00      |                    |                                     | -9,00              | 200,00              | 0,00                                                             |                            |                 |          | 200,00 |           | 200,00          |       |
| F                | 03/09/2024                  | 00.13          |                          | 0497-0142               |                  |             | 200.00      |                    | 6.00                                |                    | 275.00              | 0,00                                                             |                            |                 |          | 275.00 |           | 3,00            |       |
|                  | 03/09/2024                  | 08.14          |                          | 0497-01+3               |                  | -           | 200,00      |                    | -5,00                               | 6.00               | 270,00              | 0,00                                                             |                            | -               |          | 275,00 |           | 27 5,00         |       |
|                  | 03/00/2024                  | 08-10          |                          | 0407.0144               |                  |             | 5.00        |                    |                                     | -0,00              | 200,00              | 0,00                                                             |                            |                 |          | 5.00   |           | 5.00            |       |
|                  | 03/09/2024                  | 00.19          |                          | 0497-0144               |                  | 10          | 290.00      |                    | 6.00                                |                    | 0,00                | 0,00                                                             |                            |                 |          | 975.00 |           | 375.00          |       |
|                  | 03/03/2024                  | 00.20          | 1                        | 0437-0143               |                  | -           | 200,00      |                    | -9,00                               | E 00               | 275,00              | 0,00                                                             |                            | -               | -        | 275,00 |           | 275,00          |       |
| 1                | 03/09/2024                  | 00.20          |                          | 0497-0140               |                  | - H         | 200,00      |                    |                                     | -5,00              | 2/3,00              | 0,00                                                             |                            |                 | -        | 275,00 |           | \$0.00          | -     |
| 1                | 03/09/2024                  | 08.35          | - H                      | 0407 0140               |                  |             | 100.00      |                    |                                     | -5,00              | 00,00               | 0,00                                                             |                            |                 |          | 50,00  |           | 90,00           |       |
|                  | 03/09/2024                  | 00.30          | 10                       | 0497-0149               |                  |             | 200,00      |                    |                                     | -5,00              | 95,00               | 0,00                                                             |                            |                 |          | 35,00  | 275.00    | 275.00          |       |
|                  | 03/09/2024                  | 11.17          |                          | 0497-0150               | 00/0001          |             | 280,00      | -                  |                                     | -5,00              | 275,00              | 0,00                                                             |                            |                 | -        | 200.00 | 215,00    | 225,00          |       |
| 1                | 03/03/2024                  | 11.17          |                          | -                       | 50/2021          |             | 200,00      |                    |                                     |                    | 200,00              | 0,00                                                             |                            |                 | -        | 200,00 |           | 200,00          |       |
|                  | 03/09/2024                  | 11,33          |                          | _                       | 810/2021         | - H         | 40,00       |                    |                                     |                    | 40,00               | 0,00                                                             |                            |                 |          | 40,00  |           | 40,00           |       |
| 8                | 03/09/2024                  | 12.01          |                          |                         | S10/2021         |             | 100,00      |                    |                                     |                    | 100,00              | 0.00                                                             | 60.00                      |                 |          | 100,00 |           | 60.00           |       |
|                  | 03/03/2024                  | 12.01          | L.C.                     | 1                       | 04010004         | 1 H         |             |                    |                                     |                    | 60,00               | 0,00                                                             | 00,00                      | 1               | -        | rn nn  |           | 60,00           |       |
| l l              |                             |                |                          |                         | TOTALI           | Ripartiti p | er tipo Pag | amento             |                                     |                    | Total               | Pagamenti f                                                      |                            | 9 9 2 6 00      |          |        |           |                 | _     |
|                  | Nr.Doc.Com                  | m              |                          |                         | Tipo Paga        | mento       | Im          | porto              |                                     | Totale RISC        | OSSO (Voucl         | e r agamena €.<br>her Agenzie) €                                 |                            | 0.000           |          |        |           |                 |       |
|                  | TOT Docume                  | nto [          | 3                        | 00,00                   | Contanti         |             |             | -200,00            |                                     | retain rube        | Totale I            | ncassato €.                                                      | -                          | 8,936.00        |          |        |           |                 |       |
|                  |                             | -              |                          |                         | Carta di Credito |             |             | 347,00             |                                     | 14.14              |                     |                                                                  | -                          |                 |          |        |           |                 |       |
|                  | Tipo Pagame                 | nto F          | 08                       | •                       | POS              |             |             | 7.254,00           | Trante                              | Credit             | i Sospesi (Se       | gue Fattura) €.                                                  | -                          | 0,00            |          |        |           |                 |       |
|                  | Tot Pagamer                 | to 🗍           |                          | 300,00                  | WEB/altro        |             |             | 1.535,00           | lotale                              | NUN RISCO          | SSU (Vouch          | ers Agenzie) €                                                   | -                          | 0,00            |          |        |           |                 |       |
|                  |                             |                | Conferma                 | a Modifiche             |                  |             |             |                    |                                     |                    | Totale Cor          | rispettivi €.                                                    |                            | 3.936,00        |          |        |           |                 |       |
|                  |                             | 1              | Annullo                  | Scontino                |                  |             |             |                    |                                     |                    |                     |                                                                  |                            |                 |          |        |           |                 |       |

Il registro è nolto simile al registro incassi, con l'unica differenza che si possono avere fino a 10 colonne di reparti (reparto cassa o conto Economico). Inoltre i tipi di è suddivisibile in colonne( Colonna Cassa Contanti, Bonifici etc...)

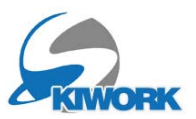

Le righe in viola sono gli incassi non ancora "fiscalizzati" su cui emettere fattura differita o registrare ed emettere lo scontrino con il registratore di cassa fiscale.

Per emettere la fattura è suffciente selezionare la riga e premere il tasto

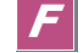

Invece per emettere lo scontrino premere il tasto

Come si può notare nell'esempio della figura pagina precedente , se in posizione di emissione scontrino automatico

appaiono due colonne con numerazione

, la prima con il numero dello scontrino emesso dalla cassa. Questo numero riporta nelle prima quattro cifre il numero della giornata cassa , seguito da un numero progressivo di giornata es 0497-0030 (trentesimo scontrino della giornata 497).

🖰 Utilizzando il tasto cestino si

effettua l'ANNULLO DELLO SCONTRINO. L'annullo dello scontrino è possibile solo se lo scontrino è stato emesso prima della chiusura di cassa.

| Filtro Nom         | inativo ]—  |      |           | - [ Filtro Cod.ORDINE Banca ] |           |                  |               |  |  |  |
|--------------------|-------------|------|-----------|-------------------------------|-----------|------------------|---------------|--|--|--|
| Data<br>Registraz. | Ora<br>Reg. | Ann. | Nr.Doc.   | Dir Fattura                   | Da<br>WEB | TOTALE<br>SCUOLA | - Sco<br>SCUO |  |  |  |
| 03/09/2024         | 08:19       |      | 0497-0144 |                               |           | 5,00             |               |  |  |  |
| 03/09/2024         | 08:20       |      | 0497-0145 |                               |           | 280,00           |               |  |  |  |
| 03/09/2024         | 08:26       |      | 0497-0146 |                               |           | 280,00           |               |  |  |  |
| 03/09/2024         | 08:35       |      | 0497-0148 |                               |           | 55,00            |               |  |  |  |
| 03/09/2024         | 08:36       |      | 0497-0149 |                               |           | 100,00           |               |  |  |  |
| 03/09/2024         | 08:44       |      | 0497-0150 |                               |           | 280,00           |               |  |  |  |
| 03/09/2024         | 11:17       |      |           | S8/2021                       |           | 280,00           |               |  |  |  |
| 03/09/2024         | 11:33       |      |           | S9/2021                       |           | 48,00            |               |  |  |  |
| 03/09/2024         | 11:38       |      |           | S10/2021                      |           | 100,00           |               |  |  |  |
| 03/09/2024         | 12:01       |      |           | S11/2021                      |           |                  |               |  |  |  |
| 04/09/2024         | 08:35       |      |           | S12/2021                      |           | 50,00            |               |  |  |  |
| 04/09/2024         | 09:04       |      | 0497-0171 |                               |           | 240,00           |               |  |  |  |
| 04/09/2024         | 09:10       |      |           | S23/2021                      |           | 240,00           |               |  |  |  |
| 04/09/2024         | 09:21       |      |           |                               |           |                  |               |  |  |  |
| 08/09/2024         | 18:48       |      |           | S24/2021                      |           | -100,00          |               |  |  |  |
| 08/09/2024         | 18:52       |      |           | S25/2021                      |           | -2,00            |               |  |  |  |
| 08/09/2024         | 18:52       |      |           | S26/2021                      |           | -5,00            |               |  |  |  |
| 08/09/2024         | 19:05       |      |           |                               |           | 100,00           |               |  |  |  |
|                    |             |      | 1         |                               |           |                  |               |  |  |  |

Se invece è stata emessa fattura comparirà il numero esteso interno della fattura -Le righe in rosso sono le note di accredito le righe in azzurro sono gli acconti.

le righe "viola", ricordiamo sono righe prive di fiscalizzazione

Con il tasto 🔯 si può visualizzare il contenuto dei movimenti che generano la riga.

| Tutta la Sta       | gione       |      |                  |              | _//       |        |
|--------------------|-------------|------|------------------|--------------|-----------|--------|
|                    | inativo j—  |      |                  |              |           | a J    |
| Data<br>Registraz. | Ora<br>Reg. | Ann. | Nr.Doc.<br>Comm. | Rif. Fattura | Da<br>WEB | T<br>S |
| 03/09/2024         | 11:17       |      |                  | S8/2021      |           |        |
| 03/09/2024         | 11:33       |      |                  | S9/2021      |           |        |
| 03/09/2024         | 11:38       |      |                  | S10/2021     |           |        |
| 03/09/2024         | 12:01       |      |                  | S11/2021     |           |        |
| 04/09/2024         | 08:35       |      |                  | S12/2021     |           |        |
| 04/09/2024         | 09:04       |      | 0497-0171        |              |           |        |
| 04/09/2024         | 09:10       |      |                  | S23/2021     |           |        |
| 04/09/2024         | 09:21       |      |                  |              |           |        |
| 08/09/2024         | 18:48       |      |                  | S24/2021     |           |        |
| 08/09/2024         | 18:52       |      |                  | S25/2021     |           |        |
| 08/09/2024         | 18:52       |      |                  | S26/2021     |           |        |
| 08/09/2024         | 19:05       |      |                  |              |           |        |

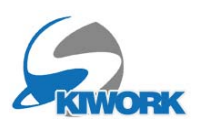

## B.2 Fatturazione differita

Selezionare da questo registro una o più righe ancora da fiscalizzare , (righe Viola in caso di attivazione fatturazione automatica o cassa automatica , righe bianche in caso di impostazione con fatturazione differita) e poi premere il tasto *f* di emissione

fattura.

| G Ba             | ack                                                 |                                               |                             |                     |           |                  |                    |                      |                                    |                              |             |
|------------------|-----------------------------------------------------|-----------------------------------------------|-----------------------------|---------------------|-----------|------------------|--------------------|----------------------|------------------------------------|------------------------------|-------------|
| ×II              | Dal 01/09/20<br>Al 22/09/20<br>OGGI<br>Tutta la Sta | 024 -<br>024 -<br>IERI<br>Igione<br>inativo ] | Tutto<br>x Uffici<br>x Oper | ⊙<br>o O<br>atore O | o Cod.O   | RDINE Banca      | a ]                | — [ Filtro           | Tutti<br>Escludi Age<br>Solo Agenz | enzie<br>ia :<br>one Banca ] | ◎<br>○<br>○ |
| Q                | ×                                                   |                                               |                             | ×                   | ×         |                  |                    |                      |                                    |                              |             |
| Mostra<br>Scheda | Data<br>Registraz.                                  | Ora<br>Reg.                                   | Ann.                        | Rif. Fattura        | Da<br>WEB | TOTALE<br>SCUOLA | - Sconto<br>SCUOLA | - Acconti<br>Versati | - Importo<br>Buono                 | Totale<br>Documento          | Conta       |
|                  | 02/09/2024                                          | 16:16                                         |                             | S1/2021             |           | 160,00           |                    |                      |                                    | 160,00                       |             |
|                  | 02/09/2024                                          | 16:20                                         |                             | S2/2021             |           | 165,00           |                    |                      |                                    | 165,00                       |             |
|                  | 02/09/2024                                          | 16:34                                         |                             | S3/2021             |           | 60,00            |                    |                      |                                    | 60,00                        |             |
|                  | 02/09/2024                                          | 17:07                                         |                             | S4/2021             |           | 60,00            | -2,00              |                      |                                    | 58,00                        |             |
|                  | 02/09/2024                                          | 17:14                                         |                             | S5/2021             |           | 48,00            |                    | ()<br>               |                                    | 48,00                        |             |
| Elimina          | 02/09/2024                                          | 17:31                                         |                             | S6/2021             |           | 150,00           |                    |                      |                                    | 150,00                       |             |
| Cirrinita        | 02/09/2024                                          | 17:33                                         |                             | S7/2021             | 1         | 445,00           | -12,00             |                      |                                    | 433,00                       |             |
|                  | 03/09/2024                                          | 08:07                                         |                             | /                   | 10        | 280,00           |                    |                      |                                    | 280,00                       |             |
|                  | 03/09/2024                                          | 08:07                                         |                             | -/                  | 9         | 280,00           |                    |                      | -5,00                              | 280,00                       |             |
|                  | 03/09/2024                                          | 08:11                                         |                             |                     |           | 280,00           |                    |                      | - <mark>5,00</mark>                | 280,00                       |             |
| Ē                | 03/09/2024                                          | 08:13                                         |                             |                     |           | 5,00             |                    |                      |                                    | 5,00                         |             |
| Loond            | 03/09/2024                                          | 08:14                                         |                             |                     |           | 280,00           |                    | -5,00                |                                    | 275,00                       |             |
| E.               | 03/09/2024                                          | 08:17                                         |                             |                     |           | 280,00           |                    |                      | -5,00                              | 280,00                       |             |
|                  | 03/09/2024                                          | 08:19                                         |                             |                     |           | 5,00             |                    |                      |                                    | 5,00                         |             |
|                  | 03/09/2024                                          | 08:20                                         |                             |                     |           | 280,00           |                    | -5,00                |                                    | 275,00                       |             |
|                  | 03/09/2024                                          | 08:26                                         |                             |                     |           | 280,00           |                    |                      | -5,00                              | 275,00                       |             |
|                  | 03/09/2024                                          | 08.35                                         |                             |                     |           | 55,00            |                    | 1                    | -5,00                              | 50,00                        |             |
|                  | 03/09/2024                                          | 08:36                                         |                             |                     |           | 100,00           |                    |                      | -5,00                              | 95,00                        |             |
|                  | 03/09/2024                                          | 08:44                                         |                             |                     |           | 280,00           |                    |                      | -5,00                              | 275,00                       |             |

Le righe verdi sono righe incassi già fiscalizzati (....fiscalizzati = emesso scontrino o fattura). Con il verde leggermente più scuro sono visualizzati acconti o movimenti di cassa.

N.B. E' possibile che per errori di impostazione o di sistema alcune righe rimangano "orfane" del documento fiscale. In questo caso appariranno del colore "Non fiscalizzate" e saranno da **fiscalizzare manualmente**. Prima di fiscalizzarle manualmente controllare il contenuto della riga di pagamento con il pulsante "mostra scheda" per verificare la presenza di eventuali anomalie.

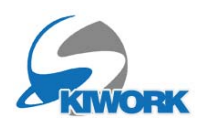

## B.3 Registro delle caparre

Questo registro contiene anche il registro dei pagamenti come caparre. Per attivare il registro caparre, cliccare sul pulsante di filtro che trovate in testa all'elenco.

|                 |                      |                                    |                               |          | Registi                                                                                                    | ro Corris                                                                                         | spettivi                                             |           |                |    |
|-----------------|----------------------|------------------------------------|-------------------------------|----------|----------------------------------------------------------------------------------------------------|---------------------------------------------------------------------------------------------------|------------------------------------------------------|-----------|----------------|----|
|                 | [ Filtro             | Tutti<br>Escludi Age<br>Solo Agenz | enzie<br>ia :<br>one Banca ]— | 000      | Registro Cap<br>Anche Capa<br>Registro dei<br>Registro Mov<br>Registro Acc<br>Registro Mov<br>Registro Cas | oarre [<br>rre [<br>CREDITI SO<br>vimenti E-Cou<br>vonti (Solo M<br>vimenti da FI<br>sse Terze Pa | SPESI<br>mmerce<br>ov. di ACCON<br>SCALIZZARE<br>rti | лто)<br>= | Ri-Elabora     |    |
| Sconto<br>CUOLA | - Acconti<br>Versati | - Importo<br>Buono                 | Totale<br>Documento           | Contanti | Bonifico                                                                                                   | Carta C.                                                                                          | POS                                                  | WEB/altro | Cred.<br>Sosp. |    |
|                 |                      |                                    | 160,00                        |          |                                                                                                    |                                                                                                   | 160,00                                               |           |                | AB |
|                 | 165,00               |                                    |                               |          |                                                                                                    | 165,00                                                                                            |                                                      |           | FE             |    |
|                 | 60,00                |                                    |                               |          |                                                                                                    |                                                                                                   | 60,00                                                |           |                | AC |
| -2,00           |                      |                                    | 58,00                         |          |                                                                                                    |                                                                                                   | 58,00                                                |           |                | BF |

## B.4 Registro degli incassi

Il Iregistro degli incassi, quello che si è sempre usato dove vi sono i movimenti lezione ed il relatiivi pagamenti è presente come registro obbligatorio in caso di Emissione scontrini, e facoltativo in caso di fatturazione.

Per accedere a questo registro, premere la freccia in basso all'icona "registro" e scegliere dal menu che appare la prima voce "Registro Incassi scuola"

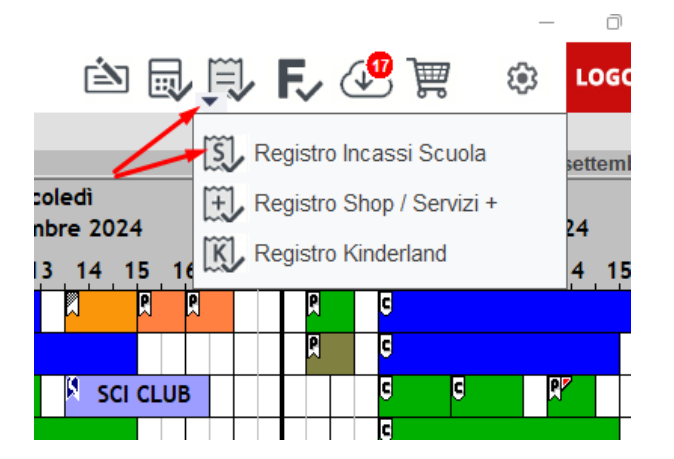

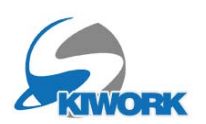

## C.Registro delle fatture di vendita

## C.1 Gestione

Se attivata la fatturazione automatica o differita l'accesso alle fatture è posto direttamente nella barra primaria degli strumenti.

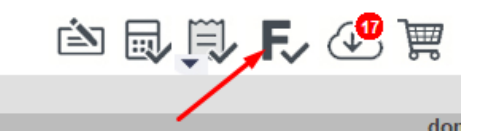

| G B           | ack |        |            | -            |      |                          |      |              |                     |       |           |           |                |            |        |          |                                                  |
|---------------|-----|--------|------------|--------------|------|--------------------------|------|--------------|---------------------|-------|-----------|-----------|----------------|------------|--------|----------|--------------------------------------------------|
|               | Rg  | Nr.    | Nr. Fattur | Rg           | WE   | 3 Cliente                | Naz  | 1            | Città Va            | shita | Fattura   | Pagato    | Tipo Pagamento | Data Pagam | e-mail | UserD    | R#File fattura Elettronica                       |
|               | 5   | 53     | \$53/202   | 15/09/2024   |      | BRIGADOI MARCO           | п    | PREDAZZO     | E                   | UR    | 52,00     | 52,00     | POS            | 15/09/2024 | 8      | INTERNET | E WinSk/#attureEmesse/IT01325110219_00151.xml    |
|               | s   | 54     | \$54/202   | 17/09/2024   |      | FORMIGLIANDREA           | Π    | PREDAZZO     | E                   | UR    | 48,00     | 48,00     | POS            | 17/09/2024 | 8      | INTERNET | E WinSki/FattureEmesse/IT01325110219_00152.xml   |
| 5             | 8   | 55     | \$65/202   | 17/09/2024   |      | BERNABEI MASSIMILIANO    | п    | PREDAZZO     | 0                   | UR    | 100,00    | 100,00    | Cata Cred      | 17/03/2024 | R      | ONTERNET | E WirSkiFattursEmessel4701325110219_00153.xml    |
|               | s   | -56    | \$56/202   | 17/09/2024   |      | ASPIDE MARTINA           | π    | PREDAZZO     | Đ                   | UR    | 40,00     | 40,00     | POS            | 17/09/2024 | 8      | INTERNET | E WirtSki/FattureEmesse/(T01325110219_00154.uni  |
|               | 5   | 57     | 567/202    | 17/09/2024   |      | ASPIDE MARTINA           | IT - | PREDAZZO     | E                   | UR    | -40,00    | -40,00    | POS            | 17/03/2024 | R      | INTERNET | E WinSk/FattureEmesseVT01325110210_00155.xml     |
|               | 5   | 54     | 558/202    | 17/09/2004   | R    | BRIGADOI MARTINO         | π    | TESERO       | E                   | UR    | 165,00    | 165,00    | Contant        | 17/09/2024 | R      | INTERNET | E. WinSk/FattureEmesse/701325110219_00156.xml    |
| 10            | s   | 50     | 559/202    | 17/09/2024   |      | ALINA ALTER EGO ALINA    | IT   | PREDAZZO     | Ð                   | UR    | 144,00    | 144,00    | Cata Cred      | 17/03/2024 | R      | INTERNET | E.WinSk/FattureEmesseVT01325110219_00157.xml     |
| _Q.           | s   | -60    | 560/202    | 17/09/2024   |      | ALCHIMEDE FRANCESCO      | π    | PREDAZZO     | E                   | UR.   | 50,00     | 50,00     | POS            | 17/03/2024 | R      | INTERNET | E. WerSki/FattureErresse//701325110219_00158.xml |
| <b>B</b>      | s   | 61     | 561/202    | 17/05/2024   |      | ALCHIMEDE FRANCESCO      | IT   | PREDAZZO     | E                   | UR    | -50,00    | -50,00    | Contanti       | 17/09/2024 | 18     | INTERNET | E. WinSki/FattureEmesse//T01325110219_00159.xml  |
| (Q)           | s   | 63     | 563/202    | 17/09/2024   |      | BERLINI LISA             | π    | PREDAZZO     | E                   | UR    | 100,00    | 100,00    | POS            | 17/03/2024 | 8      | INTERNET | E-WinSk/FattureEmesse/T01325110219_00162.xml     |
|               | S   | 64     | 564/202    | 18/09/2024   | R    | BRIGADOI MARTINO         | 11   | TESERO       | E                   | UR    | 165,00    |           |                |            | 10     | INTERNET |                                                  |
|               | S   | 65     | \$65/202   | 18/09/2024   | 8    | BRIGADOI MARTINO         | IT   | TESERO       | E                   | UR    | 165,00    |           |                |            | 8      | INTERNET |                                                  |
|               | S   | 66     | \$66/202   | 18/09/2024   | 8    | BRIGADOI MARTINO         | IT   | TESERO       | Ð                   | UR    | 165,00    |           |                |            | R      | INTERNET | E WinSki/FattureEmesseVT01325110219_00166.xml    |
| e             | 8   | 67     | 567/202    | 18/09/2024   |      | BRIGADOI MARTINO         | п    | TESERO       | E                   | UR    | 165,00    | 165,00    | Contanti       | 17/03/2024 | 8      | INTERNET | E WinShirFattureEmesseVT01325110219_00166.xml    |
|               | s   | 64     | 568/202    | 15/09/2024   |      | BĂCK ANNIKA              | п    | PREDAZZO     | E                   | UR    | 15,00     | 15,00     | PGS            | 18/09/2024 | 8      | INTERNET | E WinSk/FattureEmesse//T01325110219_00167.xml    |
| 1             | 3   | - 41   | 569/202    | 15/05/2024   | 111  | BRIGADOI MARTINO         | П    | PREDAZZO     | E                   | UR    | 52,00     | 52,00     | POS            | 18/09/2024 | 181    | INTERNET | E WinSk/FattureEmesseVT01325110219_00168 kml     |
|               | S   | 70     | 570/202    | 15/09/2024   |      | ALLOPPINADIA             | π    | PREDAZZO     | Ð                   | UR    | 12,00     | 12,00     | POS            | 18/09/2024 | R      | INTERNET |                                                  |
| EL            | 5   | 71     | 571/202    | 18/09/2024   | 8    | BRIGADOI MARTINO         | п    | TESERO       | Ð                   | UR    | 165,00    | 165,00    | Contanti       | 18/09/2024 | R      | INTERNET | E.WVinSki/FattureEmesse/IT01325110219_00171.xml  |
|               | s   | 72     | 572/202    | 15/09/2024   | 8    | BRIGADOI MARTINO         | п    | TESERO       | E                   | UR    | 165,00    | 165,00    | Contanti       | 18/09/2024 | 8      | INTERNET | E.WinSk/FatureEmesse/IT01325110219_00172.xml     |
| -             | S   | 73     | 573/202    | 18/09/2024   |      | BRIGADOI MARTINO         | п    | PREDAZ20     | Ð                   | SUFE  | 2,00      | 2,00      | POS            | 18/05/2024 | R      | INTERNET | E WinSk/FatureEmesse/IT01325110219_00172.xml     |
| $\Rightarrow$ | S   | 74     | \$74/202   | 18/09/2024   |      | BRIGADOI MARTINO         | п    | PREDAZZO     |                     | UR    | 2,00      | 2,0       | POS            | 18/09/2024 | 8      | INTERNET | E WinSki/FattureEmesse/(T01325110219_00173.xml   |
|               | S   | 75     | \$75/202   | 18/09/2024   |      | BRIGADOI MARTINO         | п    | PREDAZZO     | Ð                   | UR    | 2,00      | 2,00      | POS            | 18/09/2024 | R      | INTERNET | E WinSki/FattureEmesse/IT01325110219_00174.un/   |
|               | S   | 76     | 576/202    | 18/09/2024   |      | BRIGADOI MARTINO         | IT   | PREDAZZO     | E                   | UR    | 4,00      | 4,00      | POS            | 18/09/2024 | 8      | INTERNET | E WinSki/FattureEmesse/IT01325110219_00175.xml   |
|               | S   | 77     | \$77/202   | 18/09/2024   |      | BRIGADOI MARTINO         | π    | PREDAZZO     | Ð                   | UR    | 1,00      | 1,00      | POS            | 18/09/2024 | R      | INTERNET | E WinSki/FattureEmesse/IT01325110219_00176.xml   |
|               | 5   | 71     | 578/202    | 18/09/2024   |      | BRIGADOI MARTINO         | IT   | PREDAZZO     | E                   | UR    | 6,00      | 6,00      | POS            | 18/09/2024 | 8      | INTERNET | E WinSk/FattureEmesseVT01325110219_00177.xml     |
| SOSP          | S   | 75     | \$7%202    | 16/09/2024   |      | BRIGADOI MARTINO         | iπ   | PREDAZZO     | E                   | UR    | 6,00      | 6,00      | POS            | 18/09/2024 | 18     | UNTERNET | E.WinSk/FattureEmesse/4701325110219_00178.xml    |
|               | 5   | 80     | 580/202    | 18/09/2024   |      | BRIGADOI MARTINO         | IT   | PREDAZZO     | E                   | UR    | 7,00      | 7,00      | POS            | 18/09/2024 | R      | INTERNET | E WinSk/FattureEmesse/(T01325110219_00180 xm/    |
|               | Fat | .Nr.St | 9 - Del :: | 8/09/2024    |      | 452                      |      | وجو ورور ورو | and an and a second |       |           |           |                |            |        | 10       |                                                  |
|               |     | Cod.W  | ice .      | or postary   |      | Descrizione Voce         |      | UM QLA       | Prz Unit            | Sc 1  | Sc.2 Sc.3 | Prz. Tot. |                |            |        |          |                                                  |
|               | -   |        |            | HE PROVATE A | we'u | LINING - 1,0 OR SCIADEDO |      | ors. 1       | ,0 52,00            |       |           | 5         |                |            |        | /        |                                                  |
|               | -   |        | -          |              |      |                          |      |              |                     |       |           |           |                |            |        |          |                                                  |
|               |     |        |            |              |      |                          | -    |              | -                   |       |           |           |                |            |        |          |                                                  |

Dall'elenco che appare (le righe verdi sono le fatture pagate, le righe in bianco le fatture da saldare)

si può cancellare la fattura con il pulsante "Cestino"

si pò vedere l'anteprima con il pulsante lente 📷

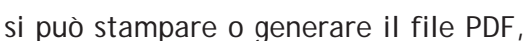

si può rimandare la copia in PDF di cortesia al cliente via e-mail con il pulsante giallo (la copia di cortesia ricordiamo è obbligatoria per i clienti con codice fiscale ch non hanno accesso al proprio cassetto fiscale)

Con il tasto si può rigenerare il file XML (si possono selezionare "n" fatture contemporaneamente e generare "n" files corrispondenti)

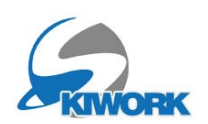

## E.Editor Fattura

Dal registro fatture, è possibile creare una nuova fattura utilizzando il tasto

Oppure modificare una fattura esistente con il pulsante di modifica

| G Back                                                                                                   | Fatturazione (editing)                                                                                                    |
|----------------------------------------------------------------------------------------------------|----------------------------------------------------------------------------------------------------|
| Data         22/09/2024         Nr.Fatt         \$ \$ \$ \$ \$ \$ \$ \$ \$ \$ \$ \$ \$ \$ \$ \$ \$ \$ \$ | Intestatario Estensione Ragione MARTINO Estensione Ragione MARTINO Cod. ISO/ Partia Cod. ISO/ Partia Codice Fiscale BRCMTN66E05H018 Inditizzo VIA.DELLE ROSE VIA.DELLE ROSE VIA.DELLE ROSE VIA.DELLE ROSE VIA.DELLE ROSE Cotta //CAP /Prov. PREDAZZO VIA.DELLE ROSE VIA.DELLE ROSE Cotta //CAP /Prov. PREDAZZO Cotta //CAP /Prov. PREDAZZO Cotta //CAP /Prov. PREDAZZO Cotta //CAP /Prov. PREDAZZO Cotta //CAP /Prov. PREDAZZO Cotta //CAP /Prov. PREDAZZO VIA.DELLE ROSE Cotta //CAP /Prov. PREDAZZO Cotta //CAP /Prov. PREDAZZO VIA.DELLE ROSE Cotta //CAP /Prov. PREDAZZO VIA.DELLE ROSE Cotta //CAP /Prov. PREDAZZO Cotta //CAP /Prov. PREDAZZO Cotta //CAP /Prov. PREDAZZO Cotta //CAP /Prov. PREDAZZO COtta //CAP /Prov. PREDAZZO VIA.DELLE ROSE COTTA //CAP /Prov. PREDAZZO VIA.DELLE ROSE COTTA //CAP /Prov. PREDAZZO COTTA //CAP /Prov. PREDAZZO VIA.DELLE ROSE COTTA //CAP /Prov. PREDAZZO VIA.DELLE ROSE COTTA //CAP /Prov. PREDAZZO COTTA //CAP /Prov. PREDAZZO COTTA //CAP //CAP //CAP //CAP //CAP //CAP //CAP //CAP //CAP //CAP //CAP //CAP //CAP //CAP //CAP //CAP //CAP //CAP //CAP //CAP //CAP //CAP // |
|                                                                                                    |                                                                                                    |
| Tot Vendita 114.29 Sp.Incasso 0.00 Sp.Bolli 0.00 Fix (Bollo Virtuali                                     | e) 0.00 Totimpon 114.29 Totiva 5.71 Tot Fattura 120.00                                                                                                    |

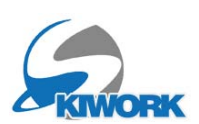

#### INSERIMENTO ANNOTAZIONI nel corpo fattura :

Per Inserire delle note nel corpo fattura utilizzare il pulsante "Notes"

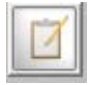

| G Ba | ack                                                                                                    | Fatturazione (editing)                                                                                                    |
|------|----------------------------------------------------------------------------------------------------|----------------------------------------------------------------------------------------------------|
|      | Data         22/09/2024         Nr.Fatt         S         S81/2024         Prot:         81           Causale /                          | Intestatario         Image: Constraint of the second second s |
|      | Dicitura Voce di testo libero, posso arrivare fino a 1000 caratteri.<br>Libera descrizioni anche abbastanza lunghe etc etc.<br>etc. etc. | Cod Articolo         Descrizione Anticolo         U.M.         Q.1a         Prz. Unit         Sc1         Sc2         Sc3         Prz. Tot.         Alig           QUI SCRIVO QUELLO CHE VOGLIO         NR         1,00         120,00         5,0         120,00         5,0         120,00         5,0         0,00         0,00         0,00         0,00         0,00         0,00         0,00         0,00         0,00         0,00         0,00         0,00         0,00         0,00         0,00         0,00         0,00         0,00         0,00         0,00         0,00         0,00         0,00         0,00         0,00         0,00         0,00         0,00         0,00         0,00         0,00         0,00         0,00         0,00         0,00         0,00         0,00         0,00         0,00         0,00         0,00         0,00         0,00         0,00         0,00         0,00         0,00         0,00         0,00         0,00         0,00         0,00         0,00         0,00         0,00         0,00         0,00         0,00         0,00         0,00         0,00         0,00         0,00         0,00         0,00         0,00         0,00         0,00         0,00         0,00                                                                                                    |

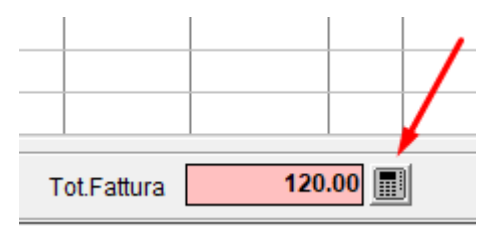

#### ALTRI DATI :

se si necessita gestire altri dati come ritenuta di acconti o dati per fatturazione alla PA, utilizzare il pulsante calcolatrice posto in fondo a lato del totale fattura. Si aprirà la seguente sotto-finestra

| G Bacl                                                                              | k                                            |                                                      | ŀ                                           | Altri Dati - Calcolo Iva                                                                                                    | $\otimes$ |
|-------------------------------------------------------------------------------------|----------------------------------------------|------------------------------------------------------|---------------------------------------------|----------------------------------------------------------------------------------------------------|-----------|
| Note Ger                                                                            | erali                                        |                                                      |                                             | Contropartite Imponibili                                                                                                    |           |
| Scorpord<br>Descr.<br>IVA 22%<br>ART.15<br>ART.7/T<br>ES.ART.10                     | IVA<br>9% IVA<br>22<br>5<br>0<br>0<br>0<br>0 | Imponib. <br>0,00<br>1114,29<br>0,00<br>0,00<br>0,00 | 1VA<br>0.00<br>5,71<br>0.00<br>0.00<br>0.00 | S       GENERICO       S       114.29         S       S       0.00         S       S       0.00 |           |
| DATI ORD<br>Ordine Acq.<br>Nr.Ordine di<br>Data ordine<br>Codice Com<br>Cod.ID.Gara | NE ACQUIS<br>Contratto<br>Acq.<br>           | STO P.A.                                             | C Ricez.                                    | Conto IVA           Conto IVA           Ritenuta acconto e calcolo Imponib.Bollo           Imponib Riten           Imponib Bollo           0.00                                                                                                    | 0.00      |

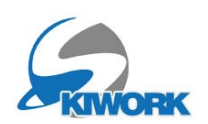

#### COMANDI DI MENU dell'editor Fatture

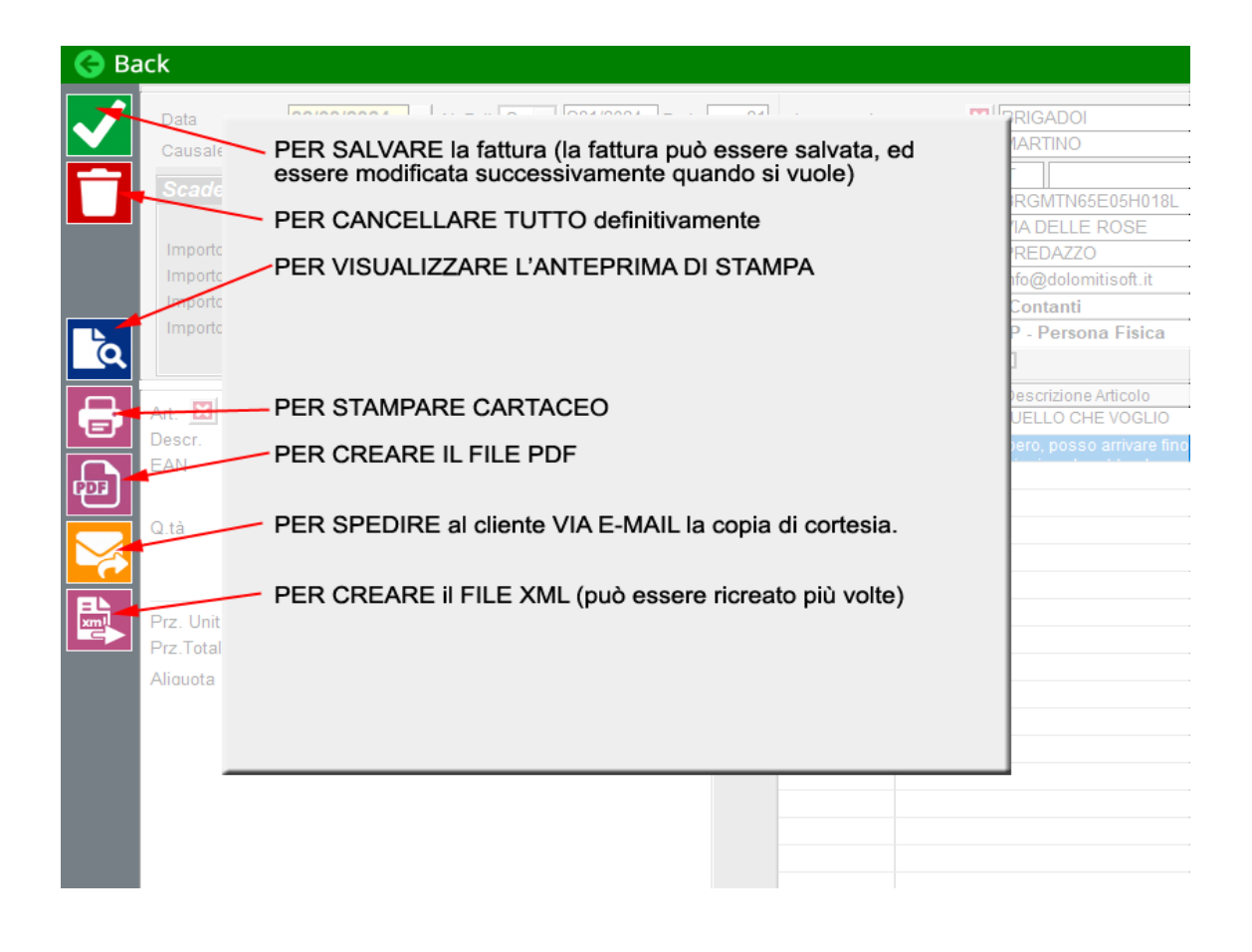

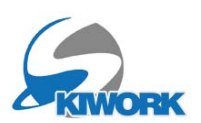

## 1.Planning Maestri

## 1.1 Caratterizzazione Ore private

Ora il Planning visualizza in modo caratterizzato le ore private, distinguendole tra ore private con maestro "Richiesto", maestro "Selezionato" o maestro "Assegnato" Quando il maestro è richiesto a lato del simbolo "P" viene posto un triangolino **rosso** se il maestro è Richiesto, un triangolino **giallo** se il maestro è Selezionato, nessun simbolo invece nel caso di maestro Assegnato.

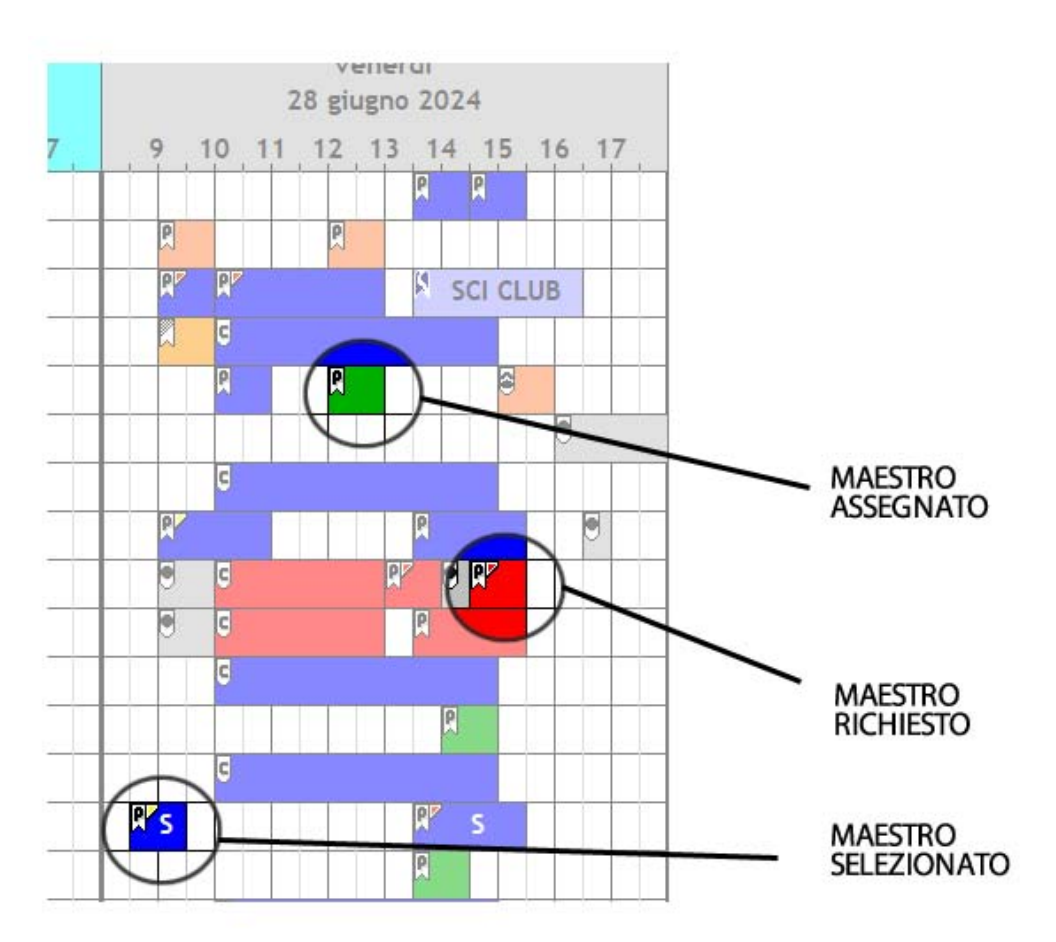

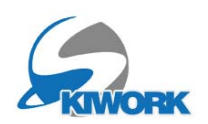

## 1.2 Finestrella proprietà occupazione

Si può visualizzare una finestra con una sintesi delle proprietà della occupazione cliccando (singolo click) sull'occupazione. La visualizzazione della finestrella è opzionale e può essere attivata/disattivata con il selettore "Finestrella PLAN info" dal menu principale. L'impostazione rimane memorizzata anche uscendo dal programma come per le altre opzioni di visualizzazione.

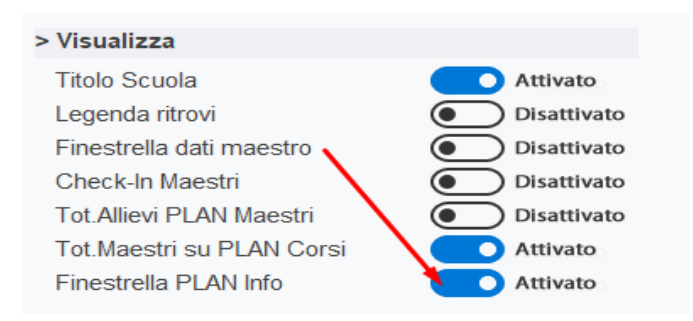

con un click sull'occupazione La finestrella viene visualizzata in fondo a destra e rimane per qualche secondo...

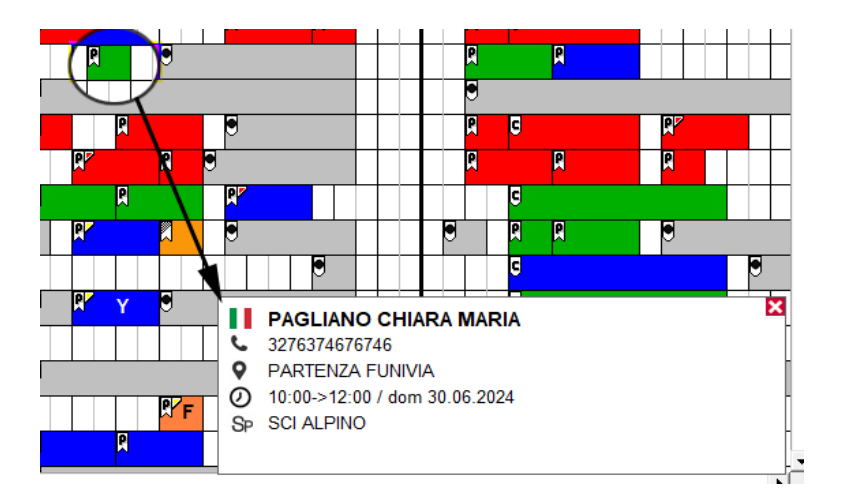

#### -> It's COOL !! :

Tenedo premuto il tasto "SHIFT" (maiuscolo) unitamente al movimento del cursore mouse si apre la finestrella info in modalità "Floating" (segue il movimento del mouse all'interno del PLAN maestri). La finestrella "Floating" è sempre attiva ed è indipendente dalle impostazioni di visualizzazione del menu principale valide solo per gestire il click singolo.

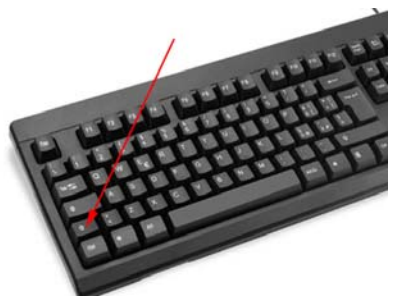

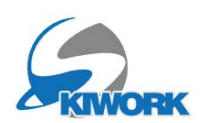

## 2. Carrelli

## 2.1 SCONTO GENERALE carrello

In questa versione è possibile ora inserire uno sconto di carrello, utilizzando il pulsante verde a lato ragffigurante la calcolatrice vicino alla casella sconto

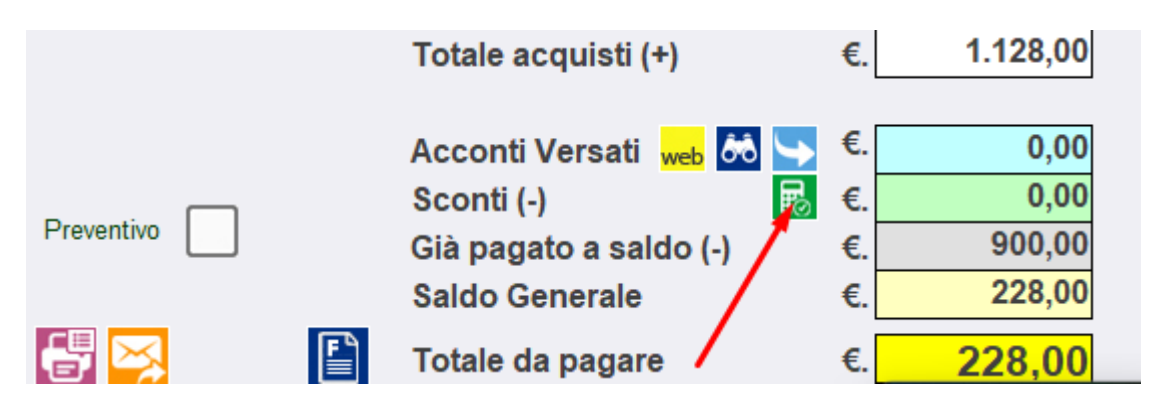

Da qui si apre la finestra di gestione dello sconto che permette di inserire uno sconto in percentuale o uno sconto in valore assoluto.

Se si inserisce uno sconto in % allora viene calcolato uno sconto sull'intero importo di acquisto del carrello, comprese anche le operazioni chiuse

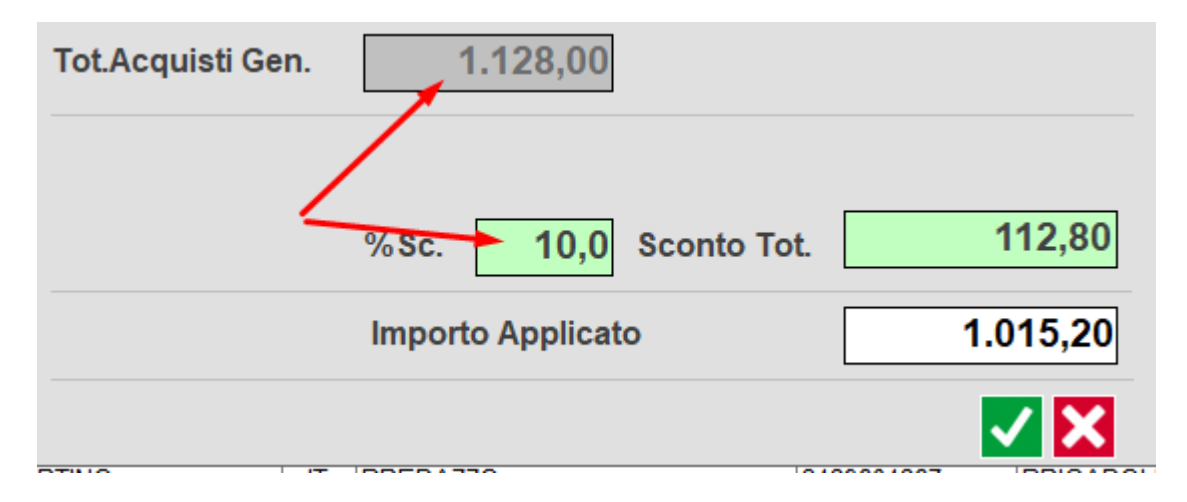

Lo sconto poi sarà applicato alle sole prenotazioni ancora aperte. Nel caso Vi siano più prenotazioni aperte lo sconto verrà ripartito fra tutte le prenotazioni aperte in "media pesata" in base al valore di acquisto della singola operazione.

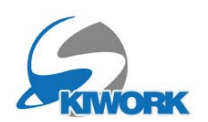

| BBRIGADOI MARTINO           IT - PREDAZZO - 3429604267                                      | ID:#13555 | $\uparrow$ | $(\rightarrow$ |
|---------------------------------------------------------------------------------------------|-----------|------------|----------------|
| CORSO COLL.: ALL DAY KIDS                                                                   | Q         | R          | -              |
| Allievo. BBRIGADOI MARTINO - Pfimo Giorno : 17/06/2024                                      |           |            |                |
| Tot.Acquisto                                                                                | Già pagat | o a saldo  |                |
| €.300,00                                                                                    |           | €.300,0    | 00             |
| ORE PRIVATE - Maestro: DORIA MARIO                                                          |           | ×V         |                |
| Allievi: BRIGADOI SAMUELE - BRIGADOI SIMONE -                                               |           | 2 🕂        |                |
| Tot.Acquisto                                                                                | Importo d | a pagare   |                |
| €.176,00                                                                                    |           | €.176,0    | 00             |
| ORE PRIVATE - Maestro: BARLO ISABELLA<br>1,0 Ore - 1° giorno :16/06/2024 - Spec.:SCI ALPINO | 5         | × 🗌        |                |
| Allievi: BBRIGADOI MARTINO -                                                                | Importo d | a nagara   |                |
| €.52,00                                                                                     | inporto d | €.52,0     | 00             |
| CORSO COLL.: CORSO SPECIALE<br>Allievo: BORRA FRANCESCO - Primo Giorno :18/06/2024          | Q         | R          |                |
| Tot.Acquisto                                                                                | Già pagat | o a saldo  |                |
| €.300,00                                                                                    |           | €.300,0    | 00             |
| CORSO COLL.: ALL DAY KIDS<br>Allievo: ALBERS SUSANNE - Primo Giorno :17/06/2024             | Q         | R          |                |
| Tot.Acquisto                                                                                | Già pagat | o a saldo  |                |
| €.300,00                                                                                    |           | €.300,0    | 00             |
|                                                                                             |           |            | -              |
| ~                                                                                           |           |            |                |
| TOTALE Acquisti Seleziona                                                                   | ati       | 176,       | 00             |
| %Sc. 10,0 Sconto T                                                                          | ot.       | 17,        | 60             |
| Importo Applicato                                                                           |           | 158,       | 40             |
|                                                                                             |           |            | X              |
|                                                                                             |           |            |                |

### 2.2 Sconto Selezionato

Selezionando con la spunta una o più righe di prenotazione aperta all'interno del carrello, e successivamente premendo il pulsante di sconto generale carrello, si effettua lo "sconto mirato" che verrà applicato a tutte le righe selezionate in "media pesata" in base al valore di acquisto della singola operazione selezionata. Ovviamente se si seleziona una sola riga lo sconto verrà applicato in modo diretto alla riga, ...questo è un modo più rapido per inserire uno sconto in una singola prenotazione invece che cercare la prenotazione , andare in modifica etc. etc..

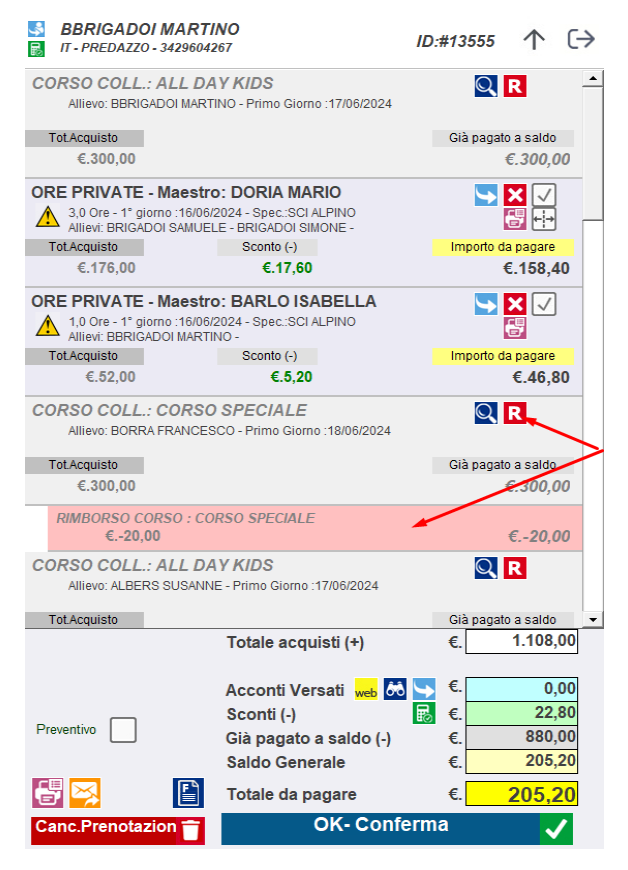

## 2.3 Visualizzazione Accrediti

Vengono ora visualizzati anche i movimenti di accredito delle prenotazioni pagate. La riga visualizzata dell'accredito appare con colore di sfondo rosso. la Visualizzazione degli accrediti permette al carrello di diventare una sorta di estratto conto della vendita o del cliente se possiede un solo carrello.

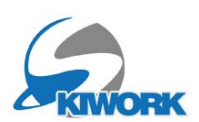

## 2.4 Chiusura Carrelli con saldo a 0

Aprendo la lista di ricerca carrelli, ora è possibile utilizzare una funzione automatica per chiudere tutti i carrelli con saldo a 0, o con acconti disponibili sufficienti per chiudere il carrello.

| G Back                                                                                                    |                      |                         |                                                                    | Ricerca Carrel                           | li           |                                                  |
|----------------------------------------------------------------------------------------------------|----------------------|-------------------------|--------------------------------------------------------------------|------------------------------------------|--------------|--------------------------------------------------|
| Chiave di ricerca : Nominativo Cliente o Nominativo Allievo - e-mail o nr.riferime                                                                                                    | nto telefonico       |                         |                                                                    |                                          |              |                                                  |
| X                                                                                                    |                      |                         |                                                                    |                                          |              |                                                  |
| Eastudi semelli semelatemente sunsi                                                                                                    |                      |                         | 1. A C                                                             |                                          |              |                                                  |
| Escludi carrelli completamente evasi                                                                                                    |                      |                         | Elabora                                                            |                                          |              |                                                  |
|                                                                                                    |                      |                         | Elenco Carrelli ancora da                                          | a evadere – Con c                        | hiave di ric | erca : - ( 199 Records )                         |
| Intestazione Carrello                                                                                                    | Acconti<br>Disponib. | Tipo Prenot.            | Nome corso / Maestro                                               | Specialità                               | 1º giorno    | Nome Allievo                                     |
| 1 1 1 1 1 1 1 1 1 1 1 1 1 1 1 1 1 1 1                                                                                                    | 0                    | Pronot ORR Private      | OWNO ALRX                                                          | \$14044804480                            | 79.957608    | OFFICE ALCOHOLE STOR                             |
|                                                                                                    | ĩ -                  | S1000 - 000 -           | AR-188 X08                                                         | Sec. 6. 19. 10                           | 1 41.60      | A32600114_4.00200124                             |
|                                                                                                    | il .                 | State ( page )          | 10,000 00,000 00,000                                               | Sec. 6. 1990                             | 0.000        | 100000000000000000000000000000000000000          |
| 🚾 🖬 state (* 16,4 6,60) - 97,06,0006 - 🕸 (2000                                                                                                    | il .                 | Steppingers             | Ac. (88 X008                                                       | 1. 1. 1. 1. 1. 1. 1. 1. 1. 1. 1. 1. 1. 1 | 4014180      | ASSAN A. ((55))                                  |
| A 100 C 100 C 100  | il .                 | Suppl - 165 Budge       |                                                                    | Sec. 11. 12.11                           | 100.000      | ASSERTATEV \$550-0.                              |
| 100 (1000) (1000) (1000) (1000) (1000) (1000)                                                                                                    | 1                    | Stand - Jacob - J       | 100-1000                                                           | Sec. M. States                           | 201.488      | 10,000 10,000 0000                               |
|                                                                                                    | il .                 | Sugar - 168 Austre      | 100000                                                             | Sec. 10 - 10 - 10                        | 100.000      | A                                                |
|                                                                                                    |                      | Stepper-2000-2          | Ap. 600 (2008)                                                     | Sec. 16 - 16 (10-                        | 10161830     | 100,0000-2000-000-00                             |
| 🔽 x,48,47922-48,4992-26,38392-49-3874 🛛 🥖                                                                                                    | 940                  | Sugar, 198 Sugar        | Server 10 1995 4 1                                                 | Sec. 4. 1970                             | 10.00 10.00  | \$250(\$1)-\$0,200(\$                            |
|                                                                                                    |                      | Steen (gener)           | 100-1000                                                           | Sec. March                               | 201.488      | A-1-026000 - 58400-000-1-                        |
| 36.0000.0000000.00000000000000000000000                                                                                                    | 200.00               | Supplement.             | 1414919 10000 1999                                                 | Sec. M. Same                             | 10.0512000   | A THE AND AND AND A DECK                         |
|                                                                                                    | 3630                 | Supplements             | <ul> <li>(40)</li> <li>(40)</li> <li>(40)</li> <li>(40)</li> </ul> | Sec. M. Sold                             | 100000       | 100000-00000                                     |
|                                                                                                    |                      | Success - 168 Strategy  | 0.00000-0.00000                                                    | Sector March                             | 100.000      | Section Contractor                               |
| X 🖩 (1996) 499, 499, 499, 499 - 499, 79, 79, 79, 79, 79, 79, 79, 79, 79,                                                                                                    | 100.00               | State ( and )           | 14342-14-140-00-19-14                                              | Sector Sector                            | 10.00 10.00  | 100,000,00,000,000,000                           |
|                                                                                                    |                      | Supply - 68 States      | State All State                                                    | Sector Sector                            | 20110        | 100,000,01,000,000,000                           |
| NY 10 10 10 10 10 10 10 10 10 10 10 10 10                                                                                                    | 5.00                 | Supply - 68 Practice    | AND DESCRIPTION                                                    | Sec. March                               | 100.000      | ANS AND AN AND AND                               |
|                                                                                                    |                      | Sugar . 168 Backs       | (-1879-S00080-)-                                                   | Section Section                          | 201.000      | AGERGE ASTERIOS                                  |
| 2000 (Contraction of the Contraction of the Contrac | il i                 | Sugar 168 Sugar         | $\{g_i\}_{i=1}^{k} \in \{g_i\}_{i=1}^{k} \in \{g_i\}_{i=1}^{k}$    | Sec. 16 . 16 . 16                        | 6294282      | 100003- 4:000                                    |
|                                                                                                    |                      | Sugar - 168 Sugar       | College States and States                                          | Sec. W. Walt                             | 6214286      | 2010/01-1-0010000A                               |
| 👱 🔜 🗩 🐜 ARANA, MARANAND GRAMMAN, ANANANAN DOG. 1990                                                                                                    | 3.9                  | Sugar . 168 States      | 1.10 M 10.00                                                       | Sector Sector                            | 201410       | A200004.20000 3400001-00114                      |
| (1) (2014) 2014 (2014) (2014) (201    |                      | States                  | N 198 N. 1984                                                      | Sector States                            | 4034/202     | Section - 1998 - 19                              |
| ▲ ★ ★ ★ ★ ★ ★ ★ ★ ★ ★ ★ ★ ★ ★ ★ ★ ★ ★ ★                                                                                                    | 1                    | · 你你的你们你!你你!            |                                                                    | Sec. 16. 18. 18. 18.                     |              |                                                  |
| \$2000000 (0000000) - 1600000000 - 10 -100000                                                                                                    |                      | Supplement.             | Ap. 400 2006                                                       | Sec. William                             | 100.000      | 2000 00 000                                      |
|                                                                                                    |                      | Succession of the       | Ap. 408 2016                                                       | Sec. 6. 1994                             | 100000       | S20(-)-2-16820(-                                 |
| \$25500 \$2000 \$100 \$100 \$100 \$100 \$100 \$100                                                                                                    |                      | 200 103 - 10 Mar        |                                                                    | 2010/02/07/07/07                         |              |                                                  |
| \$\$\$\$\$\$\$\$\$\$\$\$\$\$\$\$\$\$\$\$\$\$\$\$\$\$\$\$\$\$\$\$\$\$\$\$\$\$                                                                                                    |                      | Support - 685 Strategie | 1-1000 AL (02) 0000                                                | Sec. 6. 19                               | 9,044.00     | (0000(cm)-)                                      |
| ######################################                                                                                                    |                      | Support - 650 Strategy  | 1000 - 1000 C                                                      | Sector States                            | 201.420      | 1000 (100) (100) (100)                           |
|                                                                                                    |                      | States - 166 States     | 100000-000000                                                      | Sec. William                             | 201.468      | 1000 ( Mar 1 - 1 - 1 - 1 - 1 - 1 - 1 - 1 - 1 - 1 |
| ######################################                                                                                                    |                      | State-Locard            | A. 1997 - 1000 - 2007                                              | Sec. and                                 | 2014/100     | (((((())))))))))))))))))))))))))))))))           |
| ######################################                                                                                                    |                      | -169 (Statute           | 0400-0400-xxX                                                      | Sec. 6. 1990                             | 100000       | \$100m3+3+8m2+0.4                                |
|                                                                                                    |                      | Stateshadari            | Security States (States)                                           | Sec. 620.                                | 100000       | 1000 - 100 - 10 Call                             |

#### Attenzione !!!

L'operazione di chiusura carrello chiude tutte le prenotazioni aperte in esso contenute. L'operazione non è reversibile. In altre parole una volta avviato il calcolo e l'automatismo di chiusura non sarà più possibile annullare l'operazione e si dovrà eventualmente riaprire le prenotazioni singolarmente utilizzando le funzioni di rollback descritte a pag.4

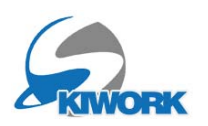

## 3. Buoni

## 3.1 Utilizzo parziale

Una delle richieste ricorrenti nel corso della stagione precendente è stata quella di poter utilizzare una sola parte del valore del buono.

Premesso che, dal punto di vista contabile questo non è possibile (in quanto il buono è un titolo di credito al portatore emesso dalla scuola, con riferimento ad un movimento di cassa nel registro cronologico incassi), quindi come "escamotage" abbiamo creato una funzione automatica che utilizza il buono in essere, di fatto chiudendolo a stralcio, poi emette 2 nuovi buoni, il primo per l'utilizzo immediato per il pagamento della vendita, il secondo come residuo del credito. Il pagamento del buono originale non viene ovviamente inalterato e rimane in contabilità di cassa.

Per utilizzare questa funzione è sufficiente in fase di pagamento richiamare il buono, ed utilizzare il pulsante "Forbice". Apparirà la casella di "riassunto suddivisione". Se si conferma, il programma emetterà i 2 buoni, lascianto attivo solo il buono di resto.

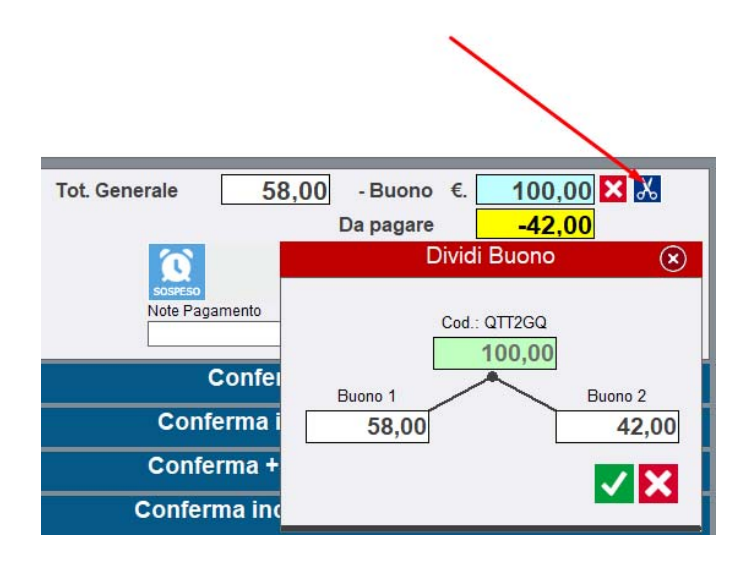

Esempio in figura : II totale da pagare è di 58,00 euro, mentre il buono originale con codifica QTT2GQ utilizzato vale 100,00 euro. Se si conferma questa suddivisione il buono con codice QTT2GQ viene eliminato e non sarà piu utilizzabile, a favore di 2 nuovi buoni : il primo da 58,00 che sarà utilizzato per il pagamento e quindi verrà chiuso. Il secondo buono di valore 42,00 euro emesso come un nuovo normale buono

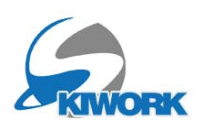

## 3.2 Suddivisione Buono

Con le stesse modalità del punto precedente, ora è possibile dalla "contabilità buoni" (me nu principale -> menu Sezione contabilità) selezionare un buono per suddividerlo a piacere.

Utilizzare il pulsante forbice nella barra dei pulsanti di lista dopo aver selezionato un "buono aperto"

Digitare poi l'importo nellla casella del buono 1

| G Back                                                                                 |                                     |                                             |                     |                     |                 | Co            |
|----------------------------------------------------------------------------------------|-------------------------------------|---------------------------------------------|---------------------|---------------------|-----------------|---------------|
| Dal 01/06/2019  Tutto - Da sempre<br>Al 28/06/2024  Ricerca x Nominativo/ Codice Buono | Tutto<br>Solo Inevasi<br>Solo evasi | <ul> <li>○</li> <li>○</li> <li>○</li> </ul> | ,                   | Visualizza solo i B | uoni SCA        |               |
| Dividi Buono                                                                           | x                                   |                                             |                     | Con                 | tabilità        | Buoni Eme     |
|                                                                                        |                                     |                                             | Buono acquistato da | Tot. Importo        | Buono<br>Regalo |               |
|                                                                                        |                                     |                                             |                     | 185,00              |                 | Voucher 50    |
| 2                                                                                      |                                     |                                             |                     | 100,00              |                 | Gift Card 100 |
| Buono 1                                                                                | Buono 2                             |                                             |                     | 45,00               |                 | Rimborso -    |
| 21 70,00                                                                               | 30,00                               |                                             |                     | 100,00              |                 | Gift Card 100 |
| 00 10                                                                                  | 🗸 🗙                                 |                                             |                     | 150,00              |                 | Gift Voucher  |
| 10                                                                                     |                                     |                                             |                     | 85,00               |                 | Rimborso -    |
| 24/11/2023 15:30 22/11/2025 QT                                                         | T2GQ                                |                                             |                     | 100,00              |                 | Gift Card 100 |
| 08/01/2024 16:33 06/01/2026 6D                                                         | FDR3                                |                                             |                     | 5,00                |                 | Rimborso -    |

### 3.3 Utilizzo di un buono come acconto carrello

Si può ora, in fase di registrazione acconti dal carrello, richiamare un buono valido ed utilizzarlo come pagamento di acconto. Le modalità di richiamo del buono sono esattamente le stesse di quelle del pagamento di una prenotazione o pagamento carrello.

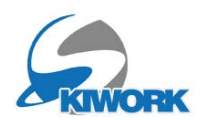

## 3.3 Nuovo Layout

Il buono ora può contenere 3 box di testo libero che la scuola può aggiungere al buono (vedi esempio sottostante). I testi ed i simboli di riferimento possono essere compilati nella sezione riservata ai buoni del menu "Info e Pubblicita" (Configurazione generale

rotella 😥, poi configurazione Shop-On-Line).

|    | SKIWORK                                                                                                    | Buono                                                                                                    |
|----|----------------------------------------------------------------------------------------------------|----------------------------------------------------------------------------------------------------|
|    | Descrizione                                                                                                    | Valore                                                                                                    |
|    | Voucher 50                                                                                                    | € 50.00                                                                                                    |
|    | Acquistato da :                                                                                                    |                                                                                                    |
|    | ROSSI MARIO<br>VIALE VITTORIA , 89<br>38037 MILANO ()<br>info@dolomitisoft.it - 2092849898                                                                                                    | Scadenza Codice Buono                                                                                                    |
|    |                                                                                                    | € 27/01/2026 LB12CQ                                                                                                    |
| Ū  | Scuola sci Skiwork<br>Via Marconi 19 - 38037 - PREDAZZO TN<br>P.W: IT 000000000<br>Informazioni utili e condizioni per l'utilizzo dei Buori .<br>I Buoni possono essere riscossi entro la data di scaderiza<br>compresa. I Buoni non possono essere utilizzati parzialmente,<br>non in casi eccezionali richiedendo remissione di nuovi bus<br>sostituiri. La richiesta deve avvenite per iscritto all'indirizzo e ri<br>i info@iscuoladiscisi/wwrk.it | Et : 0462 502388<br>e-mail: info@doionitisoft.it<br>I pagamento di tutte le prestazioni viene effettuato<br>anticipatamente: solo la consegna al maesto del tagliando di<br>prenotazione consertie la frequentizione della lezione o del<br>corso Locol colletti no sono convertibili in lezioni private; la<br>mail minoria da conso per una o più giornale non di<br>dirito a rimborsi ad esclusione della presentazione della<br>certificato medico. Skipass e attrezzatura non sono compresi<br>nei prezzo della teziones (consiglia di verre l'attrezzatura in<br>perfetta efficienza; fuso del casco e obbligatorio per i minori di<br>18 anni. |
| () | Informazioni utili e condizioni generali della Scuola Sci .<br>L'ora di lezione è di 55 minuti. I prezzi delle lezioni non compre<br>stessa durante l'acquisto dello skipass. Le lezioni e i corsi si sv<br>meteorologica impedisse l'apertura degli impianti di risalta i<br>svolgimento delle lezioni                                                                                                    | ndono l'assicurazione infortuni, pertanto, si consiglia di effettuare l'integrazione della<br>olgono regolarmente con qualsiasi condizione atmosferica: nel caso in cui la situazion<br>e lezioni non usufruite potrannoessere rimborsate fatta richiesta entro 3 giorni dalle                                                                                                    |

Per rendere attivi i nuovi testi, o per rendere ative le modifiche sarà necessario eseguire l'aggiornamento sito.

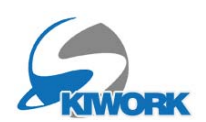

## 4. Assegnazione Maestri al corso

## 4.1 Utilizzo modificato

E' stata modificata la funzione di assegnazione maestri posizionando le "azioni" in un set di pulsanti anzichè essere richiamate da menù con il tasto di dx del mouse. Ad esempio, per togliere un maestro già assegnato, ora si seleziona il maestro, si evidenziano le giornate interessate alla cancellazione, poi si preme il pulsante "Elimina il maestro dalle giornate evidenziate"

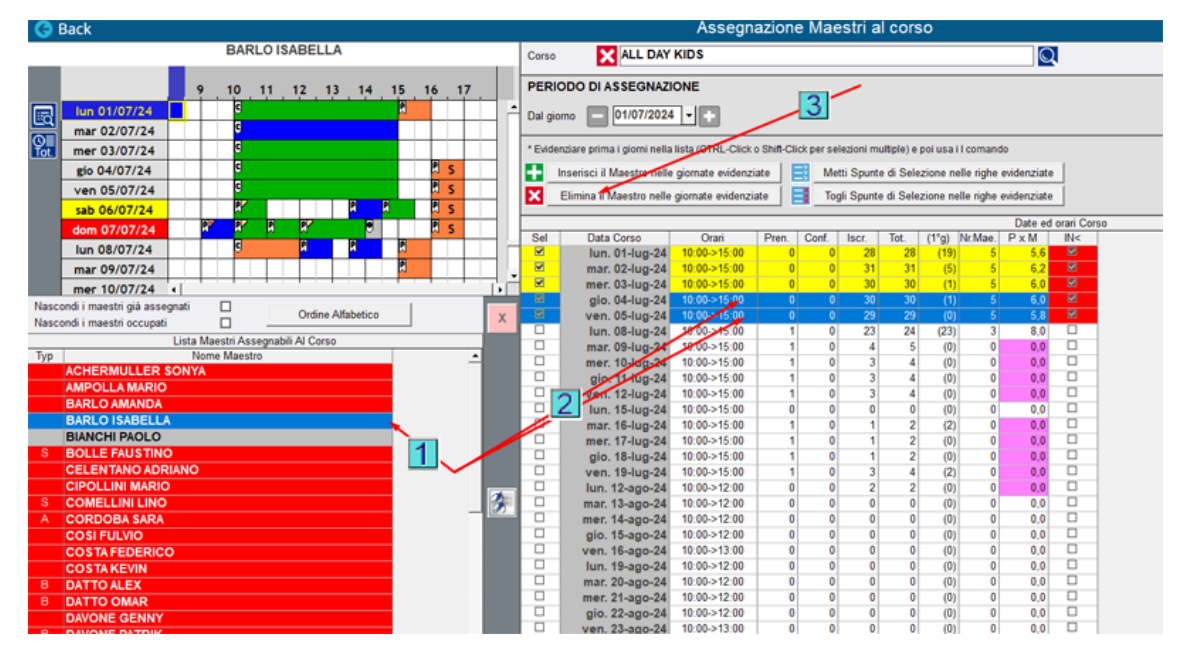

### 4.2 Cancellazione occupazione corso da PLAN Maestri

E'stata attivata la funzione di cancellazione assegnazione maestro al corso direttamente dal PLAN maestri. Per cancellare un maestro dal corso di una giornata è sufficiente premere il tasto <CANC> o <DEL> della tastiera dopo aver selezionato l'occupazione corrispondente. Questa funzione è attiva solo agli utenti abilitati alla gestione dei corsi collettivi. (vedi a pag. 12)

| G Skiwork 2024.1.69                                  |    |              |   |              |                  |    |             |              |          |      |            |       |        |       |                  |      |               |       |       |            |            |      |         |                |            |    |     |
|------------------------------------------------------|----|--------------|---|--------------|------------------|----|-------------|--------------|----------|------|------------|-------|--------|-------|------------------|------|---------------|-------|-------|------------|------------|------|---------|----------------|------------|----|-----|
|                                                      | re |              | ž | ШМ           |                  | С  |             | Q            | ſ        | 1    |            |       |        |       |                  |      | P             | 0     | ] (   | হ          | K          | [    | sv<br>+ |                |            |    |     |
|                                                      |    |              | _ |              |                  |    |             |              |          |      |            |       |        |       |                  |      |               |       |       |            |            | S    | CU      | OL/            | A SO       |    | DEN |
| Tutte DEU ENG RUS FRA POL DEN<br>Tutte Sp. S F Y T D |    | _            |   |              |                  | 2  | vi<br>8 gil | ener<br>Jgno | di<br>20 | 24   |            |       |        |       |                  |      |               | 2     | 29 gi | aba<br>ugn | to<br>0 20 | 024  |         |                |            |    |     |
| A-Z CL ≶ Cerca Maestro 🔍 🔀                           |    | x Nominativo |   | 9            | 1 <mark>0</mark> | 11 | 12          | 13           | 14       | ⊦_1  | 5 1        | 16    | 17     |       | 9                |      | 10            | 11    | 12    | 13         | 1          | 4    | 15      | 16             | 17         |    | 9   |
| ACHERMULLER SONYA                                    |    | •            |   |              |                  |    |             |              | R        | R    |            |       |        |       |                  | 2    |               | R     |       |            |            |      |         |                |            |    |     |
| AMPOLLA MARIO                                        | ₽¥ | ٢            |   | R            |                  |    | R           |              |          |      |            | Π     |        |       |                  | R    | R             | R     | P     |            |            |      | F       | OR             |            |    |     |
| BARLO AMANDA                                         | K  | 60           |   | R            | R                |    |             |              | 8        | SCI  | CLU        | В     |        |       |                  | 9    |               |       |       |            | N          | sc   | I CL    | UB             |            |    | Ū   |
| BARLO ISABELLA                                       |    | e            |   |              | 3                | 1  |             |              |          |      | 6          |       |        |       |                  |      |               |       |       |            |            |      |         |                |            | 5  |     |
| BIANCHI PAOLO                                        |    | ٥            |   |              | P                |    | R           |              |          |      | <b>a</b> ^ | LUCH. | 210116 |       |                  |      |               |       |       |            |            |      |         |                |            |    | 1   |
| BOLLE FAUSTINO                                       | Ж  | <b>X B</b>   |   | $\checkmark$ |                  |    |             |              |          |      | -          | 6     | 2      | Atten | zione            | 1    |               |       |       |            |            |      |         |                |            |    |     |
| CELENTANO ADRIANO                                    |    | X X          | 4 | -            | G                |    |             |              |          |      |            |       | 5      | CORS  | sidera<br>50 :CC | ORSO | omen<br>D SPE | CIALE | nella | gior       | nata       | sele | ziona   | ABELLA<br>ta ? | \ dal      | -  |     |
| CIPOLLINI MARIO                                      |    | ٢            |   | R            |                  |    |             |              | R        |      |            |       |        |       |                  |      |               |       |       |            |            |      |         |                |            | _  |     |
| COMELLINI LINO                                       | *  | <b>8</b>     |   | •            | G                |    |             | R            | 6        | ) RP |            |       |        |       |                  |      |               |       |       |            | <u>s</u>   | ĝ    |         | <u>N</u>       | <u>l</u> o |    |     |
| CORDOBA SARA                                         | ĸ  | <u> X</u> XO |   | ۲            | G                |    |             |              | R        |      |            |       |        |       |                  | 9    | ۲             |       |       |            |            |      |         |                |            | ПĨ |     |
|                                                      |    | 60           |   |              | 6                |    |             |              |          |      |            |       |        |       |                  |      |               |       |       |            |            |      |         |                |            |    |     |

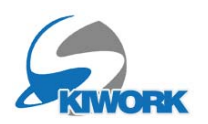

### 4.3 Sostituzione Maestro dal corso direttamente dal PLAN Maestri

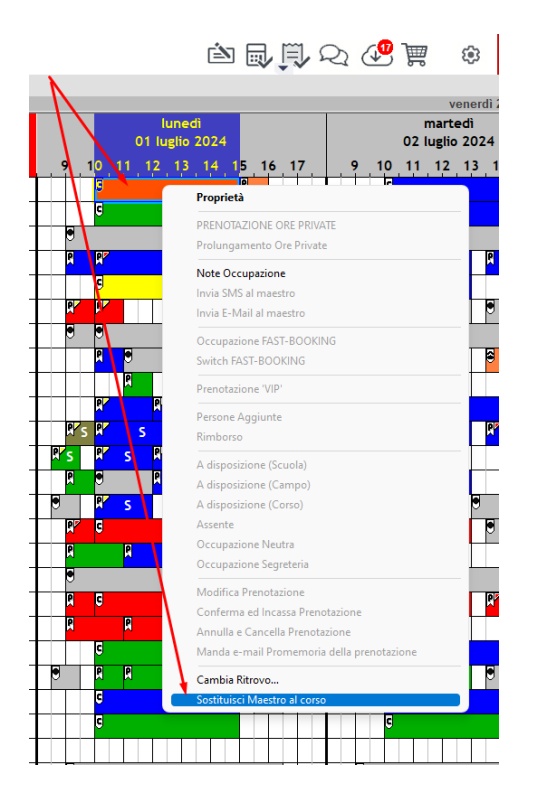

E' stata attivata la funzione di sostituzione maestro direttamente dal plan maestri. Cliccare la giornata del corso del maestro, poi tasto DX del mouse per visualizzare il "menu azioni" e scegliere la voce "Sostituisci maestro al corso".

Questa funzione è abilitata solo agli utenti abilitati alla gestione dei corsi collettivi. (vedi a pag.12).

Si aprirà una nuova finestra (vedi figura sottostante).

Nella finestra si dovranno scegliere le giornate di sostituzione spuntando con doppio click la riga o le righe nella lista di sinistra. (la prima riga che corrisponde al

giorno di corso scelto nel plan maestri è ovviamente già spuntata e selezionata) Nella lista di destra compariranno i maestri disponibili alla sostituzione; scegliere quindi il maestro sostitutivo e confermare.

| <b>G</b> B | ack            | S            | ostit | uzione Maestro dal corso             | $(\mathbf{x})$ |
|------------|----------------|--------------|-------|--------------------------------------|----------------|
| ALL D      | AY KIDS        |              | S     | ostituisci Maestro con : ILLMER LUCA |                |
| BARL       | O ISABELLA     |              |       | Ordine Alfabetico                    |                |
| Sel        | Data Corso     | Orari        | İ     | Lista Maestri disponibili            |                |
|            | lun. 01-lug-24 | 10:00->15:00 | Т     | Typ Nome Maestro                     |                |
| <b>.</b>   | mar. 02-lug-24 | 10:00->15:00 |       | DORIA MARIO                          |                |
| · 🗹 🚽      | ner. 03-lug-24 | 10:00->15:00 |       | ILLMER LUCA                          |                |
|            | gio.04-lug-24  | 10:00->15:00 |       | MAESTRO DI PROVA                     |                |
|            | ven, 05 lug-24 | 10:00->15:00 |       | X ZZZ - OVERBOOK 1                   |                |
|            |                |              |       |                                      |                |
|            |                |              |       |                                      |                |

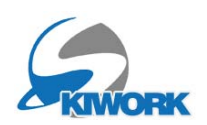

## 4.4 Abilitazione utente "Receptionist" alla gestione dei corsi collettivi

In alcuni casi è necessario poter dare l'abilitazione alla gestione dei corsi collettivi ad utenti di livello "receptionist " che non possono essere portati capi ufficio o altro, ma che però si occupano dello smistamento dei maestri ai corsi. In questo caso è possibile attivare le funzionalità di gestione corsi mettendo la spunta "receptionist abilitato alla gestione Corsi Collettivi" nella gestione "Utenti Skiwork" (Dalla configurazione generale

rotella 😥 , poi "configurazione Skiwork" e poi voce "Utenti SKIWORK")

| USER ID<br>Inserire il nome dell'User (Max.<br>20 Caratteri)<br>prova                             | Passwor<br>Inserire una<br>associata all | d<br>Password<br>'utente                                                                                    | Decrizione<br>Inserire una descrizione de<br>prova              | ll'utente come annotazione di riconoscimento                                                                                                    | SOSPESO ! |
|---------------------------------------------------------------------------------------------------|------------------------------------------|----------------------------------------------------------------------------------------------------|-----------------------------------------------------------------|----------------------------------------------------------------------------------------------------|-----------|
| Gruppo<br>Scegliere il livello di abilitazione al<br>programma<br>Receptionist                    | le funzioni del                          | Ufficio<br>Scegliere l'ufficio di appa<br>di cassa di ufficio dipeno<br>dell'utente associato.<br>Ufficio 1 | artenenza dell'utente. I calcoli<br>Jeranno anche dai movimenti | Utente abilitato a gestire le richieste ore privat<br>Utente con stampa direttamente sulla stampa<br>Utente non abilitato alla lettura riferimenti altri<br>Receptionist abilitato alla gestione Corsi Colle | ee da WEB |
| Area Operativa<br>Inserire SOLO SE l'USER potrà las<br>maestri associati ad una specific<br>Tutte | vorare esclusiva<br>a area               | imente con                                                                                                  | _                                                               | Utente "Maestro in HOTEL"                                                                                                    |           |

## 4.5 Pulsanti di visualizzazione proprietà Plan da assegnazione maestri ai corsi

Nella videata dell'assegnazione maestri ai corsi è stata aggiunta la barra dei comandi di visualizzazione delle proprietà occupazione del plan maestro, questo per sapere in fase di assegnazione maestri, con che tipo di ore private il maestro è occupato e valutare eventuali spostamenti

| ACHERMULLER SONYA       Corso       ▲ ALL DAY KIDS         9       10       11       12       13       14       15       16       17         Iun 04/07/24       0       0       11       12       13       14       15       16       17         Imar 02/07/24       0       0       0       01/07/2024       •       •       Dal giorno       01/07/2024       •       •         Igio 04/07/24       0       0       0       0       01/07/2024       •       •       •       Evidenziare prima i giorni nella lista (CTRI       •       •       Evidenziare prima i giorni nella lista (CTRI       •       •       •       •       •       •       •       •       •       •       •       •       •       •       •       •       •       •       •       •       •       •       •       •       •       •       •       •       •       •       •       •       •       •       •       •       •       •       •       •       •       •       •       •       •       •       •       •       •       •       •       •       •       •       •       • <td< th=""><th>G</th><th>Back</th><th></th><th></th><th></th><th></th><th></th><th></th><th></th><th></th><th></th><th></th><th></th><th></th><th></th><th>Ass</th></td<>                                                                                                    | G          | Back                   |        |      |          |         |           |         |       |      |    |    |   |          |                            | Ass         |
|----------------------------------------------------------------------------------------------------|------------|------------------------|--------|------|----------|---------|-----------|---------|-------|------|----|----|---|----------|----------------------------|-------------|
| 9       10       11       12       13       14       15       16       17         Iun 01/07/24       9       10       11       12       13       14       15       16       17         Imar 02/07/24       9       0       11       12       13       14       15       16       17         Imar 02/07/24       9       0       11       12       13       14       15       16       17         Imar 02/07/24       9       0       14       16       16       17       1007/2024 •       •       •       •       Evidenziare prima i giorni nella lista (CTRI         gio 04/07/24       8       9       9       10       14       14       14       •       •       •       •       •       •       •       •       •       •       •       •       •       •       •       •       •       •       •       •       •       •       •       •       •       •       •       •       •       •       •       •       •       •       •       •       •       •       •       •       •       •       •       •       •       • </td <td></td> <td></td> <td>1</td> <td>AC</td> <td>HER</td> <td>MULL</td> <td>ER S</td> <td>ONYA</td> <td>1</td> <td>1922</td> <td></td> <td></td> <td></td> <td>Corso</td> <td>X ALL DAY</td> <td>KIDS</td>                                                                                                    |            |                        | 1      | AC   | HER      | MULL    | ER S      | ONYA    | 1     | 1922 |    |    |   | Corso    | X ALL DAY                  | KIDS        |
| Iun 01/07/24       G       G       B         mar 02/07/24       G       A       B       B         gio 04/07/24       G       A       B       B       B         gio 04/07/24       G       A       B       B                                                                                                    |            | /                      | T.     | 9    | 10       | 11      | 12        | 13      | 14    | 15   | 16 | 17 |   | PERIO    | DO DI ASSEGNAZI            | ONE         |
| mar 02/07/24       a       a <t< td=""><td></td><td>lun 01/07/24</td><td></td><td></td><td>G</td><td></td><td></td><td>•</td><td></td><td></td><td></td><td></td><td>-</td><td>Dal gior</td><td>10 01/07/2024</td><td></td></t<>                                                                                                    |            | lun 01/07/24           |        |      | G        |         |           | •       |       |      |    |    | - | Dal gior | 10 01/07/2024              |             |
| mer 03/07/24       C       Image: 03/07/24       C       Image: 03/07/24       Image: 03/07/24                                                                                                    |            | mar 02/07/24           |        | 2    | G        |         |           |         |       |      |    |    |   | 5        |                            |             |
| gio 04/07/24       R       R       Inserisci il Maestro nelle giornate e         ven 05/07/24       R       R       R       R         dom 07/07/24       R       R       R       R         dom 07/07/24       R       R       R       R         iun 08/07/24       R       R       R       R         mar 09/07/24       R       R       R       R         mar 09/07/24       R       R       R       R         Mascondi i maestri già assegnati       Ordine Alfabetico       X       Iun. 08-lug-24       10:00->1         Nascondi i maestri occupati       Ordine Alfabetico       X       R       R       R       R         Ven 05-lug-24       Io:00->1       Iun. 08-lug-24       10:00->1       Iun. 08-lug-24       10:00->1         Nascondi i maestri già assegnati       Ordine Alfabetico       X       R       R       R       R       R       R       R       R       R       R       R       R       R       R       R       R       R       R       R       R       R       R       R       R       R       R       R       R       R       R       R       R       R       R                                                                                                    | U≣<br>Tot. | mer 03/07/24           |        |      | G        |         |           |         |       | R    | 2  |    |   | * Eviden | ziare prima i giorni nella | lista (CTRI |
| ven 05/07/24       P       P <t< td=""><td></td><td>gio 04/07/24</td><td>2</td><td></td><td>G</td><td></td><td></td><td></td><td></td><td></td><td></td><td></td><td></td><td>In In</td><td>serisci il Maestro nelle</td><td>giornate e</td></t<>                                                                                                    |            | gio 04/07/24           | 2      |      | G        |         |           |         |       |      |    |    |   | In In    | serisci il Maestro nelle   | giornate e  |
| sab 06/07/24       P       P <t< td=""><td></td><td>ven 05/07/24</td><td></td><td>R</td><td></td><td></td><td></td><td>P</td><td></td><td></td><td></td><td></td><td></td><td></td><td>limina il Maestro nelle</td><td>giornate er</td></t<>                                                                                                    |            | ven 05/07/24           |        | R    |          |         |           | P       |       |      |    |    |   |          | limina il Maestro nelle    | giornate er |
| dom 07/07/24       P       P       Sel       Data Corso       Orar         Iun 08/07/24       Iun 08/07/24       Iun 01-lug-24       10:00>1       Iun 01-lug-24       10:00>1         mar 09/07/24       Iun 01/lug-24       Iun 01-lug-24       10:00>1       Iun 01-lug-24       10:00>1         mer 10/07/24       Iun 01/lug-24       Iun 01-lug-24       10:00>1       Iun 01-lug-24       10:00>1         Mascondi i maestri già assegnati       Iun 0rdine Alfabetico       Iun 01-lug-24       10:00>1       Iun 02-lug-24       10:00>1         Nascondi i maestri occupati       Iun 0rdine Alfabetico       Iun 08-lug-24       10:00>1       Iun 08-lug-24       10:00>1         Lista Maestri Assegnabili Al Corso       Iun 08-lug-24       10:00>1       Iun: 08-lug-24       10:00>1         Typ       Nome Maestro       Iun 08-lug-24       10:00>1       Iun: 08-lug-24       10:00>1         ACHERMULLER SONYA       Iun: 01-lug-24       10:00>1       Iun: 01-lug-24       10:00>1         BARLO AMANDA       Iun: 15-lug-24       10:00>1       Iun: 15-lug-24       10:00>1         BARLO ISABELLA       Iun: 15-lug-24       10:00>1       Iun: 16-lug-24       10:00>1         BIANCHI PAOLO       Iun: 17-lug-24       10:00>1       Iun: 17-lug-24                                                                                                    |            | sab 06/07/24           |        | RP   |          | R       |           | P       |       | P    |    |    |   |          | unning in Maestro Helle    | giornate e  |
| Iun 08/07/24         P         P <t< td=""><td></td><td>dom 07/07/24</td><td></td><td>R</td><td>R</td><td></td><td></td><td></td><td></td><td></td><td></td><td></td><td></td><td>0.1</td><td>81.0</td><td>0</td></t<>                                                                                                    |            | dom 07/07/24           |        | R    | R        |         |           |         |       |      |    |    |   | 0.1      | 81.0                       | 0           |
| mar 09/07/24       Imar 09/07/24       Imar 02-lug 24       10:00->1         mer 10/07/24       Imar 02-lug 24       10:00->1         Nascondi i maestri già assegnati       Ordine Alfabetico       Imar 02-lug 24       10:00->1         Nascondi i maestri occupati       Ordine Alfabetico       Imar 02-lug 24       10:00->1         Lista Maestri Assegnabili Al Corso       Imar 09-lug 24       10:00->1         Typ       Nome Maestro       Imar 09-lug 24       10:00->1         ACHERMULLER SONYA       Imar 09-lug 24       10:00->1         BARLO AMANDA       Iun 15-lug 24       10:00->1         BARLO ISABELLA       Iun 15-lug 24       10:00->1         BIANCHI PAOLO       Imar 16-lug 24       10:00->1                                                                                                    |            | lun 08/07/24           |        |      |          |         | R         |         | 2     |      |    |    | H | Sel      | Jun 01-Jun-24              | 10:00->1    |
| mer 10/07/24         mer 03-lug-24         10:00>1           Nascondi i maestri già assegnati         Ordine Alfabetico         Image: Control of Control of  |            | mar 09/07/24           |        |      |          |         |           |         |       |      |    |    |   |          | mar. 02-lug-24             | 10:00->1    |
| Nascondi i maestri già assegnati       Ordine Alfabetico       gio. 04-lug-24       10:00->1         Nascondi i maestri occupati       Ordine Alfabetico       X       Image: Comparison of the second of the second                            |            | mer 10/07/24           | 1      | 1    |          |         |           | 1 1     |       |      |    |    | - |          | mer. 03-lug-24             | 10:00->1    |
| Nascondi i maestri occupati         Ordine Alfabetico         X         Ven. 05-lug-24         10:00>1           Lista Maestri Assegnabili Al Corso         Iun. 08-lug-24         10:00>1           Typ         Nome Maestro         Imar. 09-lug-24         10:00>1           ACHERMULLER SONYA         Imar. 10-lug-24         10:00>1           AMPOLLA MARIO         Imar. 10-lug-24         10:00>1           BARLO AMANDA         Iun. 15-lug-24         10:00>1           BARLO ISABELLA         Iun. 15-lug-24         10:00>1           BIANCHI PAOLO         Imar. 16-lug-24         10:00>1                                                                                                    | Nasco      | ondi i maestri già ass | egnati | 1    |          |         |           |         |       | 1    |    |    |   |          | gio. 04-lug-24             | 10:00->1    |
| Lista Maestri Assegnabili Al Corso         Iun. 08-lug-24         10:0>1           Typ         Nome Maestro         mar. 09-lug-24         10:0>1           ACHERMULLER SONYA         gio. 11-lug-24         10:0>24         10:0>1           AMPOLLA MARIO         wen. 12-lug-24         10:0>1           BARLO AMANDA         lun. 15-lug-24         10:0>1           BARLO ISABELLA         mar. 16-lug-24         10:0>1           BIANCHI PAOLO         mer. 17-lug-24         10:0>1                                                                                                    | Nasco      | ondi i maestri occupa  | ti     | i i  | _        |         | Ordin     | e Alfab | etico |      |    | 2  | K |          | ven. 05-lug-24             | 10:00->1    |
| Typ         Nome Maestro         mar. 09-lug-24         10:00->1           ACHERMULLER SONYA         Image: Instrument of the second of the second of the s |            |                        | Lista  | Mae  | stri Ase | segnahi | li Al Cor | 50      |       |      |    |    |   |          | lun. 08-lug-24             | 10:00->1    |
| ACHERMULLER SONYA         mer. 10-lug-24         10:00->1           AMPOLLA MARIO         gio. 11-lug-24         10:00->1           BARLO AMANDA         un. 12-lug-24         10:00->1           BARLO ISABELLA         mar. 16-lug-24         10:00->1           BIANCHI PAOLO         mer. 17-lug-24         10:00->1                                                                                                    | Typ        |                        | LISTO  | Vome | Maest    | ro      |           | 50      |       |      |    |    |   |          | mar. 09-lug-24             | 10:00->1    |
| AMPOLLA MARIO         gio. 11-lug-24         10:00->1           BARLO AMANDA         un. 12-lug-24         10:00->1           BARLO ISABELLA         un. 15-lug-24         10:00->1           BIANCHI PAOLO         mar. 16-lug-24         10:00->1                                                                                                    | ijμ        | ACHERMULLER            | SON    | (A   | maoor    |         |           |         |       |      |    | _  |   |          | mer. 10-lug-24             | 10:00->1    |
| BARLO AMANDA         un. 12-lug-24         10:00->1           BARLO ISABELLA         un. 15-lug-24         10:00->1           BIANCHI PAOLO         mar. 16-lug-24         10:00->1                                                                                                    |            | AMPOLI A MARIO         | 2      |      |          |         |           |         |       |      |    |    |   |          | gio. 11-lug-24             | 10:00->1    |
| DALCO AUDADO         Iun. 15-lug-24         10:00->1           BARLO ISABELLA         mar. 16-lug-24         10:00->1           BIANCHI PAOLO         mer. 17-lug-24         10:00->1                                                                                                    |            | BADLO AMANDA           |        |      |          |         |           |         |       |      |    |    |   |          | ven. 12-lug-24             | 10:00->1    |
| BIANCHI PAOLO         mar. 16-lug-24         10:00->1           BIANCHI PAOLO         mer. 17-lug-24         10:00->1                                                                                                    |            | BARLO ISARELL          | ٨      |      |          |         |           |         |       |      |    |    |   |          | lun. 15-lug-24             | 10:00->1    |
| mer. 17-lug-24 10:00->1                                                                                                    |            | BIANCHI DAGLO          |        |      |          |         |           |         |       |      |    |    |   |          | mar. 16-lug-24             | 10:00->1    |
|                                                                                                    | 0          | DIANCHI PAOLO          |        |      |          |         |           |         |       |      |    |    |   |          | mer. 17-lug-24             | 10:00->1    |

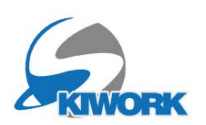

## 6. iMae - Agende Maestro

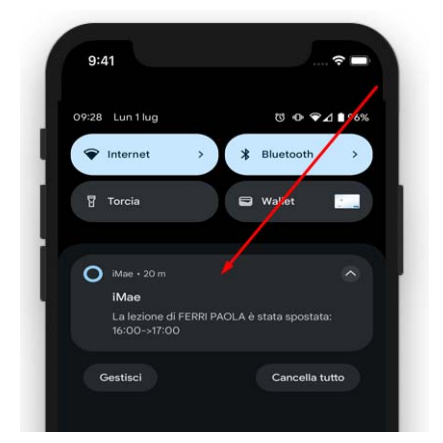

## 6.1 Notifiche Variazione Agenda

Quando si effettua una variazione dell'agenda di un maestro **nel giorno in corso**, viene mandata alla APP del maestro una notifica di variazione. Questa notifica nelle versioni precedenti riportava un testo generico indicante il solo avviso di variazione. Ora la notifica riporta anche il tipo di variazione (aggiunta, variazione, cancellazione) ,ed un testo breve indicanti alcune informazioni della variazione.

### 6.2 Informazioni generali

Sono state fatte alcune modifiche sulle informazioni generali delle prenotazioni:

a) **Stato del pagamento** della prenotazione ora viene distinto con le diciture "SALDATO" quando è interamente pagata, "DA PAGARE" quando non è stato fatto alcun pagamento, ed infine "ACCONTO VERSATO" quando è parzialmente saldata.

b) Lista allievi : Sotto il nome del partecipante viene visualizzanto anche la "Classe del corso / Livello", questo per permettere al maestro un colpo d'occhio rapido, ed eventualmente individuare immediatamente errori di assegnazione o di stato dell'allievo senza dover aprire le schede info allievo per allievo.

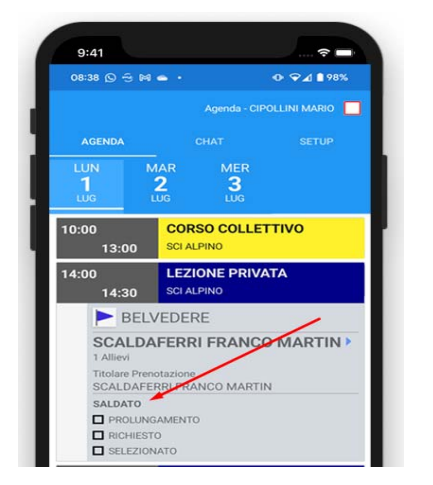

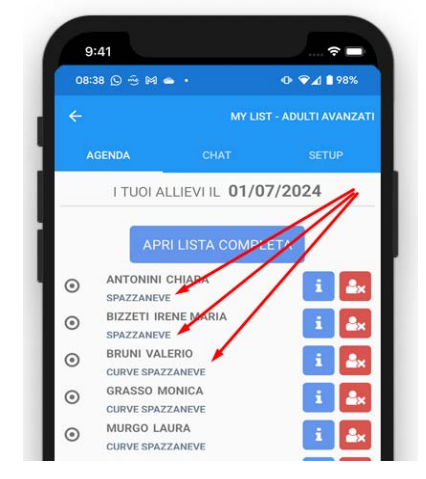

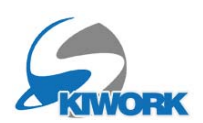

## 7. iPlan

## 7.1 Uno o due giorni indietro

Per facilitare i controlli di coerenza ora è possibile tornare indietro di data e vedere il PLAN anche dell giorno prima o di due giorni prima. Utilizzare la barra di scorrimento orrizzontale in basso per il movimento giorni, o in alternativa i tasi cursori del tablet o dell'apparato in uso

### 7.2 Lista Allievi

Cliccando sull'occupazione sul PLAN Corsi si apre il box con le info generali del corso. Ora è possibile visualizzare, premendo il pulsante "Dettagli Iscritti", l'intera lista degli allievi iscritti al corso della giornata selezionata.

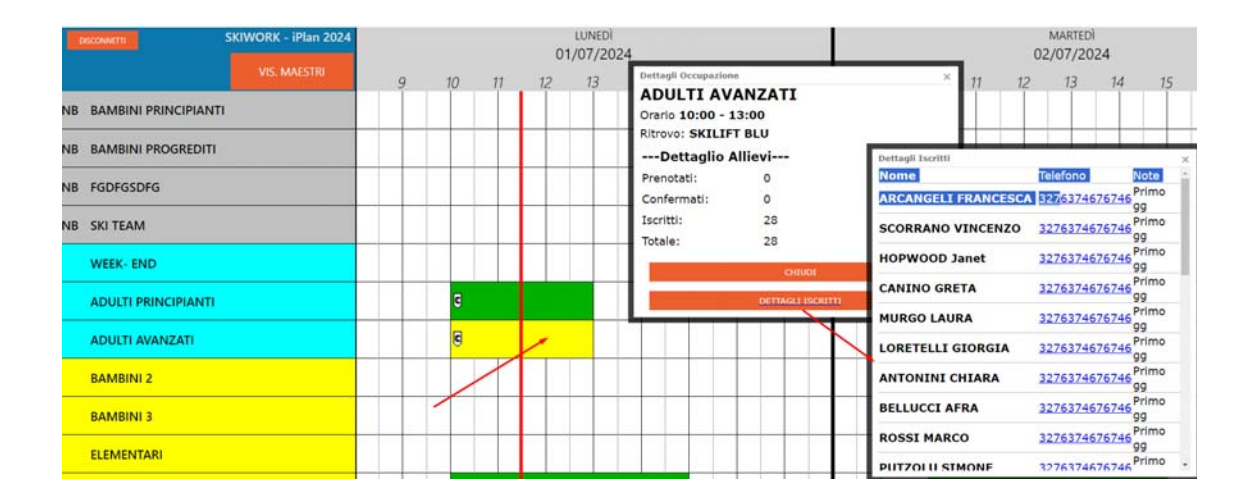

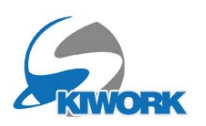

# 8. Shop-on-line

8.1 Nuovi Voucher e nuovi file Buoni

E' stata completamente riscritta la parte di creazione dei voucher personalizzati che vengono consegnati al cliente che acquista ore private o corsi dallo SHOP ON LINE. Sono stati ridisegnati scuola per scuola tutti i voucher mantenendo le personalizzazioni intestazione loghi e grafica, inalterati rispetto ai Voucher precedenti.

I Nuovi Voucher saranno stampati nella lingua di riferimento del cliente (italiano, tedesco, inglese) a seconda della lingua del cliente e non più con titolazione fissa (ita/ eng)

Questo lavoro è stato fatto per poter permettere di inserire con dei testi personalizzati che la scuola stessa può inserire in 3 sezioni di info, oltre al testo informativa Privacy e sopratutto alle **Condizioni di vendita**, riportandole anche sui voucher cliente.

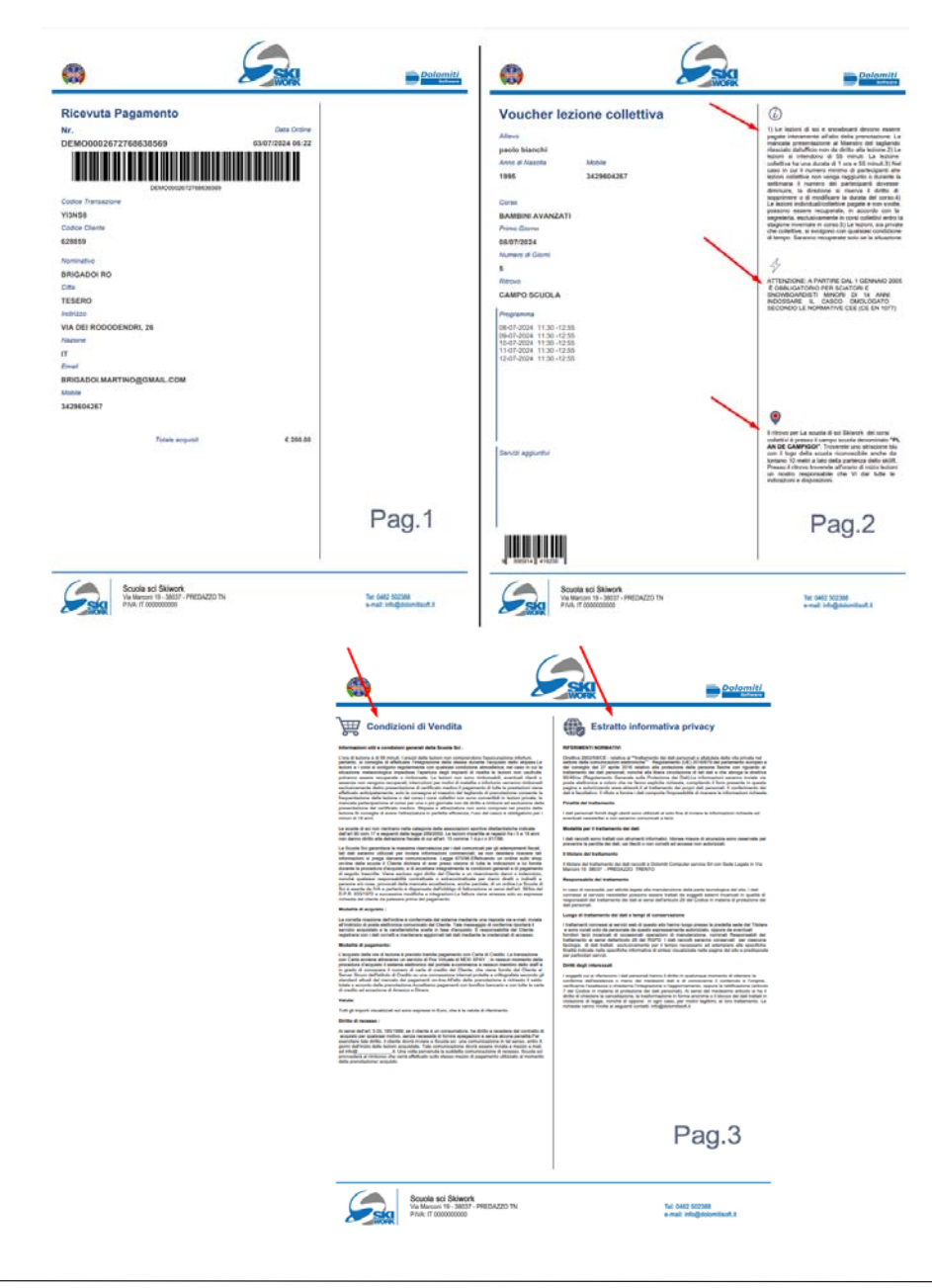

Esempio di nuovo Voucher :

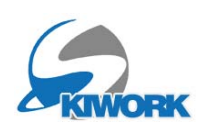

## 8.2 Inserimento testi personalizzati "info & Spot"

Dalla configurazione generale (rotella 🐼 ) aprire il menu "Config.Shop.on Line" scegliere "informazioni e pubblicità". E' Possibile personalizzare con delle info le varie parti costituenti lo shop on-line, dai corsi collettivi ai buoni.

Per ogni sezione potete creare 3 box info : 1) Scegliere il simbolo da un set predisposto cliccando nel box piccolo, 2) digitare il testo corrispondente. 3-4) decidere se visualizzare la info all'interno del sito, e decidere se far stampare il testo sul Voucher cliente.

|                                             | CONFIGURAZIONE - TABELLE ED ARCHIVI PRIMARI                                                                                                    |
|---------------------------------------------|----------------------------------------------------------------------------------------------------|
| 🕒 Back                                      | INFO WEB                                                                                                    |
| Info Sezione Corsi Collettivi               | Info Sezione Paç                                                                                                    |
| Info Sezione Ore Private                    | clicca sul pulsante lingua per immettere le descrizioni tradotte per il sito WEB                                                                                     |
| Info Sezione Pagamenti                      | Per eventuali formattazioni personalizzate o link usare i tag HTML - cletca qui per vedere un esempio Spot 1 Visualizzato nel Sito Visualizzato/Stampato nel Voucher |
| Info Sezione Buoni<br>Info Sezione Check IN |                                                                                                    |

Potete utilizzare anche i TAGs HTML per ottenere una migliore visualizzazione del vs. testo all'interno della pagine web (grassetto, titoli salti di riga etc...) i tag HTML più utilizzati sono i seguenti : (la seguente tabella è richiamabile premendo il tasto all'interno della schermata

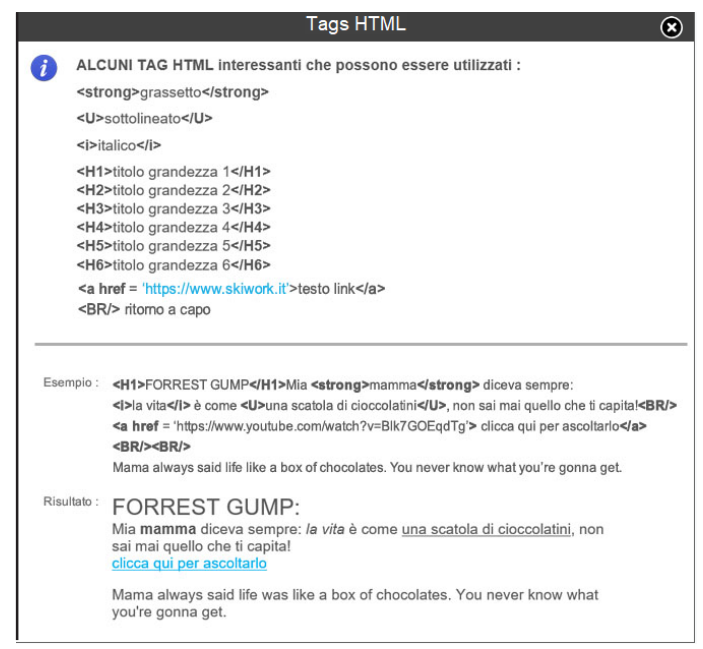

Ovviamente per la stampa sui Voucher i "Tag" che vengono interpretati saranno solo il grassetto , l'italico ed il salto di riga.

- Skiwork - Aggiornamento 2024/25

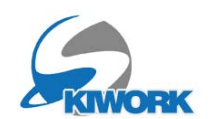

Esempio : in Skiwork

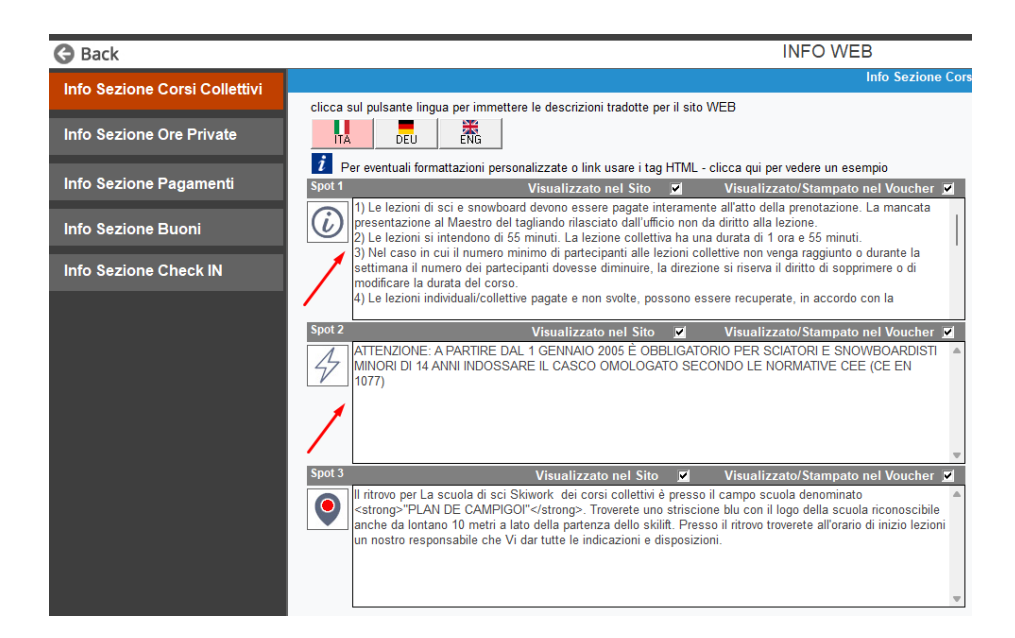

#### Sullo shop-on-line dopo aver eseguito "l'aggiorna sito"

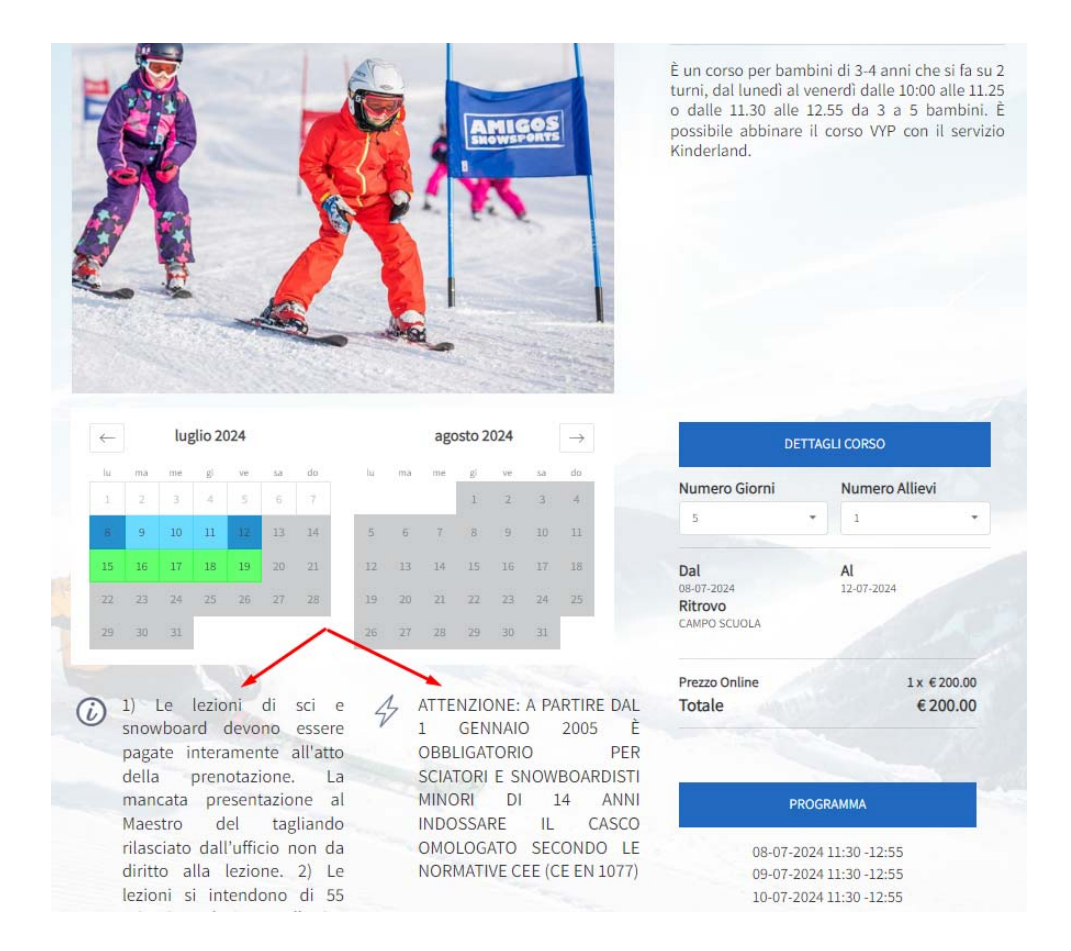

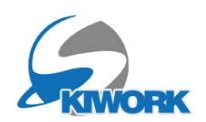

## 8.3 Inserimento testi personalizzati per informativa privacy e condizioni di vendita

Dalla configurazione generale (rotella 🐼 ) aprire il menu "Config.Shop.on Line" scegliere "Testo Condizioni di vendita". e "Testo Privacy Generale". e decidere se farlo stampare anche in una pagina dedicata nei PDF voucher Cliente.

Il testo delle condizioni di vendita sarà inserito nelle richieste di conferma obbligatorie della vendita ON -LINE e pagamenti in e-Commerce. Trascrivere le condizioni di vendita per ogni lingua presente sul Vs. Sito clid ca sul polsante lingua per immettere le descrizioni tradotte per il sito WEB **FNG** DELL 👔 Per eventuali formattazioni personalizzate o link usare i tag HTML - clicca qui per vedere un esempio <STRONG>Informazioni utili e condizioni generali della Scuola Sci . L'ora di lezione è di 55 minuti. I prezzi delle lezioni non comprendono l'assicurazione infortuni, pertanto, si consiglia di effettuare l'integ Le lezioni e i corsi si svolgono regolarmente con gualsiasi condizione atmosferica: nel caso in cui la situazione meteorologica impedis eventuali ritardi o assenze non vengono recuperati; interruzioni per motivi di malattia o infortunio verranno rimborsati esclusivamente di Il pagamento di tutte le prestazioni viene effettuato anticipatamente; solo la consegna al maestro del tagliando di prenotazione conser corsi collettivi non sono convertibili in lezioni private; la mancata partecipazione al corso per una o più giornate non dà diritto a rimbo Si consiglia di avere l'attrezzatura in perfetta efficienza; l'uso del casco è obbligatorio per i minori di 18 anni. <BR/> Le scuole di sci non rientrano nella categoria delle associazioni sportive dilettantistiche indicate dall'art 90 com.17 e seguenti dalla leg 917/86 <BR/> La Scuola Sci garantisce la massima riservatezza per i dati comunicati per gli adempimenti fiscali, tali dati saranno utilizzati per invia Effettuando un ordine sullo shop on-line della scuola il Cliente dichiara di aver preso visione di tutte le indicazioni a lui fornite durante l Cliente a un risarcimento danni o indennizzo, nonché qualsiasi responsabilità contrattuale o extracontrattuale per danni diretti o indire La Scuola di Sci è esente da IVA e pertanto è dispensata dall'obbligo di fatturazione ai sensi dell'art. 36/bis del D.P.R. 633/1972 e suc La fattura viene emessa solo su espressa richiesta del cliente da palesare prima del pagamento. <BR/> <STRONG>Modalità di acquisto :</STRONG><BR/> La corretta ricezione dell'ordine è confermata dal sistema mediante una risposta via e-mail, inviata all'indirizzo di posta elettronica con del Cliente registrarsi con i dati corretti e mantenere aggiornati tali dati mediante le credenziali di accesso.  $\langle BR \rangle$ <STRONG>Modalità di pagamento:</STRONG><BR/> L'acquisto delle ore di lezione è previsto tramite pagamento con Carta di Credito. La transazione con Carta avviene attraverso un servi: membro dello staff è in grado di conoscere il numero di carta di credito del Cliente, che viene fornito dal Cliente al Server Sicuro dell'Is All'atto della prenotazione è richiesto il saldo totale o acconto della prenotazione Accettiamo pagamenti con bonifico bancario e con tutte le carte di credito ad eccezione di Amexco e Diners. <BR/> <STRONG>Valuta:</STRONG><BR/> Tutti gli importi visualizzati sul sono espressi in Euro, che è la valuta di riferimento. <BR/> <STRONG>Diritto di recesso :</STRONG><BR/> Ai sensi dell'art. 5 DL 185/1999, se il cliente è un consumatore, ha diritto a recedere dal contratto di acquisto per qualsiasi motivo, se Per esercitare tale diritto, il cliente dovrà inviare a Scuola sci una comunicazione in tal senso, entro X giorni dall'inizio delle lezioni ac comunicazione di recesso, Scuola sci prowederà al rimborso che verrà effettuato sullo stesso mezzo di pagamento utilizzato al morr

N.B. Ricordatevi di inserire i testi per tutte le lingue presenti sul Vs.sito. In assenza del testo sulla lingua, il programma comunque utilizzerà come base la versione inglese, ed in assenza anche della versione inglese il testo sarà quello impostato in italiano.

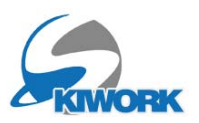

### 8.4 Variazioni modalità di consenso (Privacy)

A seguito delle sentenze da parte del garante della privacy degli ultimi anni è stato introdotto nel sistema e gestito dallo shop-on-line e nella scheda cliente in skiwork le richiesta di :

1) "Consenso separato per finalità secondarie da parte della scuola"

2) "Consenso separato per cessioni dati a terze parti per finalità secondarie"

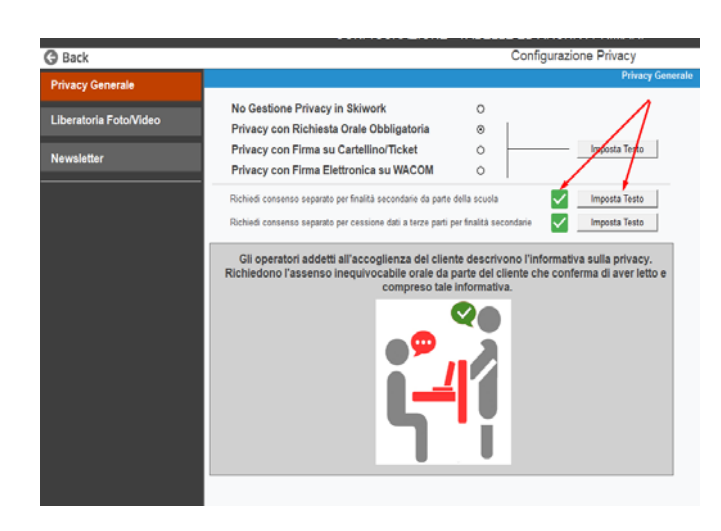

Si possono attivare , a Vostra scelta , queste opzioni. Dalla configurazione generale (rotella

🔅 ) aprire il menu Configurazione

skiwork e scegliere "configurazione privacy"

Come visualizzato in figura per attivare la richiesta è sufficiente mettere la spunta, successivamente premere "imposta testo" per impostare il testo relativo a questa sezione di privacy, ed anche il testo che lo shop-on-line deve visualizzare come titolo della

spunta. Nel testo vanno dichiarate le finalità secondarie (newsletter, e-mail informative e publicitarie sull'attività della scuola, pubblicita di terze parti etc....)

#### <u>esempio</u>:

| clicca sul pulsante lingua per immettere le descrizioni tradotte per il sito WEB           Image: Decurrent all formattazioni personalizzate o link usare i tag HTML - clicca qui per vedere un esempio           PRIVACY CONSENSO ALLA SCUOLA PER TRATTAMENTO DATI PER FINALITA' SECONDARIE           TESTO CASELLA DI CONSENSO           Acconsento al trattamento dei miei dati per finalita' secondarie da parte della scuola |                                                                                                    |
|----------------------------------------------------------------------------------------------------|----------------------------------------------------------------------------------------------------|
| TESTO INFORMATIVA Descrizione delle finalita' secondarie da parte della scuola per l'utilizzo dei dati personali raccolti : 1) Invio di e-mail informative sull'attivit commerciale della scuola 2) Invio di e-mail per offerte periodiche 3) Infio di e-mail per inviti a manifestazioni ed eventi organizzate dalla scuol di sci 4) Etc. etc                                                                                    | N.B. Il cliente per poter<br>proseguire nell'acquisto ON-<br>LINE può non spuntare le<br>richieste di consenso<br>separate |
| CONDIZIONI DI VENDITA / PRIVACY                                                                                                    |                                                                                                    |
| Condizioni di vendita 🖉<br>Condizioni di vendita<br>Informativa privacy 🖉<br>Consento al trattamento dei miei dati<br>Acconsento al trattamento dei miei dati per finalita' secondarie da parte della scuola<br>Maggiori informazioni 🖉                                                                                                    |                                                                                                    |
| Effettua Pagamento                                                                                                    |                                                                                                    |

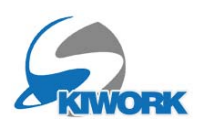

### 8.5 Impostazione Home Page

Nella scelta della lingua è stata aggiunta una opzione che permette all'utente estero di scegliere la lingua della lezione indipendentemente dalla lingua utilizzata durante la sua navigazione. Più semplicemente come riportato nell'esempio in figura, Si possono gestire le lingue di home page ne più e ne meno come prima, ma si possono utilizzare delle lingue aggiuntive (nascoste nella home page... altrimenti si dovrebbereo scriverne i testi dei corsi, privacy, cond.vendita etc...)per poter dare la possibilità , in fase di check out, di indicare la lingua lezione che potrebbe essere differente dalla lingua utilizzata per navigare nel sito.

| Dack                                        | Impostazioni HOME PAGE dello Sho                                                                                           |
|---------------------------------------------|----------------------------------------------------------------------------------------------------|
| ngua 1 🔀 🚺 Italiano                         | •                                                                                                    |
| ngua 2 🔀 🗖 Tedesco                          | ✓ Usa SOLO come scelta nelle preferenze lingua lezione                                                                     |
| ngua 3 🗙 😹 Inglese                          | ✓ Usa SOLO come scelta nelle preferenze lingua lezione                                                                     |
| ngua 4 🗙 🗖 Polacco                          | ▼ Usa SOLO come scelta nelle preferenze lingua lezione                                                                     |
| ngua 5 🔀 🗖 Olandese                         | ✓ Usa SOLO come scelta nelle preferenze lingua lezione                                                                     |
| ngua 6 🔀 🄚 Norvegese                        | ✓ Usa SOLO come scelta nelle preferenze lingua lezione                                                                     |
| ngua 7 🔀 🖲 Japponese                        | ✓ Usa SOLO come scelta nelle preferenze lingua lezione                                                                     |
| ngua 8 🔀 💻 Ukraino                          | ✓ Usa SOLO come scelta nelle preferenze lingua lezione                                                                     |
| ngua 9 🗙                                    | •                                                                                                    |
| ngua 10 🗙                                   | v                                                                                                    |
| nsigliamo una risoluzione di 2048x960 pixel |                                                                                                    |
| 3                                           |                                                                                                    |
|                                             |                                                                                                    |
|                                             | Sez. Separata ORE PRIV.PACCHETTI/OFFERTE                                                                                   |
|                                             | Sezione "PACAMENTI ED ACCONTI"                                                                                             |
|                                             |                                                                                                    |
| NS S                                        | Sezione "BLIONI / BLIONI REGALO"                                                                                           |
|                                             | Sezione "BUONI / BUONI REGALO"                                                                                             |
|                                             | Sezione "BUONI / BUONI REGALO" Attivato Servizio "CHECK IN ON LINE" Attivato                                               |
|                                             | Sezione "BUONI / BUONI REGALO" Attivato Senizio "CHECK IN ON LINE" Link x QR https://www.skiwork.shop/it/DEMO0002/checkin/ |

Per invogliare il cliente a scegliere orari e prezzi convenienti, è' stata aggiunta la possibilità nell'home page di dividere i pacchetti offerta (quelli che sono stati creati nel listino delle ore private) rispetto al'acquisto delle ore private classico.

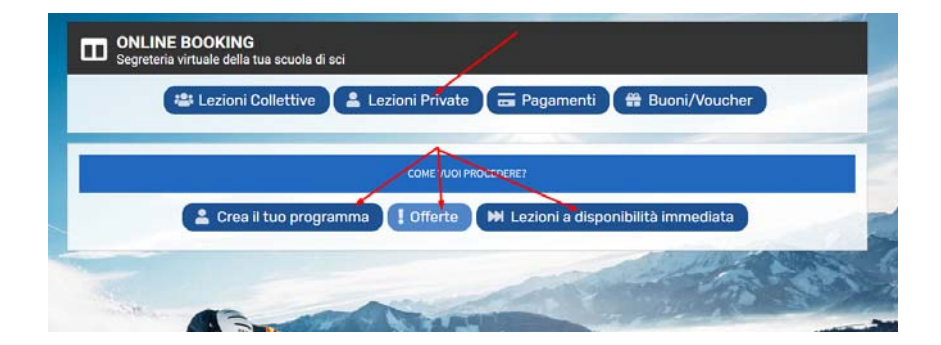

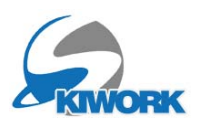

## 8.6 Servizio Aggiuntivo+: "Acquisto obbligatorio"

Per alcune tipologie di corso, ora è possibile impostare uno o più servizi accessori (es. noleggio casco) da proporre unitamente all'acquisto del corso con selezione attiva non modificambile (...già spuntato), quindi di fatto come obbligatorio all'acquisto. Dalla tabella "Tipologie Corsi" mettere la spunta nella casella "Obblig.Web" come visualizzato in figura.

|             | CONFIGURAZIONE - TABELLE ED ARCHIVI PRIMARI |       |            |        |     |                     |                        |          |                                                         |  |  |  |
|-------------|---------------------------------------------|-------|------------|--------|-----|---------------------|------------------------|----------|---------------------------------------------------------|--|--|--|
|             | Tipologie di Corso - (14 Records )          |       |            |        |     |                     |                        |          |                                                         |  |  |  |
| <b>*</b> )r | d Descrizione                               | Sigla | Specialità | Colore | Un. | Servizio Agg.1      | Servizio Agg.2         |          | Eventuali Tipologie di SERVIZI ESTERNI                  |  |  |  |
| 0           | CORSI BAMBINI NATALE                        | NB    | SCIALPINO  |        | м   | JUNIOR CLUB         | PASTO CORSI BAMBINI    | NOLEGGI  | Selezionare i servizi esterni che possono essere        |  |  |  |
| 1           | ADULTI SCI ALPINO                           |       | SCI ALPINO |        |     | NOLEGGIO ADULTI     | ACCOMPAGNAMENTO SERALE | NOLEGGI  | venduti unitamente ai corsi associati alla tipologia di |  |  |  |
| 2           | ALL DAY KIDS SPORT                          |       | SCI ALPINO |        |     | NOLEGGIO FREE       | NOLEGGIO KIDS          | FREE KIN | corso.                                                  |  |  |  |
| 3           | JUNIOR CLUB                                 |       | SCI ALPINO |        |     | NOLEGGIO JUNIOR     | NOLEGGIO SLITTA        | NOLEGGI  | Servizio Aggiuntivo Obblig.                             |  |  |  |
| 6           | SNOWBOARD                                   |       | SNOWBOARD  |        |     | NOLEGGIO SNOWB      | NOLEGGIO SNOWB SOFT    | NOLEGGI  |                                                         |  |  |  |
| 7           | CORSO.SCI.FONDO                             |       | FONDO      |        |     | PASTO ADULTI        | NOLEGGIO FONDO         | NOLEGGI  |                                                         |  |  |  |
| 8           | CORSI SEDE 2 ADULTI                         |       | SCI ALPINO |        |     | NOLEGGIO ADULTI     | NOLEGGIO ADULTI        | NOLEGGI  | 2. X PASTO CORSI BAMBINI                                |  |  |  |
| 9           | CORSI SEDE 2 BAMBINI                        |       | SCI ALPINO |        |     | NOLEGGIO KIDS       | NOLEGGIO AGENZIA       | NOLEGGI  | 3. 🗙 NOLEGGIO CASCO                                     |  |  |  |
| 10          | WEEK-END                                    |       | SCI ALPINO |        |     |                     |                        |          |                                                         |  |  |  |
| 11          | BAMBINI                                     |       | SCI ALPINO |        |     | 3 GIORNI KINDERLAND | NOLEGGIO YOUTH         | NOLEGGI  |                                                         |  |  |  |
| 40          | WEEK-END                                    | W     | SCI ALPINO |        |     |                     |                        |          | 5. 🔀 🔄 🕘 🗆                                              |  |  |  |
| 78          | CORSI SPECIALI                              |       | SCI ALPINO |        | Ø   |                     |                        |          | 6. 🗙 🖃 🗆                                                |  |  |  |
| 99          | CORSI GO PLAY                               |       | SCI ALPINO |        |     | FREE KINDERLAND     |                        |          | 7. 🗙                                                    |  |  |  |
| 1999        | CORSI ADULTI GENERALI                       |       | SCI ALPINO |        |     | NOLEGGIO FONDO VIP  | NOLEGGIO FONDO         | NOLEGGI  |                                                         |  |  |  |
|             |                                             |       |            |        |     |                     |                        |          |                                                         |  |  |  |
|             |                                             |       |            |        |     |                     |                        |          | 9. 🗙                                                    |  |  |  |
|             |                                             |       |            |        |     |                     |                        |          | 10. 🗙 🕘 🗆                                               |  |  |  |
|             |                                             |       |            |        |     |                     |                        |          | _                                                       |  |  |  |
|             |                                             |       |            |        |     |                     |                        |          |                                                         |  |  |  |
|             |                                             |       |            |        |     |                     |                        |          |                                                         |  |  |  |

### 8.7 Prefisso Internazionale

Per allinearsi allo standard web internazionale, questa versione dello shop-on-line richiede obbligatoriamente l'inserimento del prefisso internazionale nella digitazione del numero di telefono. Vi sarà una casella apposita con visualizzazione anche della bandierina. Questo nuovo metodo di riempimento del campo comporta anche una regiistrazione dei dati in skiwork diversa : prefisso+nr.telefono. Questo vale anche per l'inserimento dei dati nella scheda cliente di skiwork. (vedi figura). N.B.I numeri di telefono inseriti nella vecchia rubrica possono rimanere così come sono, mentre per i nuovi clienti conviene utilizzare questa separazione.

| Ġ Back                   |                              |                                            | Anagrafica Cliente              | 8                             |
|--------------------------|------------------------------|--------------------------------------------|---------------------------------|-------------------------------|
| Cliente                  | Cognome<br>ROSSI             |                                            | Nome<br>MARIO                   | ALTRI DATI CLIENTE            |
| Lingua                   |                              | RUS FRA POL DEN                            |                                 | Note                          |
| Naz.                     |                              | Citta MILANO                               |                                 | Hotel                         |
| Indirizzo                |                              |                                            |                                 | Livello                       |
| Mobile/Tel               | +3 🗸                         |                                            | Mob.2                           | Anno di nascita 0 Sesso M -   |
| E-Mail                   | +36                          | Hungary                                    |                                 |                               |
| Dati Fiscali             | +370<br>+371<br>+372<br>+373 | Lithuania<br>Latvia<br>Estonia<br>Moldavia | Luogo Nascita                   |                               |
| Allievi Pag.1<br>Cognome | +374<br>+375<br>+376         | Armenia<br>Belarus<br>Andorra              | Anno M/F Livello ISO Dichiarato | Prefisso Vr Telefono - Mobile |
| X                        | +377                         | Monaco<br>San Marino                       |                                 |                               |
| X                        | +380<br>••• +381             | Ukraine<br>Serbia                          |                                 | × 8                           |
| X                        | 10 +382<br>10 +385           | Montenegro<br>Croatia                      |                                 |                               |
|                          | +386<br>+387                 | Slovenia<br>Herzegovina<br>Mecodonia       |                                 |                               |
|                          | +389                         | Vatican City                               |                                 |                               |
|                          | -39                          | -                                          | ·                               | 🗸 🗸 🔀                         |

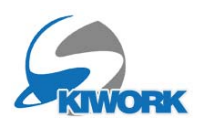

### 8.8 Check in On-LINE

E' stato completamente variata la funzione del check-in ON LINE, Questa nuova rivisitazione permette di inserire anche i dati degli allievi, allineandosi così alla scheda cliente che compone la segreteria in skiwork :

| DATI CLIENTE - INTESTATARIO     |                 |             |                  |  |  |  |  |  |  |
|---------------------------------|-----------------|-------------|------------------|--|--|--|--|--|--|
| Nome                            |                 |             |                  |  |  |  |  |  |  |
| Mario                           |                 |             |                  |  |  |  |  |  |  |
| Cognome                         |                 |             |                  |  |  |  |  |  |  |
| Rossi                           |                 |             |                  |  |  |  |  |  |  |
| lazione                         |                 |             |                  |  |  |  |  |  |  |
| ITALIA                          |                 |             |                  |  |  |  |  |  |  |
| littà                           |                 | CAP         |                  |  |  |  |  |  |  |
| Forlì                           | 47100           | 47100       |                  |  |  |  |  |  |  |
| ndirizzo                        |                 |             |                  |  |  |  |  |  |  |
| Viale dei Giardini, 8           |                 |             |                  |  |  |  |  |  |  |
| -Mail                           |                 |             |                  |  |  |  |  |  |  |
| Mario.rossi@aol.com             |                 |             |                  |  |  |  |  |  |  |
| Country Code Cellulare          |                 |             |                  |  |  |  |  |  |  |
| IT +39 • 34296024556            |                 |             |                  |  |  |  |  |  |  |
| Preferenza lingua delle Lezioni |                 |             |                  |  |  |  |  |  |  |
| lingua                          |                 |             |                  |  |  |  |  |  |  |
| 1                               |                 |             |                  |  |  |  |  |  |  |
| DATI ALLIEVI                    |                 |             |                  |  |  |  |  |  |  |
| lome Cognome                    | Anno di nascita | 1           | Livello          |  |  |  |  |  |  |
| Franz Boss                      | 2019            |             | PRINCIPIANTE 1-2 |  |  |  |  |  |  |
| ome Cognome                     | Anno di nascita |             | Livello          |  |  |  |  |  |  |
| Katerine Rossi                  | 2017            |             | PRINCIPIANTE 1-2 |  |  |  |  |  |  |
|                                 |                 |             | Livello          |  |  |  |  |  |  |
| Nome Cognome                    | Anno di nascita | 1. 2. 1. No | Liveno           |  |  |  |  |  |  |

## 8.9 Prezzi listino e prezzi scontati

Nel caso vi siano degli sconti per il WEB rispetto al listino standard, ora vengono visualizzati a confronto i due prezzi, evidenziando così lo sconto in essere

| DET            | TAGLI CORSO |           |
|----------------|-------------|-----------|
| Numero Giorni  | Numero All  | lievi     |
| 6              | • 1         |           |
| Dal            | AL          |           |
| 25-06-2024     | 28-07-2024  |           |
| BELVEDERE      |             |           |
| Prezzo Listino |             | x €180.00 |
| Prezzo Online  | × 1         | x €175.00 |
| Totale         |             | €175.00   |

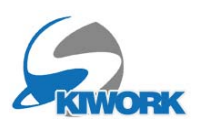

## 8.9 Aggiornamento Sito : Corsi collettivi

Per velocizzare alcune operazioni di modifica dei dati sui corsi collettivi, o sulla disponibilità WEB dell shop-on-line è stato introdotta una funzione di "aggiornamento sito" specifica per corso.

In altre parole, se si modifica un corso attivo in WEB, dall'anagrafica corsi, al termine della modifica viene chiesto se si vogliono pubblicare immediatamente on-line le modifiche effettuate. Se si risponderà di si si dovrà aspettare qualche attimo per il completamento delle operazioni di aggiornamento sito.

|       | Anagrafica CORSI COLLETTIVI - ( 22 Records ) |                                                                                   |         |         |          |    |   |  |  |                 |                                      |  |  |  |  |  |
|-------|----------------------------------------------|-----------------------------------------------------------------------------------|---------|---------|----------|----|---|--|--|-----------------|--------------------------------------|--|--|--|--|--|
| Ord   |                                              |                                                                                   |         |         |          |    |   |  |  |                 |                                      |  |  |  |  |  |
| Corso | Nome del 0                                   | Nome del C Attenzione !                                                           |         |         |          |    |   |  |  |                 |                                      |  |  |  |  |  |
| 1     | BAMBINI PRINCIPIANTI                         |                                                                                   |         |         |          |    |   |  |  |                 | ogia del c                           |  |  |  |  |  |
| 6     | BAMBINI PROGREDITI                           | Si Vogliono pubblicare ORA le variazioni di questo Corso su WEB senza passare per |         |         |          |    |   |  |  |                 |                                      |  |  |  |  |  |
| 11    | FGDFGSDFG                                    |                                                                                   | l'aggio | ornamer | nto site | o? |   |  |  |                 | CIPIANT                              |  |  |  |  |  |
| 16    | SKI TEAM                                     |                                                                                   |         |         |          |    |   |  |  |                 |                                      |  |  |  |  |  |
| 0     | WEEK- END                                    |                                                                                   |         |         |          |    |   |  |  |                 |                                      |  |  |  |  |  |
| 202   | ADULTI PRINCIPIANTI                          | q)<br>Ti                                                                          |         |         |          |    |   |  |  |                 |                                      |  |  |  |  |  |
| 203   | ADULTI AVANZATI                              |                                                                                   |         |         |          |    |   |  |  |                 |                                      |  |  |  |  |  |
| 0     | BAMBINI 2                                    |                                                                                   |         |         |          |    |   |  |  |                 |                                      |  |  |  |  |  |
| 0     | ELEMENTARI                                   |                                                                                   |         |         |          |    |   |  |  |                 |                                      |  |  |  |  |  |
| 0     | BAMBINI 3                                    |                                                                                   |         |         |          |    |   |  |  |                 |                                      |  |  |  |  |  |
| 212   | ALL DAY KIDS                                 |                                                                                   |         |         |          |    |   |  |  |                 | SI NO                                |  |  |  |  |  |
| 213   | CORSO SPECIALE                               |                                                                                   | -       |         |          |    |   |  |  |                 | sione in g                           |  |  |  |  |  |
| 254   | JUNIOR CLUB                                  |                                                                                   |         | 8       | 5        | 60 |   |  |  | JUNIOR CLUB     |                                      |  |  |  |  |  |
| 0     | SNOW CLASSI MEDIE                            |                                                                                   |         | 8       | 5        | 55 | ✓ |  |  |                 | Durata Ora accademica (In            |  |  |  |  |  |
| 499   | SNOW CLASSICO                                |                                                                                   |         | 8       | 4        | 55 |   |  |  | CORSO SNOWBOARD | Eventuale split minutaggio inizio co |  |  |  |  |  |
| 644   |                                              |                                                                                   |         | 8       | 6        | 66 |   |  |  |                 | Eventuale split minutaggio fine co   |  |  |  |  |  |

La stessa cosa vale se si va a variare la disponibilità WEB direttamente dal planning corsi, questo per permettere di togliere il corso per ad esempio per una settimana ed aggiornare il sito contemporaneamente in modo rapido e veloce

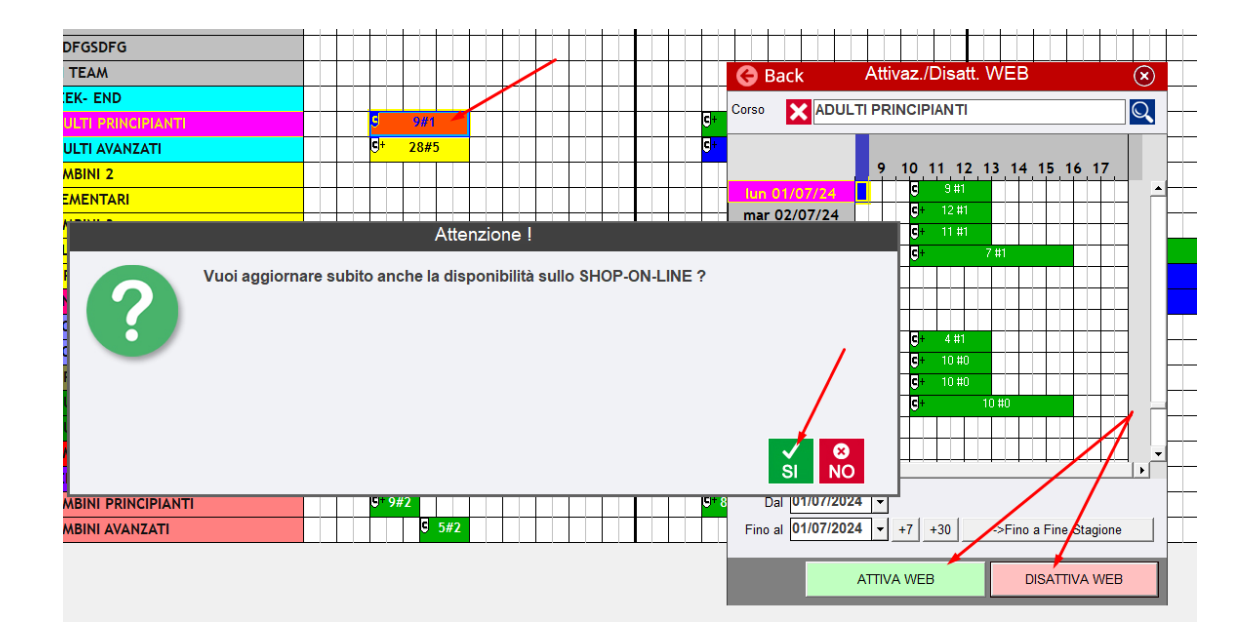

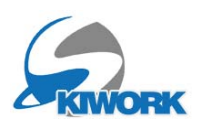

## 9. Glossario

### 9.1 Campi Variabili

Nella sezione del glossario "Testi Fissi e-mail" è possibile inserire alcuni campi variabili all'interno del testo scritto, come ad esempio il nome del cliente, la data di scadenza della prenotazione etc.. Per inserire le variabili è sufficiente inserire il nome della variabile (tabella sotostante, racchiusa da parentesi quadra.

Esempio di testo:

"Vi ricordiamo che il termine massimo per il pagamento on-line della prenotazione è fissato per il giorno [PagamentoDataScadenza] ad ore [PagamentoOraScadenza]. Trascorso il termine la prenotazione sarà automaticamente cancellata dai nostri sistemi."

I campi variabili disponibili sono i seguenti :

[ClienteNominativo] [ClienteEmail] [ClienteCitta] [ClienteIndirizzo] [ClienteTelefono] [PagamentoDataScadenza] [PagamentoOraScadenza] [PagamentoImporto] [PagamentoLink] [PagamentoCodice] [LezioneDataPrimoGiorno] [LezioneDataPrimoGiorno-1] [LezioneDataPrimoGiorno-2] [Data] [Ora]

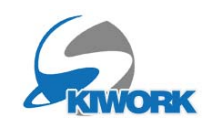

## Appunti

| ••• | ••• | ••• | •••   | ••• | •••   | ••• | ••• | ••  | ••  | ••  | ••  | ••• | ••• | ••• | ••• | ••• | •••   | ••• | ••  | ••  | ••• | ••• | ••• | ••  | ••  | ••• | ••• | ••  | ••• | •••   | •••   | ••• | ••• | ••• | ••••    | • |
|-----|-----|-----|-------|-----|-------|-----|-----|-----|-----|-----|-----|-----|-----|-----|-----|-----|-------|-----|-----|-----|-----|-----|-----|-----|-----|-----|-----|-----|-----|-------|-------|-----|-----|-----|---------|---|
| ••  | ••• | ••• | •••   | ••• | •••   | ••• | ••• | ••• | ••  | ••  | ••  | ••  | ••  | ••• | ••• | ••• | •••   | ••• | ••  | ••  | ••• | ••• | ••• | ••• | ••• | ••• | ••• | ••  | ••• | •••   | • • • | ••• | ••• | ••• | ••••    | • |
| ••• | ••• | ••• | • • • | ••• | • • • | ••• | ••• | ••• | ••  | ••  | ••  | ••• | ••• | ••• | ••• | ••• | • • • | ••• | ••  | ••  | ••  | ••• |     | ••• | ••• | ••• | ••• | ••• | ••• | •••   |       | ••• | ••• | ••• | ••••    | • |
| ••• | ••• | ••• |       |     |       |     |     | ••• | ••  | ••• | ••• | ••• |     | ••• | ••• | ••• |       | ••• | ••• | ••  | ••• | ••• |     | ••• | ••• | ••• | ••• | ••• | ••• |       |       | ••• |     | ••• | • • • • | • |
|     | ••• |     |       |     |       |     |     |     | ••  |     |     |     |     |     |     |     |       | ••• | ••• | ••  | ••• | ••• |     | ••• | ••• | ••• |     |     | ••• |       |       | ••• |     | ••• |         | • |
|     | ••• |     |       |     |       |     |     |     |     |     |     |     |     |     |     |     |       |     |     |     | ••• |     |     |     |     | ••• |     |     |     |       |       |     |     |     |         |   |
|     |     |     |       |     |       |     |     |     |     |     |     |     |     |     |     |     |       |     |     |     |     |     |     |     |     |     |     |     |     |       |       |     |     |     |         |   |
|     |     |     |       |     |       |     |     |     |     |     |     |     |     |     |     |     |       |     |     |     |     |     |     |     |     |     |     |     |     |       |       |     |     |     |         |   |
| ••• | ••• | ••• | •••   |     | •••   | ••• | ••• | ••• | ••  | ••  | ••  | ••  | ••  | ••• | ••• | ••• | •••   | ••• | ••  | ••  | ••• | ••• |     | ••• | ••• | ••• | ••• | ••  | ••• | •••   | •••   | ••• | ••• | ••• | • • • • | • |
| ••  | ••• | ••• | •••   | ••• | •••   | ••• | ••• | ••• | ••  | ••  | ••  | ••• | ••• | ••• | ••• | ••• | •••   | ••• | ••  | ••  | ••• | ••• | ••• | ••• | ••  | ••• | ••• | ••  | ••• | •••   | •••   | ••• | ••• | ••• | • • • • | • |
| ••• | ••• | ••• | •••   | ••• | •••   | ••• | ••• | ••• | ••  | ••  | ••  | ••• | ••• | ••• | ••• | ••• | •••   | ••• | ••  | ••  | ••• | ••• | ••• | ••  | ••  | ••• | ••• | ••  | ••• | •••   |       | ••• | ••• | ••• | ••••    | • |
| ••• | ••• | ••• | •••   | ••• | •••   | ••• | ••• | ••• | ••  | ••  | ••  | ••  | ••  | ••• | ••• | ••• | •••   | ••• | ••  | ••  | ••• | ••• | ••• | ••  | ••• | ••• | ••• | ••  | ••• | •••   | •••   | ••• | ••• | ••• | ••••    | • |
| ••• | ••• | ••• | •••   | ••• | •••   | ••• | ••• | ••• | ••  | ••  | ••  | ••• | ••  | ••• | ••• | ••• | •••   | ••• | ••  | ••  | ••• | ••• | ••• | ••• | ••  | ••• | ••• | ••  | ••• | •••   |       | ••• | ••• | ••• | ••••    | • |
| ••• | ••• | ••• | •••   | ••• | •••   | ••• | ••• | ••• | ••  | ••  | ••  | ••  | ••• | ••• | ••• | ••• | •••   | ••• | ••  | ••  | ••• | ••• | ••• | ••• | ••  | ••• | ••• | ••  | ••• | •••   | •••   | ••• | ••• | ••• | ••••    | • |
| ••• | ••• | ••• | •••   | ••• | •••   | ••• | ••• | ••• | ••  | ••  | ••• | ••• | ••• | ••• | ••• | ••• | •••   | ••• | ••• | ••  | ••• | ••• | ••• | ••• | ••• | ••• | ••• | ••• | ••• | •••   | •••   | ••• | ••• | ••• | ••••    | • |
| ••• | ••• | ••• | • • • | ••• | • • • | ••• | ••• | ••• | ••  | ••• | ••• | ••• | ••• | ••• | ••• | ••• | • • • | ••• | ••  | ••  | ••• | ••• |     | ••• | ••• | ••• | ••• | ••• | ••• | •••   |       | ••• | ••• | ••• | ••••    | • |
| ••• | ••• |     |       |     |       |     |     |     | ••• |     |     |     |     | ••• | ••• | ••• |       | ••• | ••• | ••• | ••• | ••• |     | ••• |     | ••• |     |     | ••• |       |       | ••• |     |     | • • • • | • |
|     | ••• |     |       |     |       |     |     |     |     |     |     |     |     |     |     |     |       |     |     |     | ••• |     |     |     |     | ••• |     |     |     |       |       | ••• |     |     |         |   |
|     |     |     |       |     |       |     |     |     |     |     |     |     |     |     |     |     |       |     |     |     |     |     |     |     |     |     |     |     |     |       |       |     |     |     |         |   |
|     |     |     |       |     |       |     |     |     |     |     |     |     |     |     |     |     |       |     |     |     |     |     |     |     |     |     |     |     |     |       |       |     |     |     |         |   |
| ••  | ••• | ••• | •••   |     | •••   | ••• | ••• | ••• | ••  | ••  | ••  | ••  | ••  | ••• | ••• | ••• | •••   | ••• | ••  | ••  | ••• | ••• | ••• | ••• | ••  | ••• | ••• | ••  | ••• | •••   | •••   | ••• | ••• | ••• | ••••    | • |
| ••• | ••• | ••• | •••   | ••• | •••   | ••• | ••• | ••• | ••  | ••  | ••  | ••  | ••  | ••• | ••• | ••• | •••   | ••• | ••  | ••  | ••• | ••• | ••• | ••  | ••  | ••• | ••• | ••  | ••• | •••   | •••   | ••• | ••• | ••• | • • • • | • |
| ••• | ••• | ••• | •••   | ••• | •••   | ••• | ••• | ••• | ••  | ••  | ••  | ••  | ••• | ••• | ••• | ••• | •••   | ••• | ••  | ••  | ••• | ••• | ••• | ••  | ••  | ••• | ••• | ••  | ••• | •••   | •••   | ••• | ••• | ••• | • • • • | • |
| ••• | ••• | ••• | •••   | ••• | •••   | ••• | ••• | ••• | ••  | ••  | ••• | ••  | ••• | ••• | ••• | ••• | •••   | ••• | ••• | ••  | ••• | ••• | ••• | ••• | ••  | ••• | ••• | ••• | ••• | •••   | • • • | ••• | ••• | ••• | ••••    | • |
| ••• | ••• | ••• | •••   | ••• | •••   | ••• | ••• | ••• | ••  | ••  | ••  | ••• | ••• | ••• | ••• | ••• | •••   | ••• | ••  | ••  | ••• | ••• | ••• | ••• | ••  | ••• | ••• | ••  | ••• | •••   |       | ••• | ••• | ••• | ••••    | • |
| ••• | ••• | ••• | •••   | ••• | •••   | ••• | ••• | ••• | ••  | ••• | ••• | ••  | ••• | ••• | ••• | ••• | •••   | ••• | ••  | ••  | ••• | ••• | ••• | ••• | ••  | ••• | ••• | ••  | ••• | •••   | •••   | ••• | ••• | ••• | ••••    | • |
| ••• | ••• | ••• | • • • | ••• | • • • | ••• | ••• | ••• | ••  | ••  | ••  | ••• | ••  | ••• | ••• | ••• | • • • | ••• | ••  | ••  | ••• | ••• | ••• | ••• | ••• | ••• | ••• | ••• | ••• | • • • | • • • | ••• | ••• | ••• | ••••    | • |